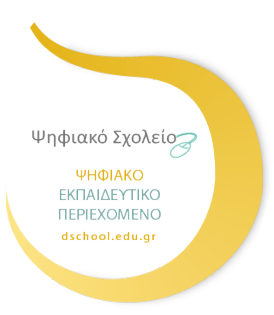

### ΨΗΦΙΑΚΟ ΣΧΟΛΕΙΟ ΙΙ

Επέκταση και Αξιοποίηση της Ψηφιακής Εκπαιδευτικής Πλατφόρμας, των Διαδραστικών Βιβλίων και του Αποθετηρίου Μαθησιακών Αντικειμένων

(κωδ. Πράξης ΟΠΣ 5001312)

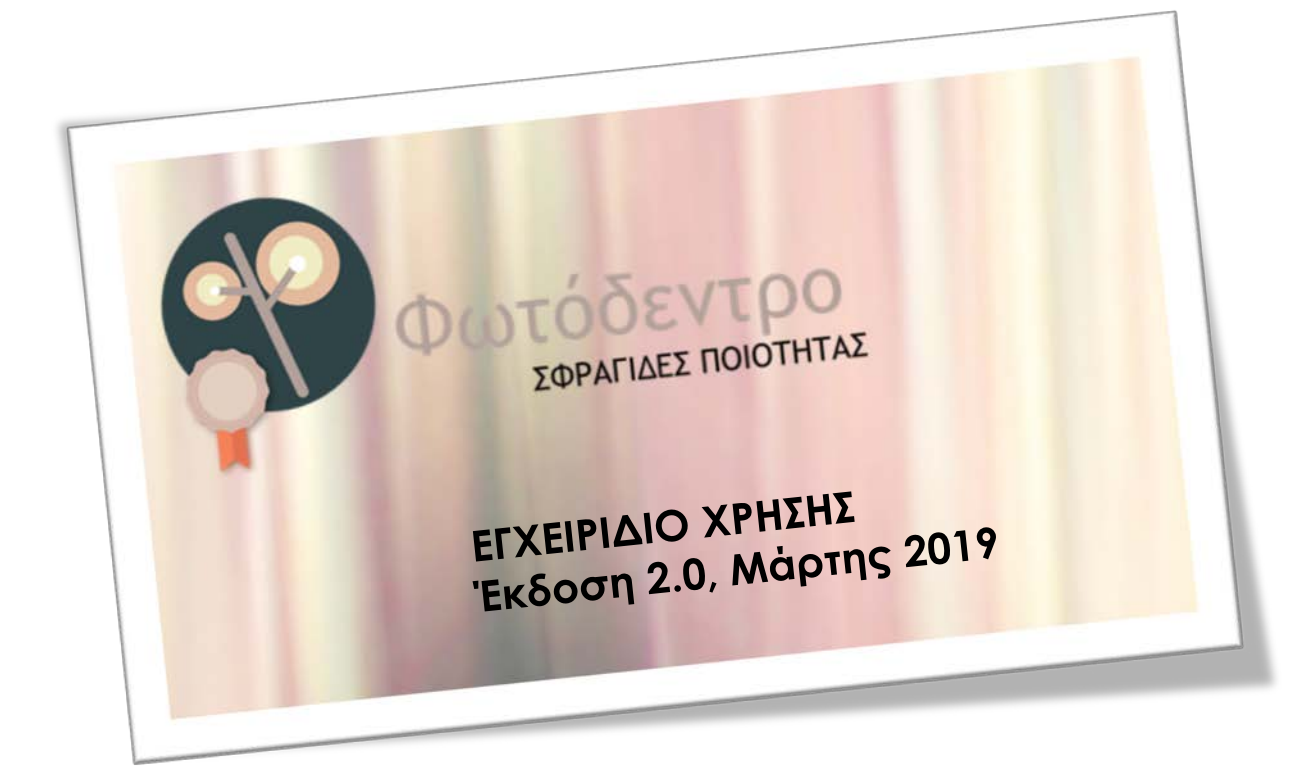

# ΙΝΣΤΙΤΟΥΤΟ ΤΕΧΝΟΛΟΓΙΑΣ ΥΠΟΛΟΓΙΣΤΩΝ

# ΚΑΙ ΕΚΔΟΣΕΩΝ – «ΔΙΟΦΑΝΤΟΣ»

Διεύθυνση Στρατηγικής και Ψηφιακού Εκπαιδευτικού Υλικού

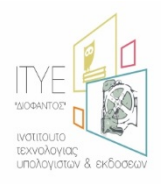

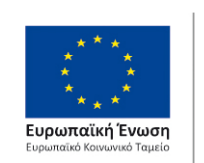

Επιχειρησιακό Πρόγραμμα Ανάπτυξη Ανθρώπινου Δυναμικού, Εκπαίδευση και Διά Βίου Μάθηση

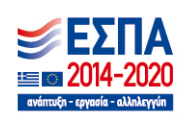

Με τη συγχρηματοδότηση της Ελλάδας και της Ευρωπαϊκής Ένωσης

### ΠΕΡΙΕΧΟΜΕΝΑ

| 1 TO | ΦΩΤΟΔΕΝΤΡΟΣΦΡΑΓΙΔΕΣΠΟΙΟΤΗΤΑΣ                                        | 9                   |
|------|---------------------------------------------------------------------|---------------------|
| 1.1  | ΤΙ είναι το «Φωτοδεντρο Σφραγίδες ΠοιοτητάΣ»                        | 9                   |
| 1.2  | Πογ απεγθγνεται                                                     | 10                  |
| 1.3  | Τι ΦΙΛΟΞΕΝΕΙ                                                        | 10                  |
| 1.4  | Το περιβαλλον για Σφραγιδοθετες                                     | 10                  |
| 1.5  | Διασύνδεση με ΦΩΤΟΔΕΝΤΡΟ (Σύσσωρευτη Εκπαιδευτικού Περιέχομεν<br>11 | ιογ και Αποθετηρία) |
| 1.6  | Το παρον εγχειδιδιο                                                 | 12                  |
| 2 ΣΦ | ΡΑΓΙΔΑ, ΣΦΡΑΓΙΔΟΘΕΤΗΣ, ΣΦΡΑΓΙΣΗ, ΧΕΙΡΙΣΤΗΣ ΣΦΡΑΓΙΔΑΣ                | 13                  |
| 2.1  | Σφραγιδα Ποιοτητάς – Τύποι Σφραγιδών                                | 13                  |
| 2.2  | Σφραγιδοθετης (κατοχός σφραγιδάς ποιότητας)                         | 14                  |
| 2.3  | Χειριστής Σφραγίδας Ποιοτήτας (αξιολογήτης)                         | 14                  |
| 2.4  | Σφραγιση                                                            | 14                  |
| 3 AF | 100ΕΤΗΡΙΟ ΦΩΤΟΔΕΝΤΡΟ ΣΦΡΑΓΙΔΕΣ ΠΟΙΟΤΗΤΑΣ                            | 16                  |
| 3.1  | ΦΟΡΕΙΣ – ΣΦΡΑΓΙΔΟΘΕΤΕΣ: ΑΝΑΖΗΤΗΣΗ / ΠΡΟΒΟΛΗ                         | 17                  |
| 3.1  | .1 ΑΝΑΖΗΤΗΣΗ ΦΟΡΕΩΝ – ΣΦΡΑΓΙΔΟΘΕΤΩΝ                                 | 17                  |
| 3.1  | .2 ΚΑΡΤΕΛΑ ΠΡΟΦΙΛ ΣΦΡΑΓΙΔΟΘΕΤΗ                                      | 18                  |
| 3.2  | ΣΦΡΑΓΙΔΕΣ ΠΟΙΟΤΗΤΑΣ: ΑΝΑΖΗΤΗΣΗ / ΠΡΟΒΟΛΗ                            | 19                  |
| 3.2  | 2.1 ΑΝΑΖΗΤΗΣΗ ΣΦΡΑΓΙΔΩΝ ΠΟΙΟΤΗΤΑΣ                                   | 19                  |
| 3.2  | 2.2 ΦΙΛΤΡΑ ΑΝΑΖΗΤΗΣΗΣ ΣΦΡΑΓΙΔΩΝ ΠΟΙΟΤΗΤΑΣ                           | 21                  |
| 3.2  | 2.3 ΚΑΡΤΕΛΑ ΠΕΡΙΓΡΑΦΗΣ ΣΦΡΑΓΙΔΑΣ ΠΟΙΟΤΗΤΑΣ                          | 22                  |
| 3.2  | 2.4 ΑΡΧΕΙΑ ΣΦΡΑΓΙΔΑΣ ΠΟΙΟΤΗΤΑΣ:                                     |                     |
| 3.3  | ΣΦΡΑΓΙΣΕΙΣ ΑΝΟΙΧΤΩΝ ΕΚΠΑΙΔΕΥΤΙΚΩΝ ΠΟΡΩΝ                             | 24                  |

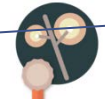

|   | 3.3.1 | ΑΝΑΖΗΤΗΣΗ ΣΦΡΑΓΙΣΕΩΝ                                     | 24          |
|---|-------|----------------------------------------------------------|-------------|
|   | 3.3.2 | ΦΙΛΤΡΑ ΠΛΟΗΓΗΣΗΣ/ΑΝΑΖΗΤΗΣΗΣ                              | 26          |
|   | 3.3.3 | ΚΑΡΤΕΛΑ ΠΕΡΙΓΡΑΦΗΣ ΣΦΡΑΓΙΣΗΣ                             | 27          |
|   | 3.3.4 | ΑΡΧΕΙΑ ΣΦΡΑΓΙΣΗΣ                                         | 29          |
| 4 | ΠΕΡΙ  | ΒΑΛΛΟΝ ΔΙΑΧΕΙΡΙΣΗΣ ΣΦΡΑΓΙΔΩΝ-ΣΦΡΑΓΙΣΕΩΝ                  | 30          |
| 4 | 4.1 E | ΞΙΣΟΔΟΣΣΤΟ ΠΕΡΙΒΑΛΛΟΝ ΔΙΑΧΕΙΡΙΣΗΣ ΣΦΡΑΓΙΔΩΝ – ΣΦΡΑΓΙΣΕΩΝ | <b>1</b> 30 |
| 4 | 4.2 F | ΡΟΛΟΙ & ΛΟΓΑΡΙΑΣΜΟΙ ΕΞΟΥΣΙΟΔΟΤΗΜΕΝΩΝ ΧΡΗΣΤΩΝ             | 30          |
|   | 4.2.1 | ΛΟΓΑΡΙΑΣΜΟΙ ΕΞΟΥΣΙΟΔΟΤΗΜΕΝΩΝ ΧΡΗΣΤΩΝ                     | 31          |
| 4 | 4.3 F | ΡΟΗ ΕΡΓΑΣΙΩΝ – ΕΠΙΣΚΟΠΗΣΗ                                | 31          |
| 4 | 4.4 F | ΡΟΛΟΣ: ΣΦΡΑΓΙΔΟΘΕΤΗΣ – ΕΝΕΡΓΕΙΕΣ                         | 33          |
|   | 4.4.1 | ΕΙΣΟΔΟΣΣΤΟ ΧΩΡΟ ΕΡΓΑΣΙΑΣ                                 | 33          |
|   | 4.4.2 | ΔΙΑΜΟΡΦΩΣΗ ΠΡΟΦΙΛ ΦΟΡΕΑ-ΣΦΡΑΓΙΔΟΘΕΤΗ                     | 34          |
|   | 4.4.3 | ΑΝΑΛΥΤΙΚΗ ΠΕΡΙΓΡΑΦΗ ΣΦΡΑΓΙΔΑΣ ΠΟΙΟΤΗΤΑΣ                  | 35          |
|   | 4.4.4 | ΑΝΑΡΤΗΣΗ, ΤΕΚΜΗΡΙΩΣΗ, ΔΗΜΟΣΙΕΥΣΗ ΝΕΑΣΣΦΡΑΓΙΔΑΣ ΠΟΙΟ      | ΟΤΗΤΑΣ37    |
|   | 4.4.5 | ΔΙΟΡΘΩΣΗ / ΕΠΙΚΑΙΡΟΠΟΙΗΣΗ ΣΦΡΑΓΙΔΑΣ ΠΟΙΟΤΗΤΑΣ            | 44          |
|   | 4.4.6 | ΟΡΙΣΜΟΣ / ΔΙΑΧΕΙΡΙΣΗ ΧΕΙΡΙΣΤΩΝ ΣΦΡΑΓΙΔΩΝ ΠΟΙΟΤΗΤΑΣ       | 46          |
|   | 4.4.7 | ΑΝΑΘΕΣΗ ΣΦΡΑΓΙΔΩΝ ΠΟΙΟΤΗΤΑΣ ΣΕ ΧΕΙΡΙΣΤΕΣ ΣΦΡΑΓΙΔΩΝ       | 47          |
| 4 | 4.5 F | ΡΟΛΟΣ: ΧΕΙΡΙΣΤΗΣ ΣΦΡΑΓΙΔΑΣ – ΕΝΕΡΓΕΙΕΣ                   | 49          |
|   | 4.5.1 | ΕΙΣΟΔΟΣΣΤΟ ΧΩΡΟ ΕΡΓΑΣΙΑΣ                                 | 49          |
|   | 4.5.2 | ΔΙΑΜΟΡΦΩΣΗ ΠΡΟΦΙΛ ΧΕΙΡΙΣΤΗ ΣΦΡΑΓΙΔΑΣ                     | 50          |
|   | 4.5.3 | ΕΠΙΛΟΓΗ ΑΝΟΙΧΤΩΝ ΕΚΠΑΙΔΕΥΤΙΚΩΝ ΠΟΡΩΝ ΓΙΑ ΣΦΡΑΓΙΣΗ        | 51          |
|   | 4.5.4 | ΣΦΡΑΓΙΣΗ ΑΝΟΙΧΤΩΝ ΕΚΠΑΙΔΕΥΤΙΚΩΝ ΠΟΡΩΝ                    | 54          |
|   | 4.5.5 | ΜΑΖΙΚΗ ΣΦΡΑΓΙΣΗ ΑΝΟΙΧΤΩΝ ΕΚΠΑΙΔΕΥΤΙΚΩΝ ΠΟΡΩΝ             | 60          |
|   | 4.5.6 | ΠΡΟΒΟΛΗ ΣΦΡΑΓΙΣΕΩΝ                                       | 62          |
|   | 4.5.7 | ΔΙΟΡΘΩΣΗ / ΕΠΙΚΑΙΡΟΠΟΙΗΣΗ ΣΦΡΑΓΙΣΗΣ                      | 63          |

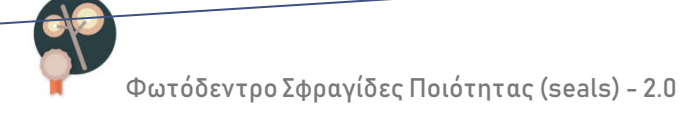

| 5 | ПА  | νΡΑΡΤΗΜΑ Α – ΕΙΣΑΓΩΓΗ ΣΕΛΙΔΟΔΕΙΚΤΗ «ΠΡΟΣ ΣΦΡΑΓΙΣΗ» | . 65 |
|---|-----|----------------------------------------------------|------|
|   | 5.1 | ΣΕ ΦΥΛΛΟΜΕΤΡΗΤΗ Google Chrome                      | . 65 |
|   | 5.2 | ΣΕ ΦΥΛΛΟΜΕΤΡΗΤΗ Mozilla Firefox                    | 67   |

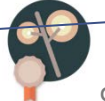

# εικονές

| Εικόνα 1: Αποθετήριο «Φωτόδεντρο Σφραγίδες Ποιότητας» - Έκδοση 2.09                |
|------------------------------------------------------------------------------------|
| Εικόνα 2: Σχηματική αναπαράσταση βασικών εννοιών του Αποθετηρίου «Φωτόδεντρο       |
| Σφραγίδες Ποιότητας»15                                                             |
| Εικόνα 3: Αποθετήριο «Φωτόδεντρο Σφραγίδες Ποιότητας» - Έκδοση 2.0 - Αρχική Σελίδα |
|                                                                                    |
| Εικόνα 4: «Φωτόδεντρο Σφραγίδες Ποιότητας» 2.0 – Φορείς                            |
| Εικόνα 5: «Φωτόδεντρο Σφραγίδες Ποιότητας» 2.0 – Προφίλ φορέα-σφραγιδοθέτη 19      |
| Εικόνα 6: «Φωτόδεντρο Σφραγίδες Ποιότητας» 2.0 – κατάλογος σφραγίδων ποιότητας 20  |
| Εικόνα 7: «Φωτόδεντρο Σφραγίδες Ποιότητας» 2.0 – καρτέλα σφραγίδας ποιότητας22     |
| Εικόνα 8: «Φωτόδεντρο Σφραγίδες Ποιότητας» 2.0 – κατάλογος σφραγίσεων              |
| Εικόνα 9: «Φωτόδεντρο Σφραγίδες Ποιότητας» 2.0 – αναζήτηση σφραγίσεων με λέξη      |
| κλειδί                                                                             |
| Εικόνα 10: «Φωτόδεντρο Σφραγίδες Ποιότητας» 2.0 – καρτέλα σφράγισης                |
| Εικόνα 11: Στοιχεία επικοινωνίας για αιτήματα πρόσβασης φορέων στο Αποθετήριο      |
| «Φωτόδεντρο Σφραγίδες Ποιότητας» ως εξουσιοδοτημένοι χρήστες                       |
| Εικόνα 12: Ρόλοι και ροή εργασιών «Φωτόδεντρο Σφραγίδες Ποιότητας»                 |
| Εικόνα 13: «Φωτόδεντρο Σφραγίδες Ποιότητας» 2.0 – χώρος εργασίας «φορέα-           |
| σφραγιδοθέτη»                                                                      |
| Εικόνα 14: Καρτέλα Σφραγιδοθέτη                                                    |
| Εικόνα 15: Δείγμα εγγράφου αναλυτική ς περιγραφής μιας σφραγίδας ποιότητας         |
| Εικόνα 16: Εισαγωγή και δημοσίευση νέας σφραγίδας ποιότητας - ΒΗΜΑ 1: ΕΠΙΛΟΓΗ      |
| ТҮПОҮ                                                                              |
| Εικόνα 17: Εισαγωγή και δημοσίευση νέας σφραγίδας ποιότητας - ΒΗΜΑ 2 ΤΕΚΜΗΡΙΩΣΗ    |
| ΣΦΡΑΓΙΔΑΣ                                                                          |

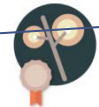

| Εικόνα 18: Εισαγωγή και δημοσίευση νέας σφραγίδας ποιότητας - ΒΗΜΑ 3: ΑΝΑΡΤΗΣΗ<br>ΑΡΧΕΙΩΝ     |
|-----------------------------------------------------------------------------------------------|
| Εικόνα 19: Κενό αρχείο αναλυτικής περιγραφής σφραγίδας                                        |
| Εικόνα 20: ΒΗΜΑ 4: Έλεγχος συμπλήρωσης στοιχείων σφραγίδας ποιότητας –ελλιπή<br>στοιχεία      |
| Εικόνα 21. Εισαγωγή και δημοσίευση νέας σφραγίδας ποιότητας - ΒΗΜΑ 4: ΔΗΜΟΣΙΕΥΣΗ<br>ΣΦΡΑΓΙΔΑΣ |
| Εικόνα 22: Επεξεργασία δημοσιευμένης σφραγίδας                                                |
| Εικόνα 23. Επιβεβαίωση από-δημοσίευσης σφραγίδας                                              |
| Εικόνα 24: Ημιτελείς σφραγίδες ποιότητας φορέα                                                |
| Εικόνα 25: Διαχείριση χειριστών σφραγίδων                                                     |
| Εικόνα 26: Εισαγωγή στοιχείων για χειριστή σφραγίδας                                          |
| Εικόνα 27: «Φωτόδεντρο Σφραγίδες Ποιότητας» 2.0 –προβολή Χειριστών Σφραγίδων<br>φορέα         |
| Εικόνα 28: «Φωτόδεντρο Σφραγίδες Ποιότητας» 2.0 – ανάθεση σφραγίδας                           |
| Εικόνα 29: «Φωτόδεντρο Σφραγίδες Ποιότητας» 2.0 – ανάθεση σφραγίδας σε χειριστή 48            |
| Εικόνα 30: «Φωτόδεντρο Σφραγίδες Ποιότητας» 2.0 – χώρος εργασίας «χειριστή<br>σφραγίδας»      |
| Εικόνα 31: Καρτέλα Χειριστή σφραγίδας51                                                       |
| Εικόνα 32: Εθνικός Συσσωρευτής Εκπαιδευτικού Περιεχομένου «ΦΩΤΟΔΕΝΤΡΟ»                        |
| Εικόνα 33: Εισαγωγή σελιδοδείκτη «προς σφάγιση» στο πρόγραμμα περιήγησης<br>(browser)         |
| Εικόνα 34. Επιβεβαίωση προσθήκης Ανοιχτού Εκπαιδευτικού Πόρου σε λίστα για<br>Σφράγιση        |
| Εικόνα 35. Επιτυχής μεταφορά μαθησιακού αντικειμένου για σφράγιση                             |
| Εικόνα 36: Φωτόδεντρο Σφραγίδες Ποιότητας 2.0 – Σφράγιση Ανοιχτών Εκπαιδευτικών               |

| Πόρων5                                                                           | <u>5</u> 4 |
|----------------------------------------------------------------------------------|------------|
| Εικόνα 37: Σφράγιση ΒΗΜΑ 1: Επιλογή Σφραγίδας και Ανοιχτού Εκπαιδευτικού Πόρου 5 | 55         |
| Εικόνα 38: Σφράγιση ΒΗΜΑ 2: Εισαγωγή στοιχείων τεκμηρίωσης σφράγισης             | 56         |
| Εικόνα 39: ΒΗΜΑ 3: Ανάρτηση αρχείων σφράγισης                                    | 57         |
| Εικόνα 40: Κενό συνοδευτικό αρχείο περιγραφής σφράγισης                          | 57         |
| Εικόνα 41: Εικονίδιο Σφράγισης – με υδατογράφημα «ΣΦΡΑΓΙΣΜΕΝΟ»5                  | 58         |
| Εικόνα 42: ΒΗΜΑ 4: Έλεγχος συμπλήρωσης στοιχείων σφράγισης – ελλιπή στοιχεία 5   | 58         |
| Εικόνα 43: ΒΗΜΑ 4: Επιτυχής ολοκλήρωση σφράγισης                                 | 59         |
| Εικόνα 44: Επιτυχής δημοσίευση σφράγισης                                         | 59         |
| Εικόνα 45: Εμφάνιση της σφράγισης στη λίστα «Σφραγίσεις»                         | 50         |
| Εικόνα 46: Μαζική Σφράγιση Ανοιχτών Εκπαιδευτικών Πόρων                          | 61         |
| Εικόνα 47:Λίστα «Ημιτελείς Σφραγίσεις»                                           | 52         |
| Εικόνα 48: Καρτέλα Σφράγισης- Επεξεργασία δημοσιευμένης σφράγισης                | 54         |
| Εικόνα 49. Επιβεβαίωση αποδημοσίευσης Σφράγισης6                                 | 54         |

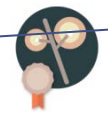

### ΤΟ ΦΩΤΟΔΕΝΤΡΟ ΣΦΡΑΓΙΔΕΣ ΠΟΙΟΤΗΤΑΣ

#### ΤΙ ΕΙΝΑΙ ΤΟ «ΦΩΤΟΔΕΝΤΡΟ ΣΦΡΑΓΙΔΕΣ ΠΟΙΟΤΗΤΑΣ» 1.1

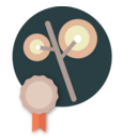

Φωτόδεντρο

Το Αποθετήριο «Φωτόδεντρο Σφραγίδες Ποιότητας» (ή ΣΦΡΑΓΙΔΕΣ ΠΟΙΟΤΗΤΑΣ Φωτόδεντρο seals) είναι ένα ολοκληρωμένο σύστημα που αναπτύχθηκε για να υποστηρίξει και να διευκολύνει τη

διαδικασία διασφάλισης ποιότητας Ψηφιακού Εκπαιδευτικού Περιεχομένου / Ανοιχτών Εκπαιδευτικών Πόρων για την Πρωτοβάθμια και Δευτεροβάθμια Εκπαίδευση.

Διαχειρίζεται και φιλοξενεί (α) «Σφραγίδες Ποιότητας» Ανοιχτών Εκπαιδευτικών Πόρων (β) «Σφραγίσεις» Ανοιχτών Εκπαιδευτικών Πόρων με χρήση των Σφραγίδων Ποιότητας και (γ) «Σφραγιδοθέτες», δηλαδή φορείς που κατέχουν / διαθέτουν τις Σφραγίδες Ποιότητας.

Διασυνδέεται με τον Εθνικό Συσσωρευτή Εκπαιδευτικού Περιεχομένου ΦΩΤΟΔΕΝΤΡΟ καθώς και με τα Αποθετήρια Ανοιχτών Εκπαιδευτικών Πόρων Φωτόδεντρο.

Είναι διαθέσιμο στη διεύθυνση: http://photodentro.edu.gr/seals

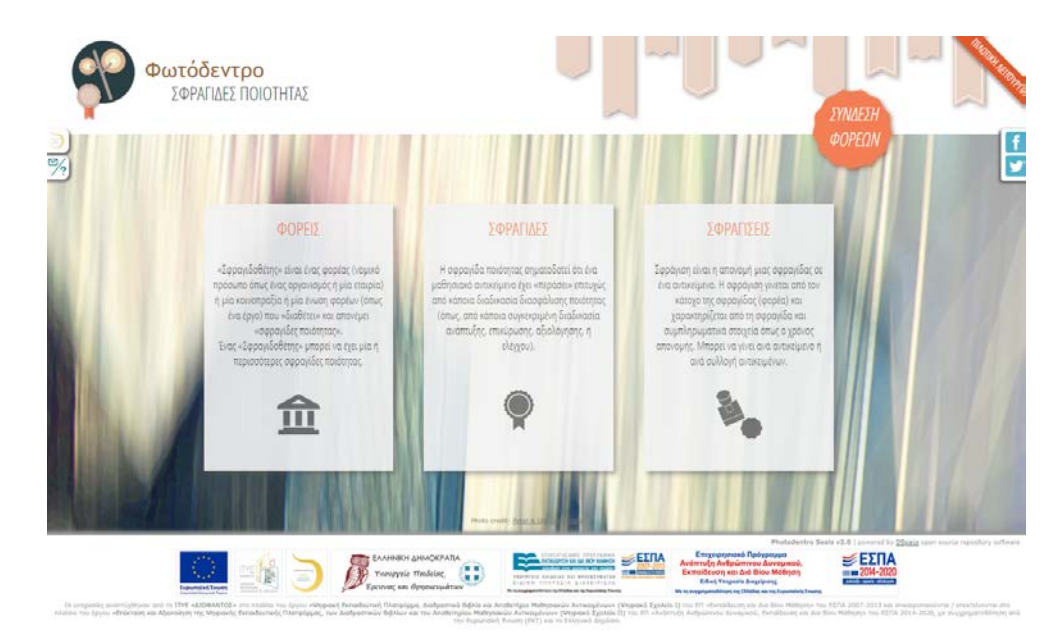

Εικόνα 1: Αποθετήριο «Φωτόδεντρο Σφραγίδες Ποιότητας» - Έκδοση 2.0

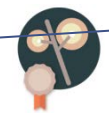

#### 1.2 ΠΟΥ ΑΠΕΥΘΥΝΕΤΑΙ

Το Αποθετήριο «Φωτόδεντρο Σφραγίδες Ποιότητας» απευθύνεται:

(α) σε φορείς, οργανισμούς, ή έργα που εφαρμόζουν διαδικασίες ελέγχου ποιότηταςψηφιακού εκπαιδευτικού περιεχομένου,

(β) στους χρήστες των Αποθετηρίων Φωτόδεντρο και του Εθνικού Συσσωρευτή Εκπαιδευτική Περιεχομένου ΦΩΤΟΔΕΝΤΡΟ που θέλουν να ενημερωθούν σχετικά με τη διαδικασία που έχει ακολουθηθεί για τη διασφάλιση ποιότητας των Ανοιχτών Εκπαιδευτικών Πόρων.

#### 1.3 ΤΙ ΦΙΛΟΞΕΝΕΙ

Το Αποθετήριο «Φωτόδεντρο Σφραγίδες Ποιότητας» φιλοξενεί και διαχειρίζεται :

(α) «Σφραγίδες Ποιότητας» για ψηφιακό εκπαιδευτικό περιεχόμενο, οι οποίες προέρχονται από φορείς, κοινοπραξίες ή ενώσεις φορέων και αφορούν σε συγκεκριμένες διαδικασίες διασφάλισης ποιότητας ή κριτήρια αξιολόγησης.

(β) «Σφραγίσεις» ψηφιακού εκπαιδευτικού περιεχομένου, που αφορούν στο αποτέλεσμα της διαδικασίας ελέγχου ποιότητας του ψηφιακού περιεχομένου με χρήση κάποιας σφραγίδας ποιότητας, και

(γ) «Σφραγιδοθέτες», δηλαδή φορείς, κοινοπραξίες ή ενώσεις φορέων οι οποίοι κατέχουν/διαθέτουν σφραγίδες διασφάλισης ποιότητας ψηφιακού εκπαιδευτικού περιεχομένου (Μητρώο Φορέων-Σφραγιθοθετών).

#### 1.4 ΤΟ ΠΕΡΙΒΑΛΛΟΝ ΓΙΑ ΣΦΡΑΓΙΔΟΘΕΤΕΣ

Το Αποθετήριο «Φωτόδεντρο Σφραγίδες Ποιότητας» παρέχει ένα ολοκληρωμένο περιβάλλον για εξουσιοδοτημένους χρήστες (φορείς-κατόχους σφραγίδων ποιότητας) το οποίο υποστηρίζει:

- την αναλυτική περιγραφή, τεκμηρίωση, προβολή διαχείριση και αποθήκευση «σφραγίδων ποιότητας» (δηλαδή πιστοποιητικών διασφάλισης ποιότητας) ψηφιακών Ανοιχτών Εκπαιδευτικών Πόρων από φορείς, κοινοπραξίες ή ενώσεις φορέων,
- τη χρήση των σφραγίδων ποιότητας για «σφραγίσεις» ανοιχτών εκπαιδευτικών πόρων (απόδοσης πιστοποιητικών ποιότητας) από χειριστές των σφραγίδων ποιότητας (αξιολογητές).
- τη διαχείριση και αποθήκευση σφραγίσεων Ανοιχτών Εκπαιδευτικών Πόρων
- τη διαχείριση μητρώου «σφραγιδοθετών» Ανοιχτών Εκπαιδευτικών Πόρων
   ,δηλαδή φορέων-κατόχων σφραγίδων διασφάλισης ποιότητας ψηφιακού εκπαιδευτικού περιεχομένου.

# 1.5 ΔΙΑΣΥΝΔΕΣΗ ΜΕ ΦΩΤΟΔΕΝΤΡΟ (ΣΥΣΣΩΡΕΥΤΗ ΕΚΠΑΙΔΕΥΤΙΚΟΥ ΠΕΡΙΕΧΟΜΕΝΟΥ ΚΑΙ ΑΠΟΘΕΤΗΡΙΑ)

Το Αποθετήριο «Φωτόδεντρο Σφραγίδες Ποιότητας» διασυνδέεται με τον Εθνικό Συσσωρευτή Εκπαιδευτικού Περιεχομένου ΦΩΤΟΔΕΝΤΡΟ καθώς και με τα Αποθετήρια Ανοιχτών Εκπαιδευτικών Πόρων Φωτόδεντρο LOR, Φωτόδεντρο video, Φωτόδεντρο eyliko χρηστών και Φωτόδεντρο EduSoft, διοχετεύοντας εκεί τις πληροφορίες σχετικά με τις σφραγίσεις των Ανοιχτών Εκπαιδευτικών Πόρων.

Δίνεται έτσι η δυνατότητα στους χρήστες του Εθνικού Συσσωρευτή Εκπαιδευτικού Περιεχομένου «ΦΩΤΟΔΕΝΤΡΟ» και των Αποθετηρίων Φωτόδεντρο να βλέπουν αναλυτικά στοιχεία για τη διασφάλιση της ποιότητας των Ανοιχτών Εκπαιδευτικών Πόρων καθώς και να αναζητούν Ανοιχτούς Εκπαιδευτικούς Πόρους με βάση τις σφραγίδες ποιότητας που έχουν λάβει.

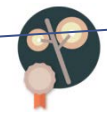

#### 1.6 ΤΟ ΠΑΡΟΝ ΕΓΧΕΙΔΙΔΙΟ

Το παρόν αποτελεί εγχειρίδιο χρήσης για το ολοκληρωμένο περιβάλλον διαχείρισης σφραγίδων και σφραγίσεων του Αποθετηρίου «Φωτόδεντρο Σφραγίδες Ποιότητας» και δομείται ως εξής:

Στο κεφάλαιο 2 δίνονται ορισμοί για βασικές έννοιες του Αποθετηρίου «Φωτόδεντρο Σφραγίδες Ποιότητας».

Το κεφάλαιο 3 αποτελεί εγχειρίδιο χρήσης του Αποθετηρίου «Φωτόδεντρο Σφραγίδες Ποιότητας» και απευθύνεται στο ευρύ κοινό.

Το κεφάλαιο 4 απευθύνεται σε εξουσιοδοτημένους χρήστες, δηλαδή φορείς-κατόχους σφραγίδων ποιότητας που έχουν λάβει κωδικούς (authorization) από την ομάδα διαχείρισης του «Φωτόδεντρο Σφραγίδες Ποιότητας» για να συμμετέχουν στις διαδικασίες ελέγχου ποιότητας των Ανοιχτών Εκπαιδευτικών Πόρων που περιέχονται στον Εθνικό Συσσωρευτή Εκπαιδευτικού Περιεχομένου ΦΩΤΟΔΕΝΤΡΟ.

Ειδικότερα, περιγράφει και επεξηγεί τους ρόλους, τις ροές εργασιών και τις διαδικασίες:

- διαμόρφωσης του προφίλ του φορέα σφραγιδοθέτη,
- μεταφόρτωσης, τεκμηρίωσης και δημοσίευσης Σφραγίδων ποιότητας του φορέα
   στο Αποθετήριο «Φωτόδεντρο Σφραγίδες Ποιότητας».
- δημιουργίας και διαχείρισης χειριστών σφραγίδων ποιότητας από τον φορέα σφραγιδοθέτη
- απονομής Σφραγίδων Ποιότητας σε Ανοιχτούς Εκπαιδευτικούς Πόρους και διαχείρισης σφραγίσεων στο Αποθετήριο «Φωτόδεντρο Σφραγίδες Ποιότητας».

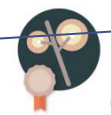

### 2 ΣΦΡΑΓΙΔΑ, ΣΦΡΑΓΙΔΟΘΕΤΗΣ, ΣΦΡΑΓΙΣΗ, ΧΕΙΡΙΣΤΗΣ ΣΦΡΑΓΙΔΑΣ

Ακολουθούν ορισμοί των βασικών όρων που χρησιμοποιούνται στο Αποθετήριο «Φωτόδεντρο Σφραγίδες Ποιότητας».

#### 2.1 ΣΦΡΑΓΙΔΑ ΠΟΙΟΤΗΤΑΣ – ΤΥΠΟΙ ΣΦΡΑΓΙΔΩΝ

Μια σφραγίδα ποιότητας σηματοδοτεί ότι ένα μαθησιακό αντικείμενο έχει «περάσει» επιτυχώς από μια διαδικασία διασφάλισης ποιότητας, όπως από κάποια συγκεκριμένη διαδικασία ανάπτυξης, επικύρωσης, αξιολόγησης ή ελέγχου.

Διακρίνονται τρείς (3) τύποι σφραγίδων ποιότητας:

- α. ΔΙΑΔΙΚΑΣΙΑ: η σφραγίδα ποιότητας περιγράφει μία καλά ορισμένη διαδικασία
   διασφάλισης ποιότητας που ακολουθείται για το σχεδιασμό, ανάπτυξη, αξιολόγηση ή έγκριση του αντικειμένου που σφραγίζεται.
- β. ΚΡΙΤΗΡΙΑ ΑΞΙΟΛΟΓΗΣΗΣ: περιγράφει ένα σύνολο συγκεκριμένων κριτηρίων αξιολόγησης (ποιοτικά και ποσοτικά) με βάση τα οποία αξιολογείται και βαθμολογείται το αντικείμενο που σφραγίζεται.
- γ. ΟΝΟΜΑΣΙΑ ΠΡΟΕΛΕΥΣΗΣ: αναφέρει μια αξιόπιστη / έγκυρη πηγή προέλευσης ανοιχτών εκπαιδευτικών πόρων.

Επίσης, διακρίνονται δύο (3) είδη σφραγίδων ποιότητας:

- α. ΑΝΤΙΚΕΙΜΕΝΟΥ: η σφραγίδα ποιότητας αφορά στην ποιότητα του ίδιου του
   Ανοιχτού Εκπαιδευτικού Πόρου
- β. ΜΕΤΑΔΕΔΟΜΕΝΩΝ: η σφραγίδα ποιότητας αφορά στην ποιότητα των μεταδεδομένων που περιγράφουν τον Ανοιχτό Εκπαιδευτικό Πόρο

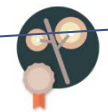

#### 2.2 ΣΦΡΑΓΙΔΟΘΕΤΗΣ (ΚΑΤΟΧΟΣ ΣΦΡΑΓΙΔΑΣ ΠΟΙΟΤΗΤΑΣ)

Ένας φορέας (νομικό πρόσωπο όπως ένας οργανισμός ή μία εταιρία) ή μία κοινοπραξία ή μία ένωση φορέων (όπως ένα έργο) που διαθέτει μια «Σφραγίδα Ποιότητας», δηλαδή κάποια διαδικασία ή μεθοδολογία ανάπτυξης για τη διασφάλιση ποιότητας ψηφιακού εκπαιδευτικού περιεχομένου ή επικύρωσης, αξιολόγησης ή ελέγχου.

Ένας σφραγιδοθέτης μπορεί να έχει μία ή περισσότερες σφραγίδες ποιότητας.

### 2.3 ΧΕΙΡΙΣΤΗΣ ΣΦΡΑΓΙΔΑΣ ΠΟΙΟΤΗΤΑΣ (ΑΞΙΟΛΟΓΗΤΗΣ)

Το άτομο εκείνο στο οποίο ένας φορέας-σφραγιδοθέτης αναθέτει ή δίνει τη δυνατότητα να χρησιμοποιεί τις σφραγίδες του για να διενεργεί σφραγίσεις σε Ανοιχτούς Εκπαιδευτικούς Πόρους.

### 2.4 ΣΦΡΑΓΙΣΗ

Σφράγιση είναι η απονομή μιας σφραγίδας σε ένα αντικείμενο.

Η σφράγιση γίνεται από τον κάτοχο της σφραγίδας (φορέα) και χαρακτηρίζεται από (α) τη σφραγίδα και (β) στοιχεία που σχετίζονται με τη σφράγιση αυτή καθαυτή, πχ. το χρόνο απονομής της ή κάποια περιγραφή του αποτελέσματος εφαρμογής της διαδικασίας.

Η σφράγιση μπορεί να γίνει και ανά αντικείμενο και ανά συλλογή/ομάδα αντικειμένων. Ένα αντικείμενο μπορεί να έχει λάβει μία ή περισσότερες σφραγίδες ποιότητας (δηλ. να εκτελεστούν σε αυτό, περισσότερες από μια σφραγίσεις).

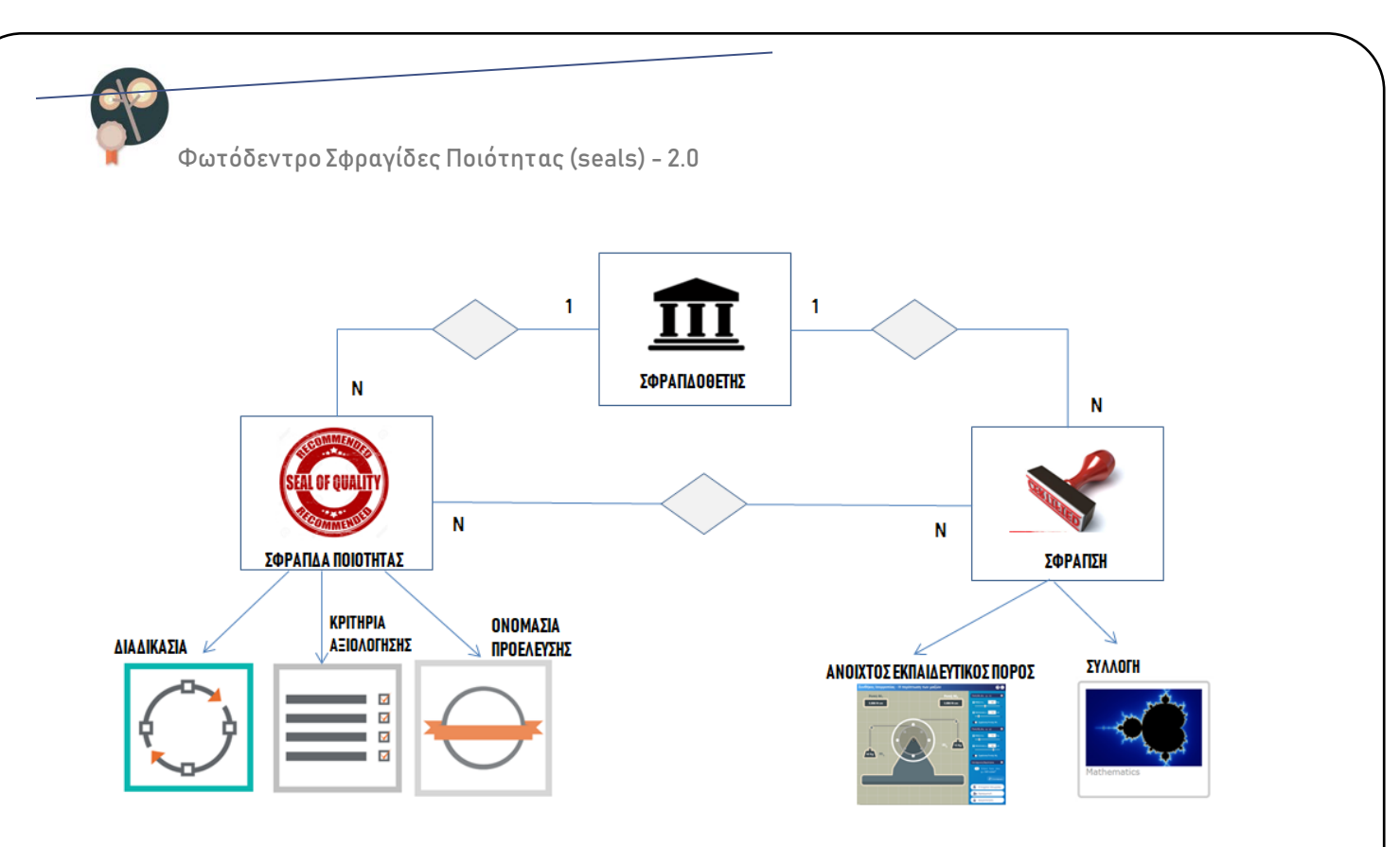

Εικόνα 2: Σχηματική αναπαράσταση βασικών εννοιών του Αποθετηρίου «Φωτόδεντρο Σφραγίδες Ποιότητας»

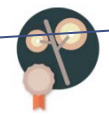

## 3 ΑΠΟΘΕΤΗΡΙΟ ΦΩΤΟΔΕΝΤΡΟ ΣΦΡΑΓΙΔΕΣ ΠΟΙΟΤΗΤΑΣ

Το Αποθετήριο «Φωτόδεντρο Σφραγίδες Ποιότητας» είναι διαθέσιμο στη διεύθυνση: http://photodentro.edu.gr/seals

Είναι ανοιχτό σε όλους, εκπαιδευτικούς, μαθητές, γονείς, φορείς εκπαίδευσης, φορείς ψηφιακού περιεχόμενου, ευρύ κοινό.

Δεν απαιτείται κωδικός πρόσβασης για πλοήγηση, αναζήτηση και προβολή των φορέων, των σφραγίδων ή των σφραγίσεων.

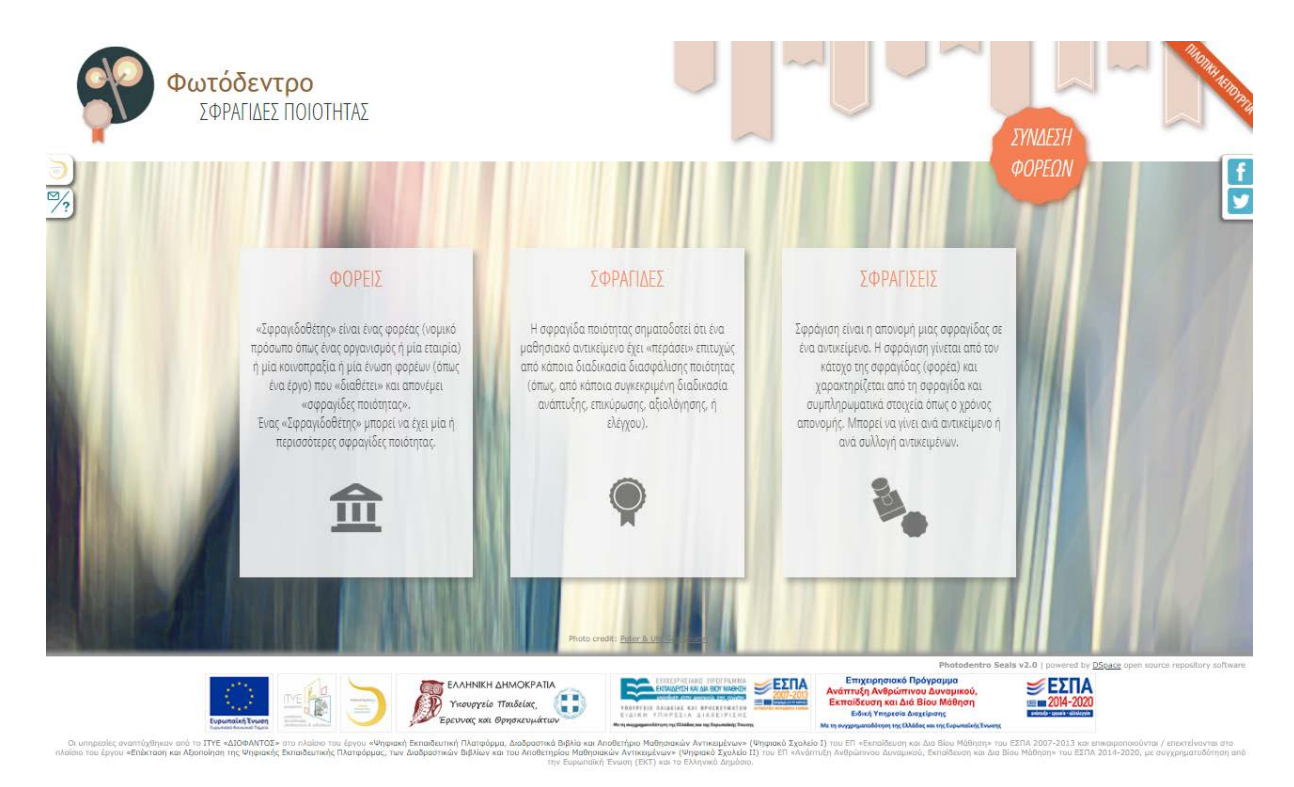

Εικόνα 3: Αποθετήριο «Φωτόδεντρο Σφραγίδες Ποιότητας» - Έκδοση 2.0 - Αρχική Σελίδα Από την αρχική σελίδα του Αποθετηρίου, οι χρήστες μπορούν επιλέγοντας το αντίστοιχο πλαίσιο (βλ. Εικόνα 3) να πλοηγηθούν:

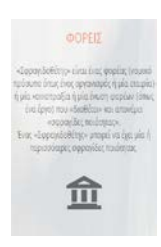

στους φορείς-σφραγιδοθέτες που συμμετέχουν στο Αποθετήριο «Φωτόδεντρο Σφραγίδες Ποιότητες» με μια ή περισσότερες σφραγίδες διασφάλισης ποιότητας Ανοιχτών Εκπαιδευτικών Πόρων,

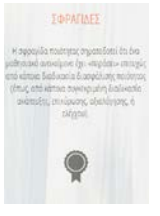

στις διαθέσιμες «Σφραγίδες Ποιότητας» για Ανοιχτούς Εκπαιδευτικούς Πόρους που προέρχονται από τους παραπάνω φορείς-σφραγιδοθέτες,

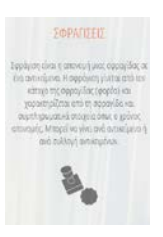

στις «σφραγίσεις» Ανοιχτών Εκπαιδευτικών Πόρων που έχουν διενεργηθεί με τις παραπάνω Σφραγίδες Ποιότητας στον Εθνικό Συσσωρευτή Εκπαιδευτικού Περιεχομένου ΦΩΤΟΔΕΝΤΡΟ.

#### 3.1 ΦΟΡΕΙΣ – ΣΦΡΑΓΙΔΟΘΕΤΕΣ: ΑΝΑΖΗΤΗΣΗ / ΠΡΟΒΟΛΗ

#### 3.1.1 ΑΝΑΖΗΤΗΣΗ ΦΟΡΕΩΝ – ΣΦΡΑΓΙΔΟΘΕΤΩΝ

Από τη σελίδα των φορέων οι χρήστες μπορούν να επιλέξουν άμεσα κάποιον φορέα που διαθέτει σφραγίδα ποιότητας (σφραγιδοθέτη) ή να τον αναζητήσουν με το όνομά του.

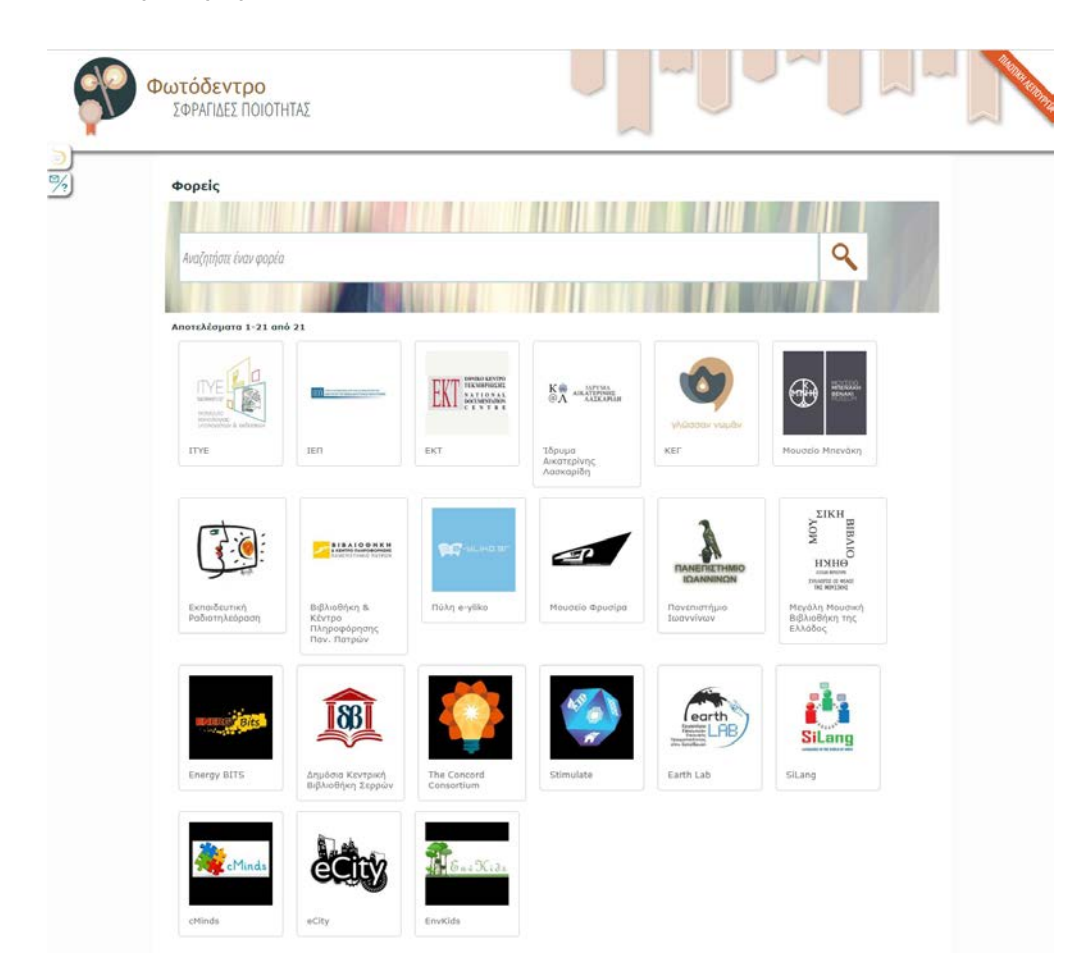

Εικόνα 4: «Φωτόδεντρο Σφραγίδες Ποιότητας» 2.0 – Φορείς

### 3.1.2 ΚΑΡΤΕΛΑ ΠΡΟΦΙΛ ΣΦΡΑΓΙΔΟΘΕΤΗ

Επιλέγοντας τον φορέα –σφραγιδοθέτη οι χρήστες μεταβαίνουν στην καρτέλα προφίλ του φορέα, όπου μπορούν να βρουν περισσότερα στοιχεία.

| Φωτόδεντρο Σφραγίδες Ποιά | ότητας (seals) - 2.0                                                                                                    |
|---------------------------|----------------------------------------------------------------------------------------------------|
| γλώσσαν νωμάν             | Διεόθυνση Ιστοχώρου:         http://www.greeklanguage.gr/         Στοχεία Επικοινωνίας:         info@greeklanguage.gr         Εύρος Κάλιψης:         Ελλόδα                                                                                                    |
|                           | Σχετικά με τον Σφραγιδοθέτη Κέντρο Ελληνικής Γλώσσας (ΚΕΓ) Το Κέντρο Ελληνικής Γλώσσας (ΚΕΓ) Το Κέντρο Ελληνικής Γλώσσας (ΚΕΓ) Το Κάντρο Ελληνικής Γρώσσας (και το μετροικαι το προηκευράταν σε θέματα γλωσσικής πολτικής και είναι δραμα επιστηριονικής περιγοραφής και τεκμηρίωσης των τάσεων της νεοελληνικής γλώσσας, με έδρα στη Θεσσαλονικής, Αποτοληγικής το είναι η δεγικά στη θεσσαλογία της διαδοσικής ποικής και είναι ποι το τρίστα της διαδοσικής ποληγικής γλώσσας, με όδρα στη Θεσσαλογίας, Αποτοληγικής γλώσσας, η το τρίστα της θεσσαλογίας της το είναι η δεγικαίο υπος διαδοσικής ποιντρικής το μείναι η δεγικά το το τρίστας της ελικής το το μείναι η δεγικά το το τρίστας της ελικής το το μείναι της μείναι το τρίστας ποι προγραφίας και ποριστρίας ποι ποριστρίας και ποριστρίας που προγραφίας και ποριστρίας που προγραφίας το το αποδήμου ελληνισμού, καθώς και η ενίσχυση των διδασκόντων την ελληνικής γλώσσα στο εσωτερικό και εξωτερικό. |

Εικόνα 5: «Φωτόδεντρο Σφραγίδες Ποιότητας» 2.0 – Προφίλ φορέα-σφραγιδοθέτη

### 3.2 ΣΦΡΑΓΙΔΕΣ ΠΟΙΟΤΗΤΑΣ: ΑΝΑΖΗΤΗΣΗ / ΠΡΟΒΟΛΗ

### 3.2.1 ΑΝΑΖΗΤΗΣΗ ΣΦΡΑΓΙΔΩΝ ΠΟΙΟΤΗΤΑΣ

Από τη σελίδα των σφραγίδων ποιότητας οι χρήστες έχουν τη δυνατότητα:

 Να δουν όλη τη λίστα με τις σφραγίδες ποιότητας που είναι διαθέσιμες στο «Φωτόδεντρο Σφραγίδες Ποιότητας»

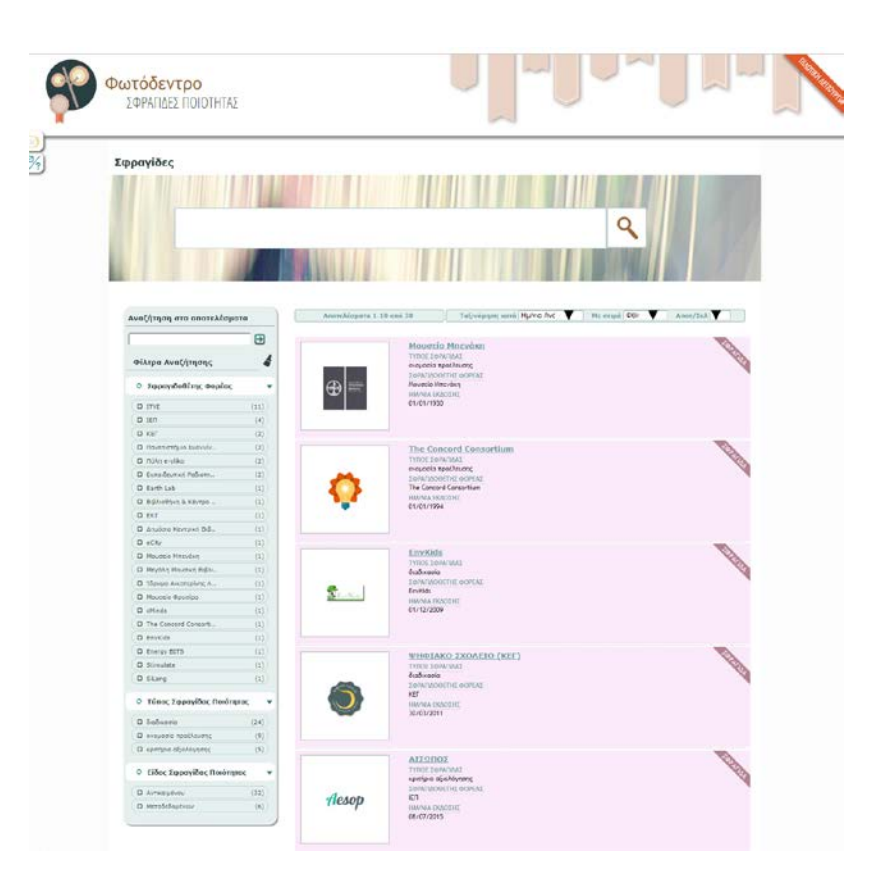

Εικόνα 6: «Φωτόδεντρο Σφραγίδες Ποιότητας» 2.0 – κατάλογος σφραγίδων ποιότητας

Να αναζητήσουν συγκεκριμένες σφραγίδες ποιότητας με κάποια λέξη –κλειδί

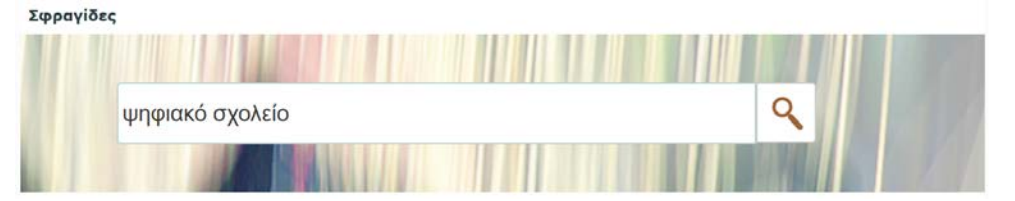

Να ταξινομήσουν τα αποτελέσματα με βάση τον τίτλο της σφραγίδας ή την ημερομηνία ανάρτησης

| Αποτελέσματα 1-10 από 28 | Ταξινόμηση κατά | Ημ/νια Ανάρτης 🔻   | Με σειρά Φθίνουσ 🔻 Αποτ/Σελ 1 🔻 |
|--------------------------|-----------------|--------------------|---------------------------------|
|                          |                 | Συνάφεια<br>Τίτλος |                                 |
| ΔΕΥΚΑΛ                   | <u>[ΩN</u>      | Ημ/νια Ανάρτησης   | 100                             |

Να χρησιμοποιήσουν φίλτρα για να περιορίσουν τα αποτελέσματα της αναζήτησης

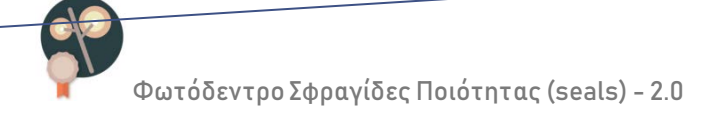

### 3.2.2 ΦΙΛΤΡΑ ΑΝΑΖΗΤΗΣΗΣ ΣΦΡΑΓΙΔΩΝ ΠΟΙΟΤΗΤΑΣ

Το «Φωτόδεντρο Σφραγίδες Ποιότητας» έκδοση 2.0 περιλαμβάνει τα εξής φίλτρα αναζήτησης για Σφραγίδες Ποιότητας:

| Φίλτρα Αναζήτησης           ◊ Σφραγιδοθέτης Φορέας           ΙΤΥΕ           ΙΕΠ           ΚΕΓ           Πανεπιστήμιο Ιωαννίν           Πάλη α-γίικο           Εκπαίδωτική Ραδιοτη           Ελιβλιοθήκη & Κέντρο           Βιβλιοθήκη & Κέντρο           ΕΚΤ           Δημόσια Κεντρική Βίβ           Ξότιγ           Μουσίο Μπενάκη           Μεγάλη Μουσική Βήδλι           Ιδρυμο Αικατερίνης Λ           Μουσείο Φρυσίρα | (11)<br>(4)<br>(2)<br>(2)<br>(2)<br>(2)<br>(1)<br>(1)<br>(1)<br>(1)<br>(1)<br>(1)<br>(1) |
|----------------------------------------------------------------------------------------------------|------------------------------------------------------------------------------------------|
| Σφραγιδοθέτης Φορέας     ITYE     IEΠ     KEF     Πανεπιστήμιο Ιωσυνίν     Πόλη e-yliko     Eκποίδευτική Ροδιστη     Earth Lab     Biβλιοθικη & Κέντρο     EKT     Δημόσια Κεντρική Βίβ     City     Mουσκίο Μπενάκη     Mούσκιο Μιβλι     Tδρυμα Αικατερίνης Λ     Mουσκίο Φρυσίρα                                                                                                    | (11)<br>(4)<br>(2)<br>(2)<br>(2)<br>(1)<br>(1)<br>(1)<br>(1)<br>(1)<br>(1)<br>(1)<br>(1) |
| Ο ΤΤΥΕ           Ο ΙΕΠ           Ο ΚΕΓ           Ο Πονεπιστήμιο Ιωαννίν           Ο Πόλη α-γίικο           Ε Κκπαιδευτική Ροδιοτη           Θ Εκπαιδευτική Ροδιοτη           Θ Ιβλιοθήκη & Κέντρο           Ε ΚΚΤ           Ο Μουσιοίο Μκυνάκη           Η Μουσικό Βιβλι           Ιδρυμο Αικατερίνης Α           Μουσιοίο Φρυσίρο                                                                                           | (11)<br>(4)<br>(2)<br>(2)<br>(2)<br>(1)<br>(1)<br>(1)<br>(1)<br>(1)<br>(1)<br>(1)<br>(1) |
| IEN     KEF     Πακεπιστήμιο Ιωαννίν     Πάλη α-γίικο     Πάλη α-γίικο     διλη α-γίικο     Εκποίδωτική Ραδιοτη     Earth Lab     Βιβλιοθήκη & Κέντρο     ΕΚΤ     Δημόσια Κεντρική Βίβ     ecity     Mouσicio Μημενάκη     Μευάλη Μουσική Βιβλι     Iδρυμα Αικατερίνης Λ     Mouσicio Φρυσίρα                                                                                                    | (4)<br>(2)<br>(2)<br>(2)<br>(1)<br>(1)<br>(1)<br>(1)<br>(1)<br>(1)<br>(1)<br>(1)<br>(1)  |
| KEF     Tavemorňjulo Ιωαννίν     Tolvh e-vjiko     Eknolšeumký Ρόδιστη     Eknolšeumký Ρόδιστη     Erth     Biβλιοθήκη & Κέντρο     EKT     Anjónia Κεντρική Βίβ     eCity     Moudacio Mnavákn     Medyaki Βίβλι     Išρυμο Αικατερίνης Α     Moudacio Φρυσίρο                                                                                                    | (2)<br>(2)<br>(2)<br>(1)<br>(1)<br>(1)<br>(1)<br>(1)<br>(1)<br>(1)<br>(1)<br>(1)         |
| Πανεπιστήμιο Ιωαννίν     Πύλη e-yliko     Εκποιδεστική Ροδιστη     Εατή Lab     Βιβλιοθήκη & Κέντρο     Εκτ     Δημόσιο Κεντρική Βιβ     εζιτμ     Μουσικίο Μηενάκη     Μενάλη Μυσικκή Βιβλι     Ιόρυμο Αικατερίνης Λ     Μουσιείο Φρυσίρο                                                                                                    | (2)<br>(2)<br>(1)<br>(1)<br>(1)<br>(1)<br>(1)<br>(1)<br>(1)<br>(1)<br>(1)                |
| Πύλη e-yliko     Εκποιδευτική Ροδιοτη     Εατή Lab     Βιβλιοθήκη & Κέντρο     ΕΚΤ     Δημόσια Κεντρική Βίβ     eCity     Μουσείο Μπενόκη     Μεγάλη Μουσική Βιβλι     Τόρυμο Αικατερίνης Λ     Μουσείο Φρυσίρα                                                                                                    | (2)<br>(1)<br>(1)<br>(1)<br>(1)<br>(1)<br>(1)<br>(1)<br>(1)<br>(1)                       |
| Εκποιδευτική Ροδιστη     Εarth Lab     Βιβλιοθήκη & Κάντρο     ΕΚΤ     Δημόσιο Κεντρική Βιβ     σ. εζιξγ     Μουστίο Μπενάκη     Μεγάλη Μουσική Βιβλι     Τόρυμο Αικατερίνης Λ     Μουστίο Φρυσίρα                                                                                                    | (2)<br>(1)<br>(1)<br>(1)<br>(1)<br>(1)<br>(1)<br>(1)<br>(1)                              |
| Earth Lab     Biβλιοθήκη & Κέντρο     EKT     Δημόσια Κεντρική Βίβ     eCity     Mouotio Μπενάκη     Meyάλη Μουσική Βίβλι     Tόρυμο Αικατερίνης Λ     Mouotio Φρυσίρα                                                                                                    | (1)<br>(1)<br>(1)<br>(1)<br>(1)<br>(1)<br>(1)<br>(1)                                     |
| Βιβλισθήκη & Κέντρο     ΕΚΤ     Δημόσια Κεντρική Βιβ     ecity     Mourdio Μπενάκη     Μεγάλη Μουσική Βιβλι     Tόρυμο Αικατερίνης Λ     Mourdio Φρυσίρα                                                                                                    | (1)<br>(1)<br>(1)<br>(1)<br>(1)<br>(1)<br>(1)                                            |
| ΕΚΤ     Δημόσια Κεντρική Βιβ     eCity     Mouzeio Μπενάκη     Μενάλη Μουσική Βιβλι     Τόρυμο Αικατερίνης Λ     Mouzeio Φρυσίρα                                                                                                    | (1)<br>(1)<br>(1)<br>(1)<br>(1)<br>(1)                                                   |
| Δημόσια Κεντρική Βίβ     eCity     Guty     Moustio Μπενάκη     Meyάλη Μουσική Βίβλι     Tδρυμο Αικατερίνης Λ     Moustio Φρυσίρα                                                                                                    | (1)<br>(1)<br>(1)<br>(1)<br>(1)                                                          |
| <ul> <li>cCity</li> <li>Μουσείο Μπενάκη</li> <li>Μεγάλη Μουσική Βιβλι</li> <li>Τδρυμα Αικατερίνης Λ</li> <li>Μουσείο Φρυσίρα</li> </ul>                                                                                                    | (1)<br>(1)<br>(1)<br>(1)                                                                 |
| <ul> <li>Μουσείο Μπενάκη</li> <li>Μεγάλη Μουσική Βιβλι</li> <li>Τδρυμα Αικατερίνης Λ</li> <li>Μουσείο Φρυσίρα</li> </ul>                                                                                                    | (1)<br>(1)<br>(1)                                                                        |
| <ul> <li>Μεγάλη Μουσική Βιβλι</li> <li>Τδρυμα Αικατερίνης Λ</li> <li>Μουσείο Φρυσίρα</li> </ul>                                                                                                    | (1)                                                                                      |
| <ul> <li>Πδρυμα Αικατερίνης Λ</li> <li>Μουσείο Φρυσίρα</li> </ul>                                                                                                    | (1)                                                                                      |
| Ο Μουσείο Φρυσίρα                                                                                                    |                                                                                          |
|                                                                                                    | (1)                                                                                      |
| C cMinds                                                                                                    | (1)                                                                                      |
| The Concord Consorti                                                                                                    | (1)                                                                                      |
| EnvKids                                                                                                    | (1)                                                                                      |
| Energy BITS                                                                                                    | (1)                                                                                      |
| Stimulate                                                                                                    | (1)                                                                                      |
| G SiLang                                                                                                    | (1)                                                                                      |
| • Τύπος Σφραγίδας Ποιότητα                                                                                                    | ıς                                                                                       |
| διαδικασία                                                                                                    | (24)                                                                                     |
| Ο ονομασία προέλευσης                                                                                                    | (9)                                                                                      |
| <ul> <li>κριτήρια αξιολόγησης</li> </ul>                                                                                                    | (5)                                                                                      |
| <ul> <li>Είδος Σφραγίδας Ποιότητα</li> </ul>                                                                                                    | ς                                                                                        |
| Ο Αντικειμένου                                                                                                    | (32)                                                                                     |
| Μεταδεδομένων                                                                                                    | (6)                                                                                      |

### Σφραγιδοθέτης Φορέας

Φιλτράρισμα αποτελεσμάτων με βάση τον/τους σφραγιδοθέτη φορέα/είς (κατόχους σφραγίδων ποιότητας)

### Τύπος Σφραγίδας Ποιότητας

Φιλτράρισμα αποτελεσμάτων με βάση τον τύπο της Σφραγίδας Ποιότητας (βλ. Ενότητα 2.1):

- α. ΔΙΑΔΙΚΑΣΙΑ
- β. ΚΡΙΤΗΡΙΑ ΑΞΙΟΛΟΓΗΣΗΣ
- γ. ΟΝΟΜΑΣΙΑ ΠΡΟΕΛΕΥΣΗΣ

### Είδος Σφραγίδας Ποιότητας

Φιλτράρισμα αποτελεσμάτων με βάση τον είδος της Σφραγίδας Ποιότητας (αν η σφραγίδα αφορά στην ποιότητα του ίδιου του Ανοιχτού Εκπαιδευτικού Πόρου ή στην ποιότητα των μεταδεδομένων που το περιγράφουν)

- α. ΣΦΡΑΓΙΔΑ ΑΝΤΙΚΕΙΜΕΝΟΥ
- β. ΣΦΡΑΓΙΔΑ ΜΕΤΑΔΕΔΟΜΕΝΩΝ

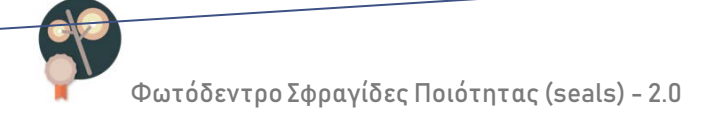

### 3.2.3 ΚΑΡΤΕΛΑ ΠΕΡΙΓΡΑΦΗΣ ΣΦΡΑΓΙΔΑΣ ΠΟΙΟΤΗΤΑΣ

Επιλέγοντας μία σφραγίδα ποιότητας, ο χρήστης μεταβαίνει στην καρτέλα περιγραφής της σφραγίδας (Βλ. Εικόνα 7)

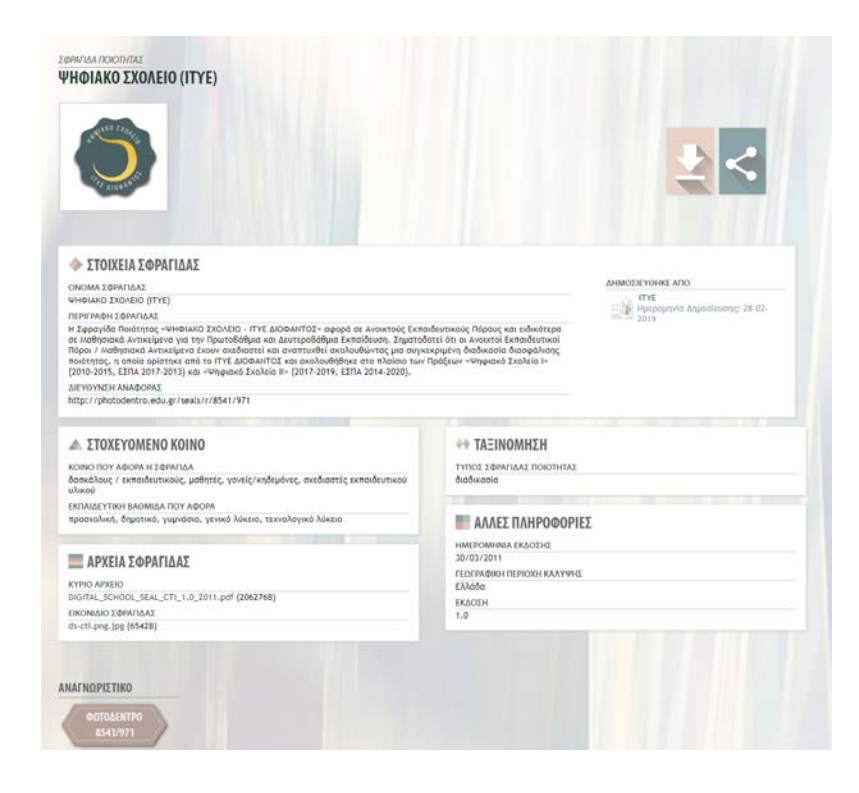

Εικόνα 7: «Φωτόδεντρο Σφραγίδες Ποιότητας» 2.0 – καρτέλα σφραγίδας ποιότητας

Η καρτέλα της σφραγίδας ποιότητας περιλαμβάνει:

- Το λογότυπο της σφραγίδας ποιότητας
- ΣΤΟΙΧΕΙΑ ΣΦΡΑΓΙΔΑΣ. Περιλαμβάνονται:
  - ο ΟΝΟΜΑ ΣΦΡΑΓΙΔΑΣ: Το όνομα χαρακτηρίζει μοναδικά τη σφραγίδα.
  - ΠΕΡΙΓΡΑΦΗ ΣΦΡΑΓΙΔΑΣ: σύντομη περιγραφή της σφραγίδας ποιότητας (τι αφορά η σφραγίδα, με ποια διαδικασία, σε ποιο πλαίσιο κ.λπ).
  - ΔΙΕΥΘΥΝΣΗ ΑΝΑΦΟΡΑΣ: η διεύθυνση της συγκεκριμένης καρτέλας της σφραγίδας ποιότητας στο Αποθετήριο

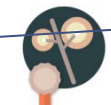

- ΔΗΜΟΣΙΕΥΤΗΚΕ ΑΠΟ: ο φορέας-σφραγιδοθέτης που δημοσίευσε τη σφραγίδα ποιότητας
- ΣΤΟΧΕΥΟΜΕΝΟ ΚΟΙΝΟ:
  - ΚΟΙΝΟ ΠΟΥ ΑΦΟΡΑ Η ΣΦΡΑΓΙΔΑ: το κοινό στο οποίο απευθύνεται η σφραγίδα ποιότητας (δηλαδή, ποιος θα μπορούσε να ενδιαφέρεται ότι οι Ανοιχτοί Εκπαιδευτικοί Πόροι έχουν λάβει αυτή τη σφραγίδα ποιότητας).
  - ΕΚΠΑΙΔΕΥΤΙΚΗ ΒΑΘΜΙΔΑ ΠΟΥ ΑΦΟΡΑ: Η εκπαιδευτική βαθμίδα ή επίπεδο των Ανοιχτών Εκπαιδευτικών Πόρων για τους οποίους προορίζεται η σφραγίδα ποιότητας.
- ΤΑΞΙΝΟΜΗΣΗ
  - ΤΥΠΟΣ ΣΦΡΑΓΙΔΑΣ ΠΟΙΟΤΗΤΑΣ: αν πρόκειται για σφραγίδα τύπου
     ΔΙΑΔΙΚΑΣΙΑ, ΚΡΙΤΗΡΙΑ ΑΞΙΟΛΟΓΗΣΗΣ ή ΟΝΟΜΑΣΙΑ ΠΡΟΕΛΕΥΣΗΣ.
- ΑΡΧΕΙΑ ΣΦΡΑΓΙΔΑΣ:
  - ΚΥΡΙΟ ΑΡΧΕΙΟ: Αρχείο (σε pdf μορφή) με αναλυτικά στοιχεία περιγραφής της σφραγίδας ποιότητας (βλ. ενότητα 3.3.4 κάτω).
  - ο ΕΙΚΟΝΙΔΙΟ ΣΦΡΑΓΙΔΑΣ: το λογότυπο της σφραγίδας ποιότητας.
  - ο Άλλο συνοδευτικό υλικό για τη σφραγίδα ποιότητας.
- ΑΛΛΕΣ ΠΛΗΡΟΦΟΡΙΕΣ
  - ο ΗΜΕΡΟΜΗΝΙΑ ΕΚΔΟΣΗΣ : ημερομηνία που εκδόθηκε η σφραγίδα ποιότητας.
  - ΓΕΩΓΡΑΦΙΚΗ ΚΑΛΥΨΗ: η χώρα ή οι χώρες όπου έχει ισχύ η σφραγίδα ποιότητας ή έχει νόημα να χρησιμοποιηθεί.
  - ο ΕΚΔΟΣΗ: η έκδοση της σφραγίδας ποιότητας (πχ. 1.0, 2.0).
- ΑΝΑΓΝΩΡΙΣΤΙΚΟ: το μοναδικό αναγνωριστικό της σφραγίδας ποιότητας στο Αποθετήριο.

#### 3.2.4 ΑΡΧΕΙΑ ΣΦΡΑΓΙΔΑΣ ΠΟΙΟΤΗΤΑΣ:

Μία σφραγίδα ποιότητας παρουσιάζεται αναλυτικά σε ένα αρχείο (σε pdf μορφή) που περιγράφει, ανάλογα με τον τύπο της σφραγίδας ποιότητας:

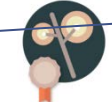

- τη διαδικασία διασφάλισης ποιότητας που ακολουθείται για το σχεδιασμό,
   ανάπτυξη, αξιολόγηση ή έγκριση του αντικειμένου που σφραγίζεται, αν πρόκειται
   για σφραγίδα ποιότητας τύπου ΔΙΑΔΙΚΑΣΙΑ.
- το σύνολο των κριτηρίων αξιολόγησης (ποιοτικά και ποσοτικά) με βάση τα οποία αξιολογείται και βαθμολογείται το αντικείμενο που σφραγίζεται, αν πρόκειται για σφραγίδα ποιότητας τύπου ΚΡΙΤΗΡΙΑ ΑΞΙΟΛΟΓΗΣΗΣ.
- στοιχεία για την εγκυρότητα και αξιοπιστία του φορέα προέλευσης ανοιχτών
   εκπαιδευτικών πόρων, αν πρόκειται για σφραγίδα ποιότητας τύπου ΟΝΟΜΑΣΙΑ
   ΠΡΟΕΛΕΥΣΗΣ.

#### 3.3 ΣΦΡΑΓΙΣΕΙΣ ΑΝΟΙΧΤΩΝ ΕΚΠΑΙΔΕΥΤΙΚΩΝ ΠΟΡΩΝ

#### 3.3.1 ΑΝΑΖΗΤΗΣΗ ΣΦΡΑΓΙΣΕΩΝ

Από τη σελίδα των σφραγίσεων οι χρήστες έχουν τη δυνατότητα:

 Να δουν όλη τη λίστα με τις σφραγίσεις που είναι διαθέσιμες στο «Φωτόδεντρο Σφραγίδες Ποιότητας»

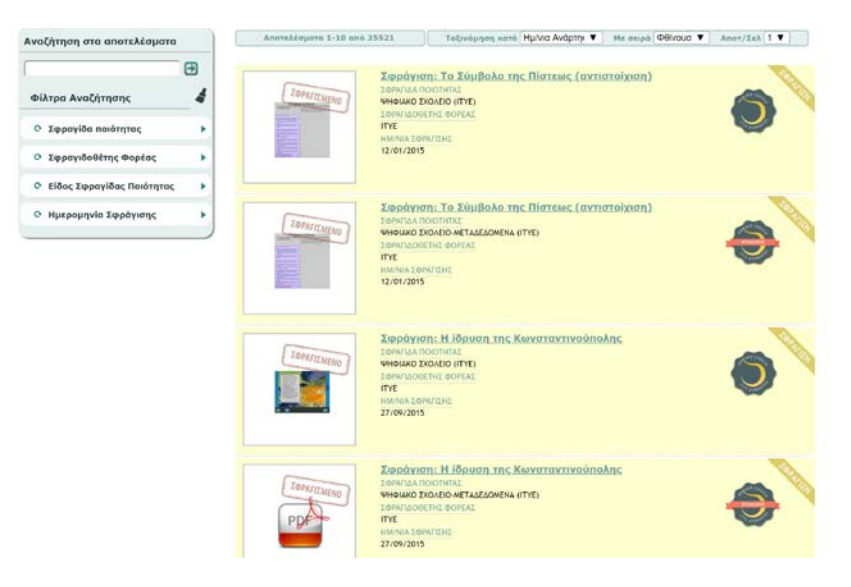

Εικόνα 8: «Φωτόδεντρο Σφραγίδες Ποιότητας» 2.0 – κατάλογος σφραγίσεων

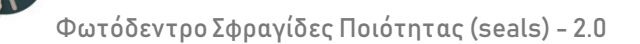

Να αναζητήσουν συγκεκριμένες σφραγίσεις ποιότητας με κάποια λέξη –κλειδί

| οραγίσεις                                                                   |                       |                                                                                                    |
|-----------------------------------------------------------------------------|-----------------------|----------------------------------------------------------------------------------------------------|
|                                                                             |                       | ٩                                                                                                    |
| Αναζήτηση στα αποτελέσματα                                                  | Αποτελέσματο 1-10 υπό | 35521 Ταξνοξηση κατό Ημένο Αυς Ηε σειρό Φθε Ακατ/Σέλ                                                                                                    |
|                                                                             | Lanaramino            | Σφοάγιση: Το Σύμβολο της Πίστεκς (αντιστοίχιση)<br>Ισκητολποιοπίας<br>ανισμούται ανότις<br>Ισκητοροτία ανότις<br>ΠΥ<br>τουτοροτία<br>Τρογιαστ                                                                                                  |
| <ul> <li>Είδος Ζφρογίδας Ποιότητας</li> <li>Ημερομηνία Σφράγισης</li> </ul> | [lephrampho]          | Хердуналі: То Хиріволо тліс Піаткак (аулиатаўлал)<br>Ізпала послінал<br>чичнамо 200600-яктаказаніка (пте)<br>Ізпалаовата саолаг<br>пта<br>нимах ценетіся<br>зулагазія                                                                          |
|                                                                             |                       | Хавайуатті 11 Нариал, тас Канхетлауттіхойпоλарс<br>Ізанглалаган<br>чичнико DoxeDo (ляте)<br>Ізанглалаган волкал<br>пут<br>ламала (земелеті)<br>27/04/2015                                                                                      |
|                                                                             | INTERNO<br>PDA        | Хардауналі. Н. Юрицал, тур, Канжатанутичайнайлу,<br>Ізнигиза пасіліная<br>чичныма рамадыная ціткі<br>Ізлигизанітана самада<br>пти<br>пимала (замадані:<br>17/он/2015                                                                           |
|                                                                             | TOMITANING            | Σαφρήγαρη: Επίδραση πίκαης στην ταχύτητα χημικής αντίδρασης<br>Γενινική παιοπτίας<br>υπίωνο Σούου στης<br>Τεσι δούοτητα συγκλι<br>Ιταί ποιοστητα συγκλι<br>Ιταί το τουτολί<br>Ιταί του τουτολί<br>Ιταί του του του του του του του του του του |

Εικόνα 9: «Φωτόδεντρο Σφραγίδες Ποιότητας» 2.0 – αναζήτηση σφραγίσεων με λέξη κλειδί

Να ταξινομήσουν τα αποτελέσματα με βάση τον τίτλο της σφράγισης ή την ημερομηνία ανάρτησης

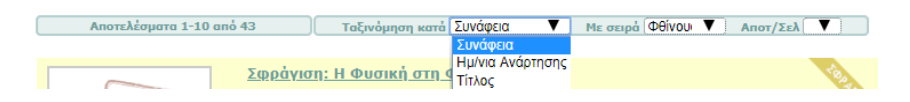

Να χρησιμοποιήσουν φίλτρα για να περιορίσουν τα αποτελέσματα της αναζήτησης

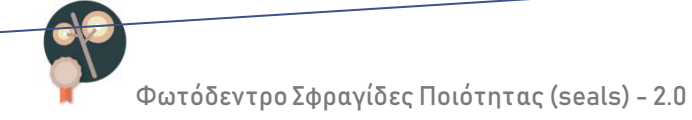

### 3.3.2 ΦΙΛΤΡΑ ΠΛΟΗΓΗΣΗΣ / ΑΝΑΖΗΤΗΣΗΣ

Το «Φωτόδεντρο Σφραγίδες Ποιότητας» έκδοση 2.0 περιλαμβάνει τα εξής φίλτρα αναζήτησης για Σφραγίσεις:

| -  |                        |         |
|----|------------------------|---------|
| ΦÌ | λτοα Αναζήτησης        | 4       |
|    |                        |         |
| 0  | Σφραγίδα ποιότητας     | •       |
| 0  | ΨΗΦΙΛΚΟ ΣΧΟΛΕΙΟ-ΜΕΤΑ., | (8743)  |
| 0  | ΦΩΤΟΔΕΝΤΡΟ ΠΟΛΙΤΙΣΜΟ   | (6619)  |
| 0  | ΨΗΦΙΑΚΟ ΣΧΟΛΕΙΟ (ΙΤΥ   | (6531)  |
| 0  | Εθνικό Κέντρο Τεκμηρ   | (2202)  |
| 0  | Βιβλιοθήκη Ιδρύματος   | (2108)  |
| 0  |                        | (1170)  |
| -  | ΨΗΦΙΔΚΟ ΣΧΟΛΕΙΟ (ΚΕΓ   | (1134)  |
| 0  | ΨΗΦΙΛΚΟ ΣΧΟΛΕΙΟ-ΜΕΤΑ   | (864)   |
| 0  | ΑΙΣΩΠΟΣ                | (771)   |
| 0  | ΑΙΣΩΠΟΣ - ΜΕΤΑΔΕΔΟΜΕ   | (771)   |
| 0  | Βιβλιοθήκη & Κέντρο    | (686)   |
| 0  | Εκπαιδευτική Ραδιοτη   | (679)   |
| 0  | ΠΛΕΙΑΔΕΣ/ΝΗΡΗΙΔΕΣ      | (595)   |
| •  | e-yliko χρηστών - με   | (286)   |
| 0  | e-yliko χρηστών        | (286)   |
| 0  | Μουσείο Φρυσίρα        | (241)   |
| -  | Μεγάλη Μουσική Βιβλι   | (160)   |
| 0  | KIPKH                  | (152)   |
| 0  |                        | (112)   |
| 0  |                        | (100)   |
| 0  | Energy BITS            | (60)    |
| 0  | ΟΔΥΣΣΕΙΑ/ΕΛΠΗΝΩΡ       | (58)    |
| 0  | i-create               | (55)    |
| 0  | Δημόσια Κεντρική Βιβ   | (50)    |
| 0  | ΟΔΥΣΣΕΙΑ/ΝΑΥΣΙΚΑ       | (34)    |
| 0  | The Concord Consorti   | (22)    |
| 0  | ПНИЕЛОПН               | (20)    |
| 0  | ΟΔΥΣΣΕΙΑ/ΛΑΕΡΤΗΣ       | (15)    |
| 0  | ΟΔΥΣΣΕΙΑ/ΣΕΙΡΗΝΕΣ      | (12)    |
| 0  | ΠΛΕΙΑΔΕΣ/ΑΜΑΛΘΕΙΑ-Ι    | (10)    |
| 0  | Stimulate              | (0)     |
| 0  | Cil and                | (2)     |
| 0  | eCity                  | (1)     |
|    |                        |         |
| 0  | Σφραγιδοθέτης Φορέας   | *       |
| 0  | ITYE                   | (16282) |
| 0  | IEN                    | (9295)  |
| 0  | EKT                    | (2202)  |
| 0  | Ίδρυμα Αικατερίνης Α., | (2108)  |
| 0  | KEF                    | (1728)  |
| 0  | Μουσείο Μπενάκη        | (1170)  |
| 0  | Εκπαιδευτική Ραδιοτή   | (/34)   |
| 0  | Diako eveliko          | (572)   |
| -  | Mounzio dounino        | (241)   |
| 0  | Πανεπιστήμιο Ιωαννίν   | (200)   |
| 0  | Μεγάλη Μουσική Βιβλι   | (160)   |
| 0  | Energy BITS            | (60)    |
| 0  | Δημόσια Κεντρική Βιβ   | (50)    |
| 0  | The Concord Consorti   | (22)    |
| 0  | Stimulate              | (7)     |
| 0  | Earth Lab              | (2)     |
| -  | eCity                  | (1)     |
| 0  |                        |         |
| 0  | SiLang                 | (1)     |

### Σφραγίδα Ποιότητας

Φιλτράρισμα αποτελεσμάτων με βάση τη Σφραγίδα Ποιότητας με την οποία σφραγίστηκαν οι Ανοιχτοί Εκπαιδευτικοί Πόροι.

### Σφραγιδοθέτης Φορέας

Φιλτράρισμα αποτελεσμάτων με βάση τον/τους σφραγιδοθέτη φορέα/είς (κατόχους σφραγίδων ποιότητας) που έκανε τη σφράγιση.

## Είδος Σφραγίδας Ποιότητας

Φιλτράρισμα αποτελεσμάτων με βάση τον είδος της Σφραγίδας Ποιότητας (αν η σφραγίδα αφορά στην ποιότητα του ίδιου του Ανοιχτού Εκπαιδευτικού Πόρου ή στην ποιότητα των μεταδεδομένων που το περιγράφουν)

- α. ΣΦΡΑΓΙΔΑ ΑΝΤΙΚΕΙΜΕΝΟΥ
- β. ΣΦΡΑΓΙΔΑ ΜΕΤΑΔΕΔΟΜΕΝΩΝ

### Ημερομηνία Σφράγισης

Φιλτράρισμα αποτελεσμάτων με βάση την ημερομηνία Σφράγισης (από – έως) είδος της Σφραγίδας Ποιότητας

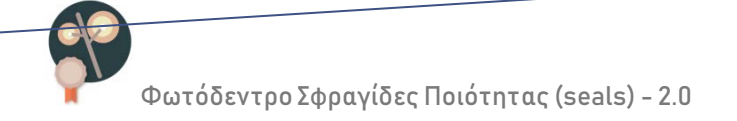

### 3.3.3 ΚΑΡΤΕΛΑ ΠΕΡΙΓΡΑΦΗΣ ΣΦΡΑΓΙΣΗΣ

Επιλέγοντας μία σφραγίδα ποιότητας, ο χρήστης μεταβαίνει στην καρτέλα περιγραφής της σφραγίδας (Βλ. Εικόνα 10).

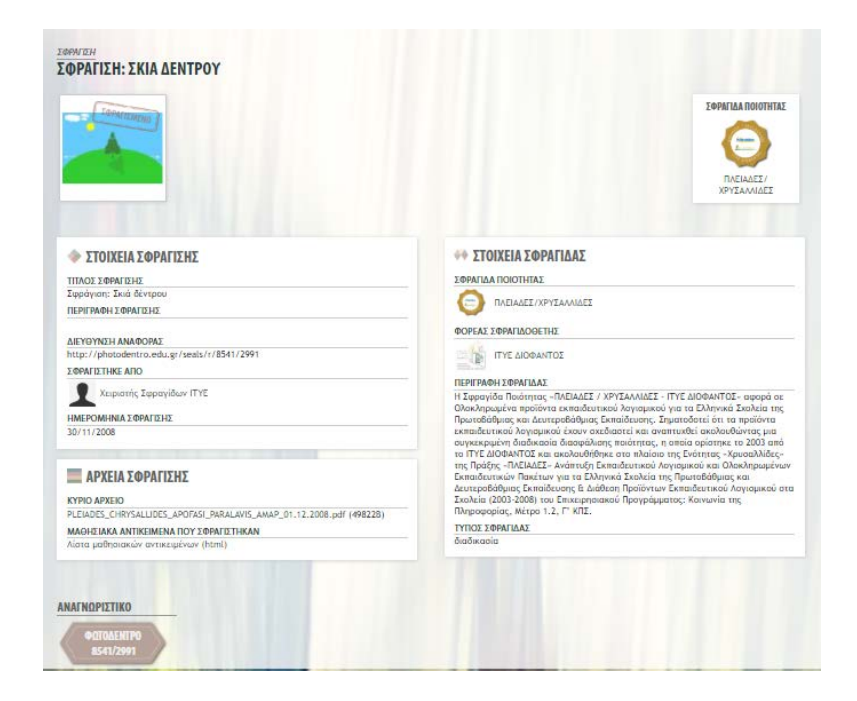

Εικόνα 10: «Φωτόδεντρο Σφραγίδες Ποιότητας» 2.0 – καρτέλα σφράγισης

Η καρτέλα της σφράγισης περιλαμβάνει:

- Το εικονίδιο (thumbnail) του Ανοιχτού Εκπαιδευτικού Πόρου που σφραγίστηκε, με το διακριτικό σήμα «ΣΦΡΑΓΙΣΜΕΝΟ»
- ΣΤΟΙΧΕΙΑ ΣΦΡΑΓΙΣΗΣ. Περιλαμβάνονται:
  - ο ΤΙΤΛΟΣ ΣΦΡΑΓΙΣΗΣ: Ο τίτλος που χαρακτηρίζει μοναδικά τη σφράγιση.
  - ο ΠΕΡΙΓΡΑΦΗ ΣΦΡΑΓΙΔΑΣ: Σύντομη περιγραφή της σφράγισης
  - ΔΙΕΥΘΥΝΣΗ ΑΝΑΦΟΡΑΣ: η διεύθυνση της συγκεκριμένης καρτέλας της σφράγισης στο Αποθετήριο
  - ΣΦΡΑΓΙΣΤΗΚΕ ΑΠΟ: ο χειριστής στον φορέα-σφραγιδοθέτη που έκανε την απονομή της συγκεκριμένης σφραγίδας ποιότητας στον Ανοιχτό Εκπαιδευτικό Πόρο, αφού διαπίστωσε ότι τηρήθηκε η διαδικασία που

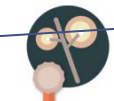

περιγράφει η σφραγίδα ποιότητας (αν πρόκειται για σφραγίδα τύπου «ΔΙΑΔΙΚΑΣΙΑ») ή πέρασε επιτυχώς τα κριτήρια αξιολόγησης που ορίζει η σφραγίδα (αν πρόκειται για σφραγίδα τύπου «ΚΡΙΤΗΡΙΑ ΑΞΙΟΛΟΓΗΣΗΣ») ή προέρχεται από έγκυρο φορέα (αν πρόκειται για σφραγίδα τύπου «ΟΝΟΜΑΣΙΑ ΠΡΟΕΛΕΥΣΗΣ»).

- ΗΜΕΡΟΜΗΝΙΑ ΣΦΡΑΓΙΣΗΣ: Η ημερομηνία στην οποία πραγματοποιήθηκε η απονομή της σφραγίδας ποιότητας στον Ανοιχτό Εκπαιδευτικό Πόρο.
- ΑΡΧΕΙΑ ΣΦΡΑΓΙΣΗΣ:
  - ΚΥΡΙΟ ΑΡΧΕΙΟ: Αρχείο (σε pdf μορφή) με στοιχεία για τη σφράγιση (βλ. ενότητα 3.3.4 κάτω)
- ΜΑΘΗΣΙΑΚΑ ΑΝΤΙΚΕΙΜΕΝΑ ΠΟΥ ΣΦΡΑΓΙΣΤΗΚΑΝ: Οι Ανοιχτοί Εκπαιδευτικοί Πόροι
   που συμμετείχαν στη συγκεκριμένη «Σφράγιση» (βλ. ενότητα 3.3.4 κάτω)

Μία «Σφράγιση» μπορεί να αφορά σε περισσότερα από ένα Μαθησιακά Αντικείμενα (ή Ανοιχτούς Εκπαιδευτικούς Πόρους γενικότερα). Για παράδειγμα, μία Απόφαση Πιστοποίησης μπορεί να αφορά σε περισσότερους από έναν Ανοιχτούς Εκπαιδευτικούς Πόρους.

Στις περιπτώσεις αυτές γίνεται «μαζική» σφράγιση αντικειμένων (απονομή της Σφραγίδας Ποιότητας) μέσα από μία μόνο διαδικασία «Σφράγισης».

Το πεδίο εμφανίζει τη λίστα με τους Ανοιχτούς Εκπαιδευτικούς Πόρους που συμμετείχαν στη συγκεκριμένη «Σφράγιση».

| EwoulXuo Titaloc                         | 1 <b>GVTIK</b>                                                                                                    |
|------------------------------------------|----------------------------------------------------------------------------------------------------|
| Europião Tintos                          |                                                                                                    |
| LIKOVIDIO ITINO,                         | Σύνδεσμος Περιγραφή                                                                                                 |
|                                          |                                                                                                    |
| Σκά δέντρου <u>http://pl</u><br>lor-8521 | <u>stodentro.edu.gr/aggregato</u><br><u>8147</u><br>διάρκεια της σκιάς ενός δέντρου κατά τη<br>διάρκεια της ημέρας. |

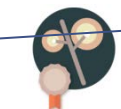

- ΣΤΟΙΧΕΙΑ ΣΦΡΑΓΙΔΑΣ : Περιλαμβάνονται τα βασικά στοιχεία από την καρτέλα της
   Σφραγίδας Ποιότητας με την οποία έγινε η σφράγιση. Συγκεκριμένα:
  - ο ΣΦΡΑΓΙΔΑ ΠΟΙΟΤΗΤΑΣ : το όνομα και το λογότυπο της σφραγίδας ποιότητας
  - ο ΦΟΡΕΑΣ ΣΦΡΑΓΙΔΟΘΕΤΗΣ: ο φορέας κάτοχος της σφραγίδας ποιότητας
  - ο ΠΕΡΙΓΡΑΦΗ ΣΦΡΑΓΙΔΑΣ
  - ο ΤΥΠΟΣ ΣΦΡΑΓΙΔΑΣ
- ΑΝΑΓΝΩΡΙΣΤΙΚΟ: το μοναδικό αναγνωριστικό της συγκεκριμένης σφράγισης στο Αποθετήριο

#### 3.3.4 ΑΡΧΕΙΑ ΣΦΡΑΓΙΣΗΣ

Τα αρχεία σφράγισης περιλαμβάνουν τα έγγραφα που πιστοποιούν την απονομή της σφραγίδας ποιότητας στον Ανοιχτό Εκπαιδευτικό Πόρο. Μπορούν να είναι:

- Πρακτικά Οριστικής Παραλαβής του Ανοιχτού Εκπαιδευτικού Πόρου ή του λογισμικού από το οποίο προήλθε ή Αποφάσεις Έγκρισης των Πρακτικών
- Έγγραφα Πιστοποίησης ή Σχετικές Αποφάσεις, με τα οποία εγκρίθηκε / πιστοποιήθηκε ο Ανοιχτός Εκπαιδευτικός Πόρος ή το λογισμικό από το οποίο προήλθε

Στην περίπτωση που δεν υπάρχουν συγκεκριμένα αρχεία σφράγισης, υπάρχει ένα default αρχείο, που ενημερώνει ότι δεν έχει αναρτηθεί συνοδευτικό αρχείο για τη συγκεκριμένη σφράγιση.

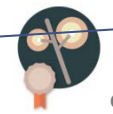

### 4 ΠΕΡΙΒΑΛΛΟΝ ΔΙΑΧΕΙΡΙΣΗΣ ΣΦΡΑΓΙΔΩΝ-ΣΦΡΑΓΙΣΕΩΝ

Η ανάρτηση, τεκμηρίωση και δημοσίευση των σφραγίδων ποιότητας στο «Φωτόδεντρο Σφραγίδες Ποιότητας» καθώς και οι σφραγίσεις Ανοιχτών Εκπαιδευτικών Πόρων με χρήση των σφραγίδων αυτών γίνεται από εξουσιοδοτημένους χρήστες μέσα από το ολοκληρωμένο περιβάλλον διαχείρισης σφραγίδων και σφραγίσεων του Αποθετηρίου «Φωτόδεντρο Σφραγίδες Ποιότητας».

### 4.1 ΕΙΣΟΔΟΣ ΣΤΟ ΠΕΡΙΒΑΛΛΟΝ ΔΙΑΧΕΙΡΙΣΗΣ ΣΦΡΑΓΙΔΩΝ – ΣΦΡΑΓΙΣΕΩΝ

Η είσοδος στο περιβάλλον διαχείρισης σφραγίδων και σφραγίσεων γίνεται :

 από τη διεύθυνση <u>http://photodentro.edu.gr/seals</u>, επιλέγοντας «ΣΥΝΔΕΣΗ ΦΟΡΕΩΝ»

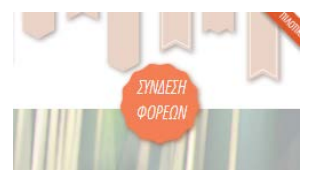

Ή απ' ευθείας από τη διεύθυνση: <u>http://photodentro.edu.gr/seals/password-login</u>

### 4.2 ΡΟΛΟΙ & ΛΟΓΑΡΙΑΣΜΟΙ ΕΞΟΥΣΙΟΔΟΤΗΜΕΝΩΝ ΧΡΗΣΤΩΝ

Το «Φωτόδεντρο Σφραγίδες Ποιότητας» υποστηρίζει εξουσιοδοτημένους χρήστες με τους εξής ρόλους:

- α. φορέας σφραγιδοθέτης: ο φορέας -κάτοχος σφραγίδας ποιότητας
- β. χειριστής σφραγίδας ποιότητας: αξιολογητής ή υπεύθυνος για την απονομή
   της σφραγίδας ποιότητας του φορέα σε Ανοιχτούς Εκπαιδευτικούς Πόρους

#### 4.2.1 ΛΟΓΑΡΙΑΣΜΟΙ ΕΞΟΥΣΙΟΔΟΤΗΜΕΝΩΝ ΧΡΗΣΤΩΝ

 Για τους φορείς – σφραγιδοθέτες, η εξουσιοδότηση και ο κωδικός πρόσβασης στο Αποθετήριο δίνεται από το ΙΤΥΕ ΔΙΟΦΑΝΤΟΣ, φορέα Διαχείρισης του Αποθετηρίου «Φωτόδεντρο Σφραγίδες Ποιότητας».

Οι φορείς που είναι κάτοχοι σφραγίδων ποιότητας ψηφιακού περιεχομένου και επιθυμούν πρόσβαση στο Αποθετήριο «Φωτόδεντρο Σφραγίδες Ποιότητας» ως εξουσιοδοτημένοι χρήστες ,μπορούν να επικοινωνήσουν με το ΙΤΥΕ ΔΙΟΦΑΝΤΟΣ:

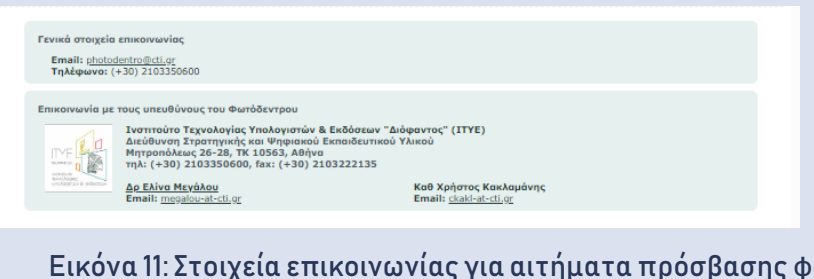

Εικόνα 11: Στοιχεία επικοινωνίας για αιτήματα πρόσβασης φορέων στο Αποθετήριο «Φωτόδεντρο Σφραγίδες Ποιότητας» ως εξουσιοδοτημένοι χρήστες

 Ο φορέας – σφραγιδοθέτης δημιουργεί λογαριασμούς πρόσβασης για όσους χειριστές σφραγίδων ποιότητας χρειάζεται και τους εξουσιοδοτεί να χειριστούν μία ή περισσότερες από τις σφραγίδες ποιότητας που διαθέτει για να «σφραγίσουν» Ανοιχτούς Εκπαιδευτικούς Πόρους (η διαδικασία περιγράφεται αναλυτικότερα στην ενότητα 4.4.6).

#### 4.3 ΡΟΗ ΕΡΓΑΣΙΩΝ – ΕΠΙΣΚΟΠΗΣΗ

Στην Εικόνα 12 δίνεται μία επισκόπηση των βασικών εργασιών που εκτελούν οι εξουσιοδοτημένοι χρήστες στο «Φωτόδεντρο/Σφραγίδες Ποιότητας».

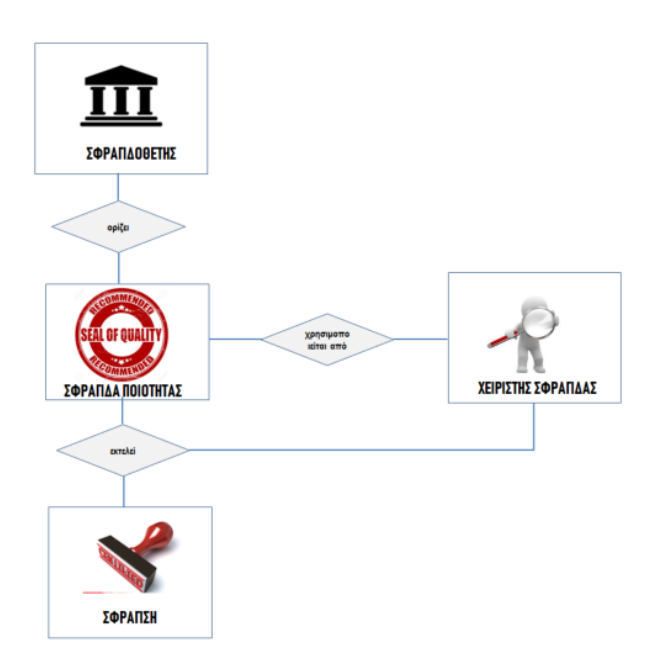

Εικόνα 12: Ρόλοι και ροή εργασιών «Φωτόδεντρο Σφραγίδες Ποιότητας»

Ένα παράδειγμα ροής εργασιών είναι το εξής:

Ο φορέας-σφραγιδοθέτης αποκτά πρόσβαση στο σύστημα, περιγράφει, αναρτά, τεκμηριώνει και δημοσιεύει όσες σφραγίδες ποιότητας διαθέτει.

Δημιουργεί λογαριασμούς πρόσβασης για όσους χειριστές σφραγίδων χρειάζεται. Για κάθε σφραγίδα εξουσιοδοτεί έναν ή περισσότερους χειριστές να τη χρησιμοποιούν.

Ο **χειριστής σφραγίδας** αξιολογεί Ανοιχτούς Εκπαιδευτικούς Πόρους που είναι συσσωρευμένοι στον Εθνικό Συσσωρευτή Εκπαιδευτικού Περιεχομένου «ΦΩΤΟΔΕΝΤΡΟ» (photodentro.edu.gr), επιλέγει όσους κρίνει ότι πρέπει να τους απονεμηθεί σφραγίδα ποιότητας και τους «στέλνει» στο Αποθετήριο για σφράγιση.

Στη συνέχεια εισέρχεται στο Αποθετήριο «Φωτόδεντρο Σφραγίδες Ποιότητας» και χρησιμοποιώντας τη σφραγίδα για την οποία έχει εξουσιοδότηση, σφραγίζει τους Ανοιχτούς Εκπαιδευτικούς Πόρους.

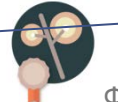

Η σφραγίδα του φορέα εμφανίζεται στην καρτέλα του Ανοιχτού Εκπαιδευτικού Πόρου στον Εθνικό Συσσωρευτή Εκπαιδευτικού Περιεχομένου «ΦΩΤΟΔΕΝΤΡΟ».

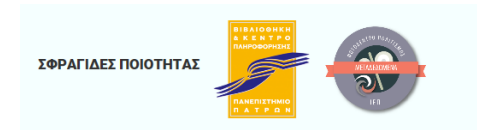

Επιλέγοντας τη κάποιος χρήστης μεταβαίνει άμεσα στην καρτέλα της συγκεκριμένης σφράγισης του Ανοιχτού Εκπαιδευτικού Πόρου στο Αποθετήριο «Φωτόδεντρο Σφραγίδες Ποιότητας» και βλέπει περισσότερα στοιχεία για τη σφράγιση, τη σφραγίδα ποιότητας και τον φορέα –σφραγιδοθέτη.

### 4.4 ΡΟΛΟΣ: ΣΦΡΑΓΙΔΟΘΕΤΗΣ – ΕΝΕΡΓΕΙΕΣ

### 4.4.1 ΕΙΣΟΔΟΣ ΣΤΟ ΧΩΡΟ ΕΡΓΑΣΙΑΣ

Ο φορέας-σφραγιδοθέτης εισέρχεται με τους κωδικούς του στο χώρο εργασίας.

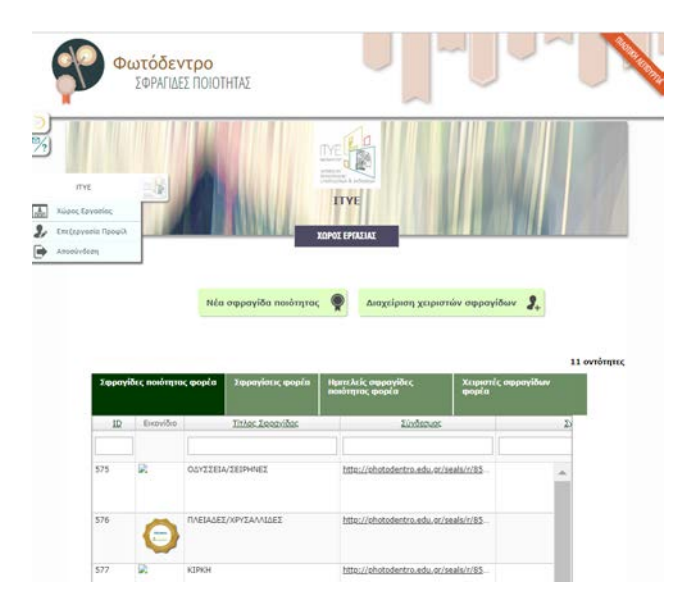

Εικόνα 13: «Φωτόδεντρο Σφραγίδες Ποιότητας» 2.0 – χώρος εργασίας «φορέα-σφραγιδοθέτη»

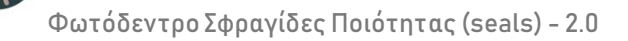

Από την αρχική σελίδα του χώρου εργασίας έχει τη δυνατότητα να κάνει τα εξής:

- Να διαμορφώσει ή να επεξεργαστεί το προφίλ του
- Να ορίσει μία νέα σφραγίδα ποιότητας
- Να ορίσει και να διαχειριστεί χειριστές για τις σφραγίδες ποιότητας

Επίσης, έχει τη δυνατότητα να δει τις λίστες με:

- τις σφραγίδες ποιότητας που έχει ορίσει (ολοκληρωμένες)
- τις σφραγίσεις που έχει κάνει συνολικά ο φορέας
- τις σφραγίδες ποιότητας που έχει υπό διαμόρφωση (ημιτελείς)
- τους χειριστές σφραγίδων ποιότητας του φορέα

#### ΣΗΜΕΙΩΣΕΙΣ:

Ολοκληρωμένες Σφραγίδες: Στην κατάσταση αυτή, βρίσκονται οι σφραγίδες οι οποίες έχουν μεταφορτωθεί στο σύστημα και περιλαμβάνουν όλα τα απαραίτητα έγγραφα αλλά και ολοκληρωμένη περιγραφή τους με μεταδεδομένα. Οι σφραγίδες αυτές μπορούν να χρησιμοποιηθούν για να σφραγίσουν μαθησιακά αντικείμενα,

Ημιτελείς Σφραγίδες: Σε αυτή την κατάσταση βρίσκονται οι σφραγίδες που δεν έχουν δημοσιευτεί ακόμη επειδή πχ. δεν έχει ολοκληρωθεί ακόμη η περιγραφή τους.

### 4.4.2 ΔΙΑΜΟΡΦΩΣΗ ΠΡΟΦΙΛ ΦΟΡΕΑ-ΣΦΡΑΓΙΔΟΘΕΤΗ

Ο φορέας-σφραγιδοθέτης διαμορφώνει το προφίλ του στο Αποθετήριο ως εξής:

| ПУЕ                  | Επιλένει «επεξεονασία πορφίλ» από το αριστερό     |
|----------------------|---------------------------------------------------|
| μέτου Χώρος Εργασίας |                                                   |
|                      | μενού και εισέρχεται στην καρτέλα του προφίλ του. |

| 1.           | 0                                                                                                    |                                                                                                    | Εισάγει το λογότυπο του φορέα,                                                                                                    |
|--------------|----------------------------------------------------------------------------------------------------|----------------------------------------------------------------------------------------------------|----------------------------------------------------------------------------------------------------|
| ITYE WOMMENT | Στοιχεία Σφραγιδοθέτη (Κατόχου Σφραγίδας)<br>Ονομα Σφραγιδοθέτη*: ΠΤΥΕ                                                                                                    | 1                                                                                                    | επιλένοντας το εικονίδιο 🧭                                                                                                    |
| AVORDOLIND   | Ηλεκτρονική Διεύθυνση: foreas2@ctl.gr<br>Διεύθυνση Ιστοχώρου:                                                                                                    | 5                                                                                                    |                                                                                                    |
|              | http://www.cti.or/<br>Itrogetic Environuviac                                                                                                    | 1                                                                                                    | Εισάνει τα εξής στοιχεία νια τον φορέα:                                                                                                    |
|              | Theodosovastava<br>Yhteodosovastava<br>dava časta astronovastasti<br>dava časta astronovastasti hardi.                                                                                                    |                                                                                                    | <ul> <li>Όνομα<sup>(*)</sup>:</li> </ul>                                                                                                    |
|              | Εύρος κάλυψης<br>Ελλόδο                                                                                                    | 1                                                                                                    | <ul> <li>Ηλεκτρονική διεύθυνση</li> </ul>                                                                                                    |
|              | Σχετικά με τον Σφραγιδοθέτη                                                                                                    | 0                                                                                                    | • Web site                                                                                                    |
|              | Ινστιτούτο Τεχνολογίας Υπολογιστών & Εκδόσεων «Διόφαντος» (1)<br>Το Ινστιτούτο Τεχνολογίας Υπολογιστών & Εκδόσεων «Διόφαντος» (ΠΥΕ)                                                                                                    | ΙΤΥΕ)                                                                                                    | <ul> <li>Στοιχεία Επικοινωνίας</li> </ul>                                                                                                    |
|              | Τεχνολογικός φασίδε με σκατιστική την ειριστική του την οι Επικότημανία (Τ.Π.Ε.). Ιδιοίταση έ<br>τομέα της εκπαίδεωσης, με την ανάπτυξη και εφορμαγή των συμβατικών ν<br>ατην εαπάδεωση και τη δια βίου μάθηση, την ελάσσα ήντιπου και πλικτρε<br>υλικού, τη διαίκηση και διαχρίση του Πανελλήνου Σχαλικού μαντών, και<br>υποστάδεωση και διαχρίση του Πανελλήνου Σχαλικού μαντών, και | οιτοί των<br>και ψηφιακών μέσων<br>ονικού εκπαιδευτικού<br>αθώς και την<br>Του Υπουαγτέου                                                                                                    | • Εύρος κάλυψης (περιοχή                                                                                                    |
|              | Παιδείας. Έσευνος και θρησκευμάτων και όλων των εκπαιδευτικών μονόδ                                                                                                    | Long the second second s |                                                                                                    |
|              |                                                                                                    | xw.                                                                                                    | δραστηριότητας του φορέα)                                                                                                    |
| _ /          |                                                                                                    |                                                                                                    | δραστηριότητας του φορέα)<br>Επίσης, εισάγει μία συνοπτική περιγραφή                                                                                                    |
| Εικό         | να 14: Καρτέλα Σφραγιδοθ                                                                                                    | θέτη                                                                                                    | δραστηριότητας του φορέα)<br>Επίσης, εισάγει μία συνοπτική περιγραφή<br>για το φορέα στο πεδίο «Σχετικά με το                                                                                                    |
| Εικό         | να 14: Καρτέλα Σφραγιδοθ                                                                                                    | θέτη                                                                                                    | δραστηριότητας του φορέα)<br>Επίσης, εισάγει μία συνοπτική περιγραφή<br>για το φορέα στο πεδίο «Σχετικά με το<br>Σφραγιδοθέτη»                                                                                                    |
| Εικό         | να 14: Καρτέλα Σφραγιδοθ                                                                                                    | θέτη                                                                                                    | δραστηριότητας του φορέα)<br>Επίσης, εισάγει μία συνοπτική περιγραφή<br>για το φορέα στο πεδίο «Σχετικά με το<br>Σφραγιδοθέτη»<br>(*) Σριμείωση: επειδή το όνομα αυτό θα                                                                                                    |
| Εικό         | να 14: Καρτέλα Σφραγιδοθ                                                                                                    | θέτη                                                                                                    | δραστηριότητας του φορέα)<br>Επίσης, εισάγει μία συνοπτική περιγραφή<br>για το φορέα στο πεδίο «Σχετικά με τα<br>Σφραγιδοθέτη»<br>(*) Σημείωση: επειδή το όνομα αυτό θα<br>εμφανίζεται στα φίλτρα αναζήτησης του                                                                                                    |
| Εικό         | να 14: Καρτέλα Σφραγιδοθ                                                                                                    | θέτη                                                                                                    | δραστηριότητας του φορέα)<br>Επίσης, εισάγει μία συνοπτική περιγραφή<br>για το φορέα στο πεδίο «Σχετικά με τα<br>Σφραγιδοθέτη»<br>(*) Σημείωση: επειδή το όνομα αυτό θα<br>εμφανίζεται στα φίλτρα αναζήτησης του<br>Αποθετηρίου. προτείνεται να                                                                                                    |
| Εικό         | να 14: Καρτέλα Σφραγιδοθ                                                                                                    | θέτη                                                                                                    | δραστηριότητας του φορέα)<br>Επίσης, εισάγει μία συνοπτική περιγραφή<br>για το φορέα στο πεδίο «Σχετικά με το<br>Σφραγιδοθέτη»<br>(*) Σημείωση: επειδή το όνομα αυτό θα<br>εμφανίζεται στα φίλτρα αναζήτησης του<br>Αποθετηρίου, προτείνεται να<br>χρησιμοποιείται η σύντομη ονομασία του                                                                                                 |
| Εικό         | να 14: Καρτέλα Σφραγιδοθ                                                                                                    | )έτη                                                                                                    | δραστηριότητας του φορέα)<br>Επίσης, εισάγει μία συνοπτική περιγραφή<br>για το φορέα στο πεδίο «Σχετικά με τα<br>Σφραγιδοθέτη»<br>(*) Σημείωση: επειδή το όνομα αυτό θα<br>εμφανίζεται στα φίλτρα αναζήτησης τοι<br>Αποθετηρίου, προτείνεται να<br>χρησιμοποιείται η σύντομη ονομασία τοι<br>φορέα.                                                                                       |
| Εικό         | να 14: Καρτέλα Σφραγιδοθ                                                                                                    | θέτη                                                                                                    | δραστηριότητας του φορέα)<br>Επίσης, εισάγει μία συνοπτική περιγραφι<br>για το φορέα στο πεδίο «Σχετικά με το<br>Σφραγιδοθέτη»<br>(*) Σημείωση: επειδή το όνομα αυτό θα<br>εμφανίζεται στα φίλτρα αναζήτησης του<br>Αποθετηρίου, προτείνεται να<br>χρησιμοποιείται η σύντομη ονομασία του<br>φορέα.<br>Η πλήρης ονομασία του φορέα προτείνετα                                             |
| Εικό         | να 14: Καρτέλα Σφραγιδοθ                                                                                                    | θέτη                                                                                                    | δραστηριότητας του φορέα)<br>Επίσης, εισάγει μία συνοπτική περιγραφ<br>για το φορέα στο πεδίο «Σχετικά με τ<br>Σφραγιδοθέτη»<br>(*) Σημείωση: επειδή το όνομα αυτό θα<br>εμφανίζεται στα φίλτρα αναζήτησης του<br>Αποθετηρίου, προτείνεται να<br>Χρησιμοποιείται η σύντομη ονομασία του<br>φορέα.<br>Η πλήρης ονομασία του φορέα προτείνετα<br>να αναφέρεται ως τίτλος στο πεδίο «Σχετικά |

Ο φορέας-σγραφιδοθέτης έχει τη δυνατότητα να επεξεργάζεται τα στοιχεία του προφίλ του σε κάθε χρονική στιγμή.

### 4.4.3 ΑΝΑΛΥΤΙΚΗ ΠΕΡΙΓΡΑΦΗ ΣΦΡΑΓΙΔΑΣ ΠΟΙΟΤΗΤΑΣ

Ο φορέας-σφραγιδοθέτης περιγράφει αναλυτικά τη σφραγίδα ποιότητας που διαθέτει, σε μορφή εγγράφου (word). Το έγγραφο μετατρέπεται σε μορφή pdf για να αναρτηθεί στο σύστημα.

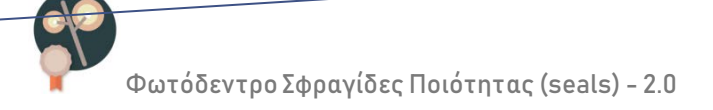

Για διευκόλυνση των φορέων στην περιγραφή των σφραγίδων ποιότητας που διαθέτουν αλλά και για τη διασφάλιση πληρότητας στην περιγραφή των σφραγίδων ποιότητας παρέχεται έτοιμο template περιγραφής σφραγίδας ποιότητας.

|                                                                                                    |                                                                                                    |                                    |                                                                                                    | IVE                                                                                                    |
|----------------------------------------------------------------------------------------------------|----------------------------------------------------------------------------------------------------|------------------------------------|----------------------------------------------------------------------------------------------------|----------------------------------------------------------------------------------------------------|
| «ѰНФІАŀ                                                                                                    | Σφραγίδα Ποιότητας<br>ΚΟ ΣΧΟΛΕΙΟ - ΙΤΥΕ ΔΙΟΦΑΝΤΟΣ»<br>ΙΤΥΕ. 2011-2019                                                                                                    |                                    | 2. Συνοπτική περιγραφή της διαδικας<br>Σύμοωνα με τον σχιδιασμό του έργου, τα μαθησιακά τ<br>από ολιγουλείς ομάδες έμπειρον εκπαιδιστυτών<br>αντικείμενο), υπό την επιστημονική καθοδήγηση, επ<br>Συντονιστή (συνήθως ακαδημαϊκού / μέλους ΔΕΠ) με<br>διδακτική του αντικειμένου (ΕΙΓΑ: Επιστημονικός Συνη                                                                                                    | γίας διασφάλισης ποιότητας<br>υτικείμενα σχεδιάζονται και αναπτύσσονται<br>υψηλών προσόντων (μία ανά γνωστικό<br>Ιβκμήν και συντονισμό έννός Επιστημονικού<br>εξειδίκευση στο γνωστικό αντικείμενο ή στη<br>ιονιστής Γνωστικού Αντικειμένου).                                                                                                    |
| Ταυτότητα της Σφε ΟΝΟΜΑ ΙΦΡΑΓΙΔΑΣ: ΤΥΠΟΙ ΙΦΡΑΓΙΔΑΣ: ΚΑΤΗΓΟΡΙΑ: ΕΙΔΟΙ ΑΝΤΙΚΕΙΜΕΝΟΙΝ: ΒΑΘΜΙΔΑ ΕΚΠΑΙΔΕΥΙΗΣ: ΕΙΚΟΝΙΔΙΟ ΙΦΡΑΓΙΔΑΣ:                                                                                   | α <b>Υίδας</b><br>ΨΗΦΙΑΚΟ ΙΧΟΛΕΙΟ - ΙΤΥΕ ΔΙΟΦΑΝΤΟΙ<br>ΔΙΑΔΙΚΑΙΙΑ<br>ΙΦΡΑΓΙΔΑ ΠΕΡΙΕΧΟΜΕΝΟΥ<br>ΑΝΟΙΧΤΟΙ ΕΚΠΑΙΔΕΥΤΙΚΟΙ ΠΟΡΟΙ / ΜΑΘΗΣΙΑΚΑ ΑΝΤΙΚΕΙΜΕΝΑ<br>ΠΡΩΤΟΒΑΘΜΙΑ ΚΑΙ ΔΕΥΤΕΡΟΒΑΘΜΙΑ                                                                                                    |                                    | Τα μέλη των σμάδων σχεδιασμού και ανάπτυξη των<br>από ανοχτές διαδικασίες πρόσκλησης εκδήλωσης υπό<br>συγκεκριμείναι υψηλού επιτέδου προσότιτα. Τα ζητούμ<br>το γνωστικό αντικείμενο της εκάστοτε σμάδας. Τα άτ<br>σύμβαση με το ΙΤΡΕ ΔΙΟΦΑΝΤΟΣ Οι σμάδας ανάπτυξ<br>κεντρικά από γραθίστες και προγραμματιστές, όπου α<br>Ο Επιστημονικός Συντονιστής της σμάδας (ΕΣΓΑ) έj<br>σχεδιασμό και στη διασσάλιση της επιστημονικής<br>Εκπαιδευτικού Πόρου / Μαθησιακού Αντικειμένου. | μαθησικών αντικιμένων επιλέγονται ιέσα<br>ενδιαθέροντος, στις οποίες καθορίζονται<br>του προσότια Εξειδικεύονται ανάλογα και με<br>σωα που επιλέγονται συνάπτουν αμειβόμενη<br>ης γνωστικών αντικειμένων υποστηρίζονται<br>παιτέται.<br>Ει πολύ σημαντικό ρόλο στον παιδαγωγικό<br>ισύπτας και ορθότητας του κάθε Ανοχτού<br>ενώ έχει τον κύριο ρόλο στην αποδοχή και |
| ΚΑΤΟΧΟΣ ΣΦΡΑΓΙΔΑΣ:<br>ΗΜΕΡΟΜΗΝΙΑ ΔΗΜΙΟΥΡΓΙΑΣ:<br>ΕΚΔΟΣΗ:                                                                                                    | 11YE ALOGANTOS<br>2211<br>1.0                                                                                                    |                                    | ολοκλήρωσή του, δίνοντας την τελική έγκριση για τη δ<br>Για τον σχεδιασμό των μαθησιακών αντικειμένων<br>Αντικειμένων καταθέτουν σχέδια εργασιών, στο οποίο<br>διδακτική προσέγγιση για τη σχεδίαση και ανάπτυξη<br>υλοποίησης, η κατανομή των εργασιών στα μέλη της<br>συνολική διαδικασία διασφάλισης ποιότητας, καθώς<br>είδος των μαθησιακών αντικειμένων που θα αναπτυχθ<br>Η νενική διαδικασία διασφάλισης ποιότητας παθάς                                                | μασίευσή του στο αντίστοιχο Αποθετήριο.<br>αι Επισημονικοί Ιυντονιστές Γνωστικών<br>ιπεριλαμβάνοται: η συνολική παιδαγωγική-<br>των μαθησιακών αντικειμένων, η μεθοδολησί<br>ομάδας, ο τρόπος συνεργασίας των μελών, η<br>και ποσοτικά στοιχεία και στοιχεία για το<br>χών.<br>αμθήται στο πλαίσιο του Ψοριακού Σνολείου                                              |
| Η δοραγίδα Ποιότητας ΨΗΦΙΑ<br>Πόρους και ειδικότερα σε Μ<br>Εκπαίδευση. Σηματοδοτεί ότι<br>σχεδιαστεί και αναπτυχθεί ακοί<br>οποία ορίστηκε από το ΓΓΥΕ <u>&amp;</u><br><u>Σχολείο Ι.:</u> (2010-2015, ΕΣΠΑ 201 | ΚΟ ΣΧΟΛΕΙΟ - ΙΤΥΕ ΔΙΟΦΑΝΤΟΣ' αφορά σε Ανοικτούς Εκπαιδευτικό<br>αθησιακά Αντικείμενα για την Πρωτοβάθμια και Δευτεροβάθμ<br>οι Ανοιχτό Εκπαιδευτικοί Πόρα / Μαθησιακά Αντικείμενα έχο<br>κουθώντας μια συγκεκριμένη <b>διαδικασίαδιασφάλισης ποιότητας</b><br>ΙΟΦΑΝΤΟΣ και ακολουθήθηκε στο πλαίσιο των Πρόξεων « <u>Unat</u><br>7-2013) και « <u>Unation</u> Σχολείο ΙΙ» (2017-2019, ΕΣΠΑ 2014-2020). | úc<br>lia<br>uv<br>vv<br>lin<br>ká | για τη σχεδίαση και την ανάπτιτδη ενός μαθησιαιού αν<br>α. μελέτη αναγκών και απαιτήσεων<br>β. παιδαγωγικό σχεδιασιώ<br>γ. τεχνικό σχεδιασιώ και υλοποίηση με συ<br>δ. πολλαπλούς κικένους ελέγχων, εσωτε<br>μέλη της οιάδας<br>ε. έγκριση / αποδοχή από τον επιστημογικ<br>Η παροπάνω διαδικαίαι εξειδικκεύται περαιτέρω σε                                                                                                    | τικειμένου περιλαμβάνει τα εξής βήματα:<br>χνή ανατροφοδότηση<br>ρικής αξιολόγησης και σχολιασμού από τα<br>ό συντονιστή γνωστικού αντικειμένου<br>κάθε ομάδα γνωστικού αντικειμένου από τον                                                                                                    |
| WHO IAKO XXO A HO                                                                                                    | 1 (TYE ALGO-ANTO) \$2109 - Keboon 10                                                                                                    | - L-                               | Ειτιο τημονικό Δυντονιστή της ομασάς (ΕΔΙ Α).<br>ΨΗΘΙΑΝΌΣΧΟΛΕΙΟ 2                                                                                                    | ΠΥΕ ΔΙΟΦΑΝΤΟΣ (\$2019 - Έκδοση 10                                                                                                    |

Εικόνα 15: Δείγμα εγγράφου αναλυτική ς περιγραφής μιας σφραγίδας ποιότητας

Το περιεχόμενο της αναλυτικής περιγραφής της σφραγίδας ποιότητας διαφοροποιείται αν πρόκειται για σφραγίδα τύπου «ΔΙΑΔΙΚΑΣΙΑ», «ΚΡΙΤΗΡΙΑ ΑΞΙΟΛΟΓΗΣΗΣ» ή «ΟΝΟΜΑΣΙΑ ΠΡΟΕΛΕΥΣΗΣ».

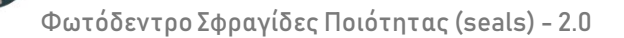

#### 4.4.4 ΑΝΑΡΤΗΣΗ, ΤΕΚΜΗΡΙΩΣΗ, ΔΗΜΟΣΙΕΥΣΗ ΝΕΑΣ ΣΦΡΑΓΙΔΑΣ ΠΟΙΟΤΗΤΑΣ

Νἑα σφραγίδα ποιότητας 🛛 🌾

Από το χώρο εργασίας του ο φορέας-σφραγιδοθέτης επιλέγει «Νέα σφραγίδα ποιότητας» και μεταβαίνει στο

περιβάλλον ανάρτησης / τεκμηρίωσης / δημοσίευσης της σφραγίδας ποιότητας.

#### ΒΗΜΑ 1: ΕΠΙΛΟΓΗ ΤΥΠΟΥ ΣΦΡΑΓΙΔΑΣ

Στο ΒΗΜΑ 1 επιλέγει τον τύπο της Σφραγίδας Ποιότητας, Συγκεκριμένα επιλέγει:

| <b>Βήμα 1</b><br>Έναρξη                                 | <b>Βήμα 2</b><br>Στοιχεία Σφραγίδας                                                                                                    | <b>Βήμα 3</b><br>Υποβολή αρχείων                                                                                                    | Βήμα 4<br>Έλεγχος και Δημοσίευση                                                                                                    |
|---------------------------------------------------------|----------------------------------------------------------------------------------------------------|----------------------------------------------------------------------------------------------------|----------------------------------------------------------------------------------------------------|
| Κα<br>(α) μία καλά ορισμένη ζ<br>(β) σε ένα σύνολο συγκ | αλώς ήρθατε στο περιβάλ/<br>Συμπληρώστε τα στοιχεία<br>Συμβουλευτε<br>Μία σφραγίδα πο<br>άντικειμέ<br>αντικειμέ<br>ακριμένων κριτηρίων αξιολόγηση<br>(γ) σε μια αξιόπιστη / έγκυρη πη<br>Επιλέξτε τον τ | .ον εισαγωγής νέας Σφρα<br>που περιγράφουν τη Σφραγίδα<br>πε τη οδηγιές όπου χρειαστεί.<br>που ακολουθείται για το σχεδια<br>του που σφραγίζεται , ετε<br>ς (ποιστικά και ποσστικά) με βά<br>μενο που σφραγίζεται, είτε<br>γή προέλευσης του αντικειμένου<br>ώπο της σφραγίδας ποιότητας: | <b>ιγίδας Ποιότητας</b><br>Ποιότητας.<br>ίαι:<br>ισμό, ανάπτυξη, αξιολόγηση ή έγκριση του<br>ση τα οποία αξιολογείται και βαθμολογείται<br>υ που σφραγίζεται. |
|                                                         |                                                                                                    | οια αξιολόγησης<br>Υ<br>Υ<br>Υ<br>Υ<br>Υ                                                                                                    | Ονομασία προέλευσης                                                                                                    |

Εικόνα 16: Εισαγωγή και δημοσίευση νέας σφραγίδας ποιότητας – ΒΗΜΑ 1: ΕΠΙΛΟΓΗ ΤΥΠΟΥ

- ΔΙΑΔΙΚΑΣΙΑ: αν η σφραγίδα ποιότητας περιγράφει μία καλά ορισμένη διαδικασία διασφάλισης ποιότητας που ακολουθείται για το σχεδιασμό, ανάπτυξη, αξιολόγηση ή έγκριση του αντικειμένου που σφραγίζεται.
- ΚΡΙΤΗΡΙΑ ΑΞΙΟΛΟΓΗΣΗΣ: αν η σφραγίδα ποιότητας περιγράφει ένα σύνολο συγκεκριμένων κριτηρίων αξιολόγησης (ποιοτικά και ποσοτικά) με βάση τα οποία αξιολογείται και βαθμολογείται το αντικείμενο που σφραγίζεται

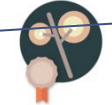

 ΟΝΟΜΑΣΙΑ ΠΡΟΕΛΕΥΣΗΣ: αν η σφραγίδα ποιότητας σηματοδοτεί μια αξιόπιστη / έγκυρη πηγή προέλευσης ανοιχτών εκπαιδευτικών πόρων ή ψηφιακών πόρων γενικότερα.

#### ΒΗΜΑ 2: ΤΕΚΜΗΡΙΩΣΗ ΣΦΡΑΓΙΔΑΣ ΠΟΙΟΤΗΤΑΣ

Στο BHMA 2 ο φορέας-σφραγιδοθέτης εισάγει πληροφορίες για τη σφραγίδα ποιότητας, οι οποίες θα εμφανίζονται στην καρτέλα της σφραγίδας (Βλ. Ενότητα 3.2.3 ).

Συγκεκριμένα εισάγει τα παρακάτω στοιχεία:

Τίτλος: Το όνομα της σφραγίδας που τη χαρακτηρίζει μοναδικά.
 Σημείωση:

Ο τίτλος δίνεται στα ελληνικά, εάν η επιλογή της γλώσσας είναι στα ελληνικά. Για προσθήκη του τίτλου και σε άλλη γλώσσα, ο φορέας-σφραγιδοθέτης:

- επιλέγει "Προσθήκη μίας επιπλέον τιμής για το πεδίο".
- επιλέγει τη γλώσσα από τη σχετική λίστα
- συμπληρώνει τον τίτλο στην επιλεγμένη γλώσσα.

Γενικά, η καταχώριση στοιχείων σε μία συγκεκριμένη γλώσσα σημαίνει ότι ο χρήστης θα δει τα αντίστοιχα στοιχεία όταν πλοηγείται σε αυτή τη γλώσσα.

- Περιγραφή: Σύντομη περιγραφή της σφραγίδας ποιότητας (τι αφορά η σφραγίδα, με ποια διαδικασία, σε ποιο πλαίσιο κ.λπ.)
- Είδος Σφραγίδας: Επιλέγει:
  - ΣΦΡΑΓΙΔΑ ΑΝΤΙΚΕΙΜΕΝΟΥ: αν η σφραγίδα αφορά στην ποιότητα του ίδιου του Ανοιχτού Εκπαιδευτικού Πόρου, ή
  - ΣΦΡΑΓΙΔΑ ΜΕΤΑΔΕΔΟΜΕΝΩΝ: αν η σφραγίδα αφορά στην ποιότητα των μεταδεδομένων που το περιγράφουν
- Έκδοση Σφραγίδας: καταγράφει σε ελεύθερο κείμενο την έκδοση της σφραγίδας
   ποιότητας (εφόσον υπάρχει). Για παράδειγμα: «v1.0».

| Decision of the second second secon                                                                                                    | ιάψτε τη Σφραγίδα Π<br>κάθε αυσ                                                                                                    | - and - the first                                                                                                    | turdheard elevene.                                         |                                                                       |
|----------------------------------------------------------------------------------------------------|----------------------------------------------------------------------------------------------------|----------------------------------------------------------------------------------------------------|------------------------------------------------------------|-----------------------------------------------------------------------|
| Eroscia osporyidac nobryrna:<br>Jaros na Japania halanga in a kana in a kana i                                                                                                    | τοφτε τη Σφραγίδα Π<br>κάθε στο                                                                                                    |                                                                                                    |                                                            |                                                                       |
| bars 15 georgia (balante caundadeverse) exclusion and information and informat                                                                                                    | ούψτε τη Σφραγίδα Γι<br>κάθε στο                                                                                                    | Στοιχεία                                                                                                    | α σφραγίδας ποιότητας                                      |                                                                       |
| Tradio pr - drea unageaured. Tride:                                                                                                    |                                                                                                    | Ιοιότητος συμπληρώνοντος κε<br>οιχείο (εμφανίζονται εάν περάι                                                                                                    | ιτάλληλα τα πεδία της φόρμα<br>στε το ποντίκι σας πάνω από | ;. Συμβουλευτείτε τις αδηγίες που συνε<br>ο αντίστοιχο εικανίδιο 👔 ). |
| Tinke:       Image: Comparison of the second of the second o                                                                                                    |                                                                                                    | To neō                                                                                                    | ία με • είναι υποχρεωτικά.                                 |                                                                       |
| Tinker                                                                                                    |                                                                                                    |                                                                                                    |                                                            |                                                                       |
| Trikker, •       Image: Trikker, •         Image: Trikker, •       Image: Trikker, •         Image: Triker, •       Image: Trikker, •                                                                                                    |                                                                                                    |                                                                                                    |                                                            |                                                                       |
| Elios tepoyios finance rule un rule Triang Elios tepoyios finance -   Filos tepoyios finance -   Filos tepoyios filos filos filos filos tepoyios -   Filos tepoyios filos filos                                                                                                    | Τίτλος- 😡                                                                                                    |                                                                                                    |                                                            |                                                                       |
| Tiserypeqi                                                                                                    | EQ Receiver year on                                                                                                    | πλίον τιμής για το πεδίο <b>Τίτιλος</b>                                                                                                    |                                                            |                                                                       |
| Περογραφή          Είδος Σερογίδος Ποιότητος          Λυτατρίανο          Χασικά κάλυψη          Τεκδοοη          Σκολαί κάλυψη          Νορτά κάλυψη          Γολού          Γρογραφία          Γολού          Γολού                                                                                                    |                                                                                                    |                                                                                                    |                                                            |                                                                       |
|                                                                                                    | Περιγραφή: 0                                                                                                    |                                                                                                    |                                                            |                                                                       |
| Είδος Σφρογίδας Ποιότητας:       •         Αντατερίαν       •         Αντατερίαν       •         Σκοδοση •       •         Εκδοση •       •         Εκδοση •       •         Εκδοση •       •         Εκδοση •       •         Εκοδοση •       •         Εκδοση •       •         Εκοποδευνική στοβούβα •       •         Προσχύντη       •         Εκοποδευνική βοθρίβα •       •         Προσχύντη       •         Εκοποδευνική βοθρίβα •       •         Προσχύντη       •         Βρασχύντη       •         Βρασχύντ                                                                                                    |                                                                                                    |                                                                                                    |                                                            |                                                                       |
| Είδος Σφρογίδος Ποιότητος:          Δ/ντατρίπος         Δ/ντατρίπος         Σκοδοοη          Ξεδοοη          Δ/ντατρίπος         Δ/ντατρίπος         Δ/ντατρος         Δ/ντατρος                                                                                                    |                                                                                                    |                                                                                                    |                                                            |                                                                       |
| Eiδος Σφραγίδας Παιότητας·          Avrazujúrov         Avrazujúrov         Tx.δοση ·         Tx.δοση ·         Exabech         Avrazujúrov         Avrazujúrov         Papará         State         Papará         Papará         Babala         Immole         Exandôsztranij βοθμίδο ·         Perezident (pod)         Exandôsztranij βοθμίδο ·         Immole         Immole                                                                                                    |                                                                                                    |                                                                                                    |                                                            |                                                                       |
| Είδος Σφρογίδας Ποιότητος-         Ανταξιάτας         Ανταξιάτας         Χαρική κάλυψη         Τ.Ζδοοη         Μαία         Ηγομού Βούλασιο της Μεγάλης Βριτονίας και Βαριώσι Ιρίανδίας         Τολία         Τορία Τροφμίδα         Τορία Τροφμίδα         Τορία Τροφμίδα         Τορία Τροφμίδα         Εκπαιδαντική βοθμίδα         Γεριατογία Κατου         Τραγλή         Τορία Τροφμίδα         Εκπαιδαντική βοθμίδα         Γεριατογία         Ιτορία Γροφμίδα         Εκπαιδαντική βοθμίδα         Πρατογία (ποτοδιαγίας)         Τορία Τροφμίδα         Κατου         Ιτορία Γροφμίδα         Κατου         Ιτορία Γροφμίδα         Νατού Γροφή         Ιτορία Γροφμίδα         Νατού Γροφή         Ιτορία Γροφμίδα         Ιτορία Γροφμίδα         Ιτορία Γροφμίδα         Ιτορία Γροφμίδα         Ιτορία Γροφμίδα         Ιτορία Γροφμίδα         Ιτορία Γροφμίδα         Ιτορία Γροφμίδα         Ιτορία Γροφμίδα         Ιτορία Γροφμίδα         Ιτορία Γροφμίδα         Ιτορία Γροφμίδα                                                                                                    |                                                                                                    |                                                                                                    |                                                            |                                                                       |
| Είδος Σφραγίδος Ποιότητος:          Διατά τη το το το το το το το το το το το το το                                                                                                    |                                                                                                    |                                                                                                    |                                                            |                                                                       |
| Είδος Σφρογίδας Ποιότητας:          Είδος Σφρογίδας Ποιότητας:          Υκετρίτος          Νεισδέδορίουν          Εκδοση •          Εκδοση •          Εκδοση •          Εκδοση •          Εκδοση •          Εκδοση •          Εκδοση •          Εκδοση •          Εκδοση •          Εκδοση •          Εκδοση •          Εκδοση •          Εκδοση •          Εκδοση •          Εκδοση •          Γραμοία          Γραμοία          Γραμοία          Γραμοία          Γραμοία          Γραμοία          Γραμοία          Γραμοία          Γραμοία          Γραμοία          Γραμοία          Γραμοία          Γραμοία          Γραμοία          Γραμοία                                                                                                    |                                                                                                    |                                                                                                    |                                                            |                                                                       |
| Είδος Σφρογίδας Παιότητας·         Αντιπειρίου         Μιποδεδορίουν         Εκδοση ·         Εκδοση ·         Εκδοση ·         Εκδοση ·         Εκδοση ·         Εκδοση ·         Εκδοση ·         Εκδοση ·         Εκδοση ·         Εκδοση ·         Εκποιδευτική βοθμίδα ·         Εκποιδευτική βοθμίδα ·         Εκπο                                                                                                    |                                                                                                    |                                                                                                    |                                                            |                                                                       |
| Είδος Σφρογίδας Παιότητας-          Αντικεφίους          Διαδεδορέουν          Εκδοση •          Εκδοση •          Εκδοση •          Εκδοση •          Γορογγίας πάλυψη •          Εκδοση •          Γορογγίας πάλυψη •          Εκποιδευτική βοθμίδα •          Εποιδευτική βοθμίδα •          Πραγγή ποι Παραίου τράτος          Αγγούο Ιωτού συστο τος Ιωρογίας          Τορογγή ποι Παραγγία τος          Γερογγή ποι Παραγγία τος          Πραγγή ποι Παραγγία τος          Πατατλογος Ικαταιδαυτικού τραφή          Γερογγή ποι Παραγγία τος          Πατατλογος Ικαταιδαυτικού τραφή          Πατατλογος Ικαταιδαυτικού τραφή          Πατατλογος Ικαταιδαυτικού τραφή          Πατατλογος Ικαταιδαυτικού τραφή          Πατατλογος Γεαταιδαυτικού τραφή          Πατατλογος Γεαταιδαυτικού τραφή          Πατατλογος Γεαταιδαυτικού τραφή          Πατατρογγία τος Γεαταιδαυτικού τραφή          Πατατογγία τος Γεαταιδαυτικού τραφ                                                                                                    |                                                                                                    |                                                                                                    |                                                            |                                                                       |
| Είδος ζεφουγίδος Ποιότητος-   Ανταξείους  Ανταξείους  Εκάδοση    Εκάδοση                                                                                                    |                                                                                                    |                                                                                                    |                                                            |                                                                       |
| Ανταξέδομένων                                                                                                    | Είδος Σφραγίδας Ι                                                                                                    | Ποιότητας- 😡                                                                                                    |                                                            |                                                                       |
| Σκόσοη            Κυάδα           Μομικό κάλυψη            Πολικά           Πολικά           Γεργαία           Παλικά           Γεργαία           Προσχόλική           Κριματικά           Καιδα           Γεργαία           Καιδα           Γεργαία           Καιδα           Γεργαία           Καιδα           Γεργαία           Καιδα           Γεργαία           Γεργαία           Γ                                                                                                    | Αντικέ φένταν<br>Μεταδεδομένων                                                                                                    |                                                                                                    |                                                            |                                                                       |
|                                                                                                    |                                                                                                    |                                                                                                    |                                                            |                                                                       |
|                                                                                                    |                                                                                                    |                                                                                                    |                                                            |                                                                       |
|                                                                                                    |                                                                                                    |                                                                                                    |                                                            |                                                                       |
| μαλα<br>μαμά<br>ματο<br>ματο |                                                                                                    |                                                                                                    |                                                            |                                                                       |
| μπαλά<br>Εκπαιδευτική βαθμίδα<br>προοχολική<br>δαμποιά<br>γεναλ λίκειο<br>επαγκλμοτική οχολή<br>Σε ποιόν απευθώνεται<br>δασκόλος / καταδευτικού<br>μαθητή<br>μαθητή<br>μ                                                                                                    | Χωρική κάλυψη (<br>Ελλάδα<br>Ηνομένο Βασίλεο τη                                                                                                    | μ<br>ς Μεγάλης Βρετανίας και Βαρείου Ι                                                                                                    | νλανδίας                                                   |                                                                       |
| Εκπαιδευτική βαθμίδα<br>προοχύκή<br>βαμπα<br>γγωνόσο<br>γγωνόσο<br>γγωνόγου<br>Εκποιόν απευθώνεται<br>Βασκόλος / καταδαυτικούς<br>μαθητές<br>μαθητές<br>μαθητός<br>μαθητές<br>μαθητές<br>μαθητές<br>μαθη                                                                                                    | Χωρική κάλυψη<br>Ελλάδα<br>Ηκυμένο Βασίλειο τη<br>Γολλία<br>Γέρμανία                                                                                                    | ς<br>Κιεγάλης Βρετανίας και Βαρείου Ι                                                                                                    | າຍແຮ່                                                      |                                                                       |
| Εκπαιδευτική βαθμίδα<br>προοχύκή<br>βαμπα<br>γιανάδου<br>γιανάδου<br>γιανάδου<br>διατούδως / κατάδωποιός<br>μάθητέ<br>βασαύδως / κατάδωποιός<br>μάθητέ<br>γιαλόγηξαμοτές<br>σχιθαστιές κατάδωποιός<br>μάθητές<br>σχιθαστιές κατάδωποιός<br>μάθητές<br>σχιθητές<br>σχιθαστιές κατάδωποιός<br>μάθητές<br>σχιθαστιές<br>σχιθαστιές<br>σχιθα σχιθαστιές<br>σχιθα σχιθαστιδ                                                                                                    | Χωρική κάλυψη<br>Ελλάδα<br>Ηκαμένο Βασίλαο πη<br>Γερμανία<br>Ιστάλία<br>Ιστάνία                                                                                                    | ο<br>ς Μεγάλης Βρετανίας και Βαριέου Ι μ                                                                                                    | əlanðiaç                                                   |                                                                       |
| προσχύνεή<br>δημοποί<br>γγανάδια<br>γγανάλου<br>γγανάλλου<br>ματηγιούμοτική σχολή<br>Σε ποιόν απευθώνεται<br>απατάλογ / καταδιωτικού<br>ματηγιούματική σχολή<br>γαλή δημότική<br>γαλή δημότική<br>γαλή δημότική<br>απατάλογγα Έκδοσης-                                                                                                    | Χωρική κάλυψη<br>Ελιδεία<br>Ητομένο Βασίλεια τη<br>Γεριλία<br>Γεριανία<br>Ισπονία                                                                                                    | ο<br>ς Μεγάλης Βρετανίας και Βοριέου Ιγ                                                                                                    | əlanðinç                                                   |                                                                       |
| γιματάδια<br>γιατά λίκατο<br>γιατά λίκατο<br>κατηγιόλματική σχολή<br>Σε ποτόν απευθώνεται<br>δαστελλατς/ καταδιατικούς<br>γιατάζουγβεμοίες<br>γιατάζουγβεμοίες<br>γιατάζου<br>γιατάζου<br>γιατό<br>γιατό<br>γιατό<br>γιατό<br>γιατάζου                                                                                                    | Χωρική κόλυψη<br>Ελλάδα<br>Ηκυμένο Βασίλεο τη<br>Γερμανία<br>Ιστανία<br>Εκπαιδευτική βοθ                                                                                                    | ο<br>ς Μεφάλης Βρετονίας και Βορείου Ιγ<br>μείδα ο                                                                                                    | ຟລາຣັໂລ <u>ς</u>                                           |                                                                       |
| ιιχοαλομού λύκεσ<br>επαγγολματική σχολή<br>Σε ποιόν απευθώνεται<br>δασκάλοις / καταδιωτικούς<br>μαλητίς<br>γαταξογράφους<br>αχοδοστός καταδιωτικού ωλικού<br>Ημερομηνία Σιπδοσης-<br>Π<br>Ημερομηνία Δήξης<br>Δ                                                                                                    | Χωρική κάλυψη<br>Ελλάδα<br>Ηκυμίνο Βασίλεο τη<br>Γολλία<br>Γεραγια<br>Ισπονία<br>Εκπαιδευτική βαθ<br>προσχολική                                                                                                    | ο<br>ς Μεγάλης Βρετανίας και Βαρείου Ιγ<br>μείδα 💿                                                                                                    | າງໝາຍູ                                                     |                                                                       |
| Σε ποιόν απευθύνεται<br>Δασκόλας / εκπαδευπκαίς<br>μαθητίς<br>γατιζνηθεμόνες<br>αχεδαστές εκπαδευπκού ώκκού<br>Ημερομηνία Έκδοσης: •                                                                                                    | Χωρική κάλυψη<br>Ελλάδα<br>Ηκυμίνο Βαοίλαο τη<br>Γολλία<br>Γερανία<br>Ιστονία<br>Εκπαιδευτική βαθ<br>προσχολική<br>δημοπόσο<br>Ματάσο                                                                                                    | ο<br>ς Μεγάλης Βρετανίας και Βαρείου Ι<br>μείδα 💿                                                                                                    | າໄລະອັີເດເ                                                 |                                                                       |
| Σε ποιόν απευθύνεται<br>Δασελος / εκπαδευπαύς<br>ματητς<br>γατιζνηθειρίας<br>αχαδαστές εκπαδευπού ώκου<br>Ημερομηνία Έκδοσης: •                                                                                                    | Χωρική κόλυψη<br>Ελλάδα<br>Ηκυμίνο Βασίλεο τη<br>Γολλία<br>Γερμανία<br>Ιστανία<br>Εκπαιδευτική βοθ<br>προοχολική<br>δηματικό<br>γίαναδο<br>γίαναλ Λιάκτο<br>τέχελογισό λύετο                                                                                                    | ο<br>ς Μεγάλης Βρετανίας και Βαρείου Ιγ<br>μείδα 💿                                                                                                    | əkmðinç                                                    |                                                                       |
| Σε ποιόν απευθύνεται<br>βασειδλας / λεπαδιατικούς<br>μαθητές<br>γατύζνηθεμόνες<br>αχαθοστές εκπαδευτικού ωλικού<br>Ημερομηνία Τέκδοσης-<br>Ημερομηνία Λήξης<br>Τ                                                                                                    | Χωρική κόλυψη (<br>Ελλάδα<br>Ηκομένο Βασίλεο τη<br>Γερμπία<br>Γερμπία<br>Ιστανία<br>Εκπαιδευτική βαθ<br>προιχολική<br>δηματικό<br>γιαγάδαι<br>Γεραλοία<br>Γεραλοία<br>Γιαγολλίκο<br>Ισταγγμλμάτική οχολή                                                                                                    | ο<br>ς Μεφάλης Βρετανίας και Βοριέου Ι;<br>φιΐδα 👁                                                                                                    | əlandiaç                                                   |                                                                       |
| δασεύλας / Ακπαδευτκαύς<br>γατύζνηθεμόνος<br>αχεδαστός εκπαδευτκού ωλασό<br>Ημερομηνία Έκδοσης- Ο<br>Π                                                                                                    | Χωρική κόλυψη (<br>Ελλάδα<br>Ηκυμίνο Βασίλεο τη<br>Γολλία<br>Γεραντία<br>Ιστισνία<br>Εκπατιδεωτική βαθ<br>προσχαλική<br>Βιματικά<br>γιαγάδατο<br>Γιηγείλματική σχολή                                                                                                    | ο<br>ς Μεφάλης Βρετανίας και Βοριέου Ι;<br>φιΐδα 👁                                                                                                    | okanđiaç                                                   |                                                                       |
| γατιζινήδεμόνος<br>οχεδοστός εκπαδευτικού ωλικού<br>Ημερομηνία Τεκδασης- Ο<br>Π<br>Ημερομηνία Αήξης Ο                                                                                                    | Χωρική κόλυψη (<br>Ελλάδα<br>Ηκυμίνο Βασίλεο τη<br>Γολλία<br>Γερμανία<br>Ισπονία<br>Εκποιδευτική βοθ<br>προσχολική<br>Βηματικά<br>γίαναδα<br>τέχαλλομο<br>Ισταγμλμάτικη σχολή<br>Σε ποιόν απευθών                                                                                                    | <ul> <li>Κεφάλης Βρετανίας και Βοριίου Ι;</li> <li>μείδα </li> </ul>                                                                                                    | əlandiaç                                                   |                                                                       |
| Ημερομηνία Σκδασης- 🕑<br>                                                                                                    | Χωρική κάλυψη (<br>Ελλάδα<br>Ηκυμίνο Βαοίλαο τη<br>Γολλία<br>Γερανία<br>Ιοπονία<br>Εκποιδευτική βοθ<br>προσχολική<br>Βημοποί<br>γιανόσιο<br>πογελιμοποί λίκαο<br>Ισταγέλμοποί λόκο<br>Ισταγέλμοποί λόκο<br>Ισταλους / εκταδια<br>βαταλους / εκταδια                                                                                                    | <ul> <li>Κεφάλης Βρετανίας και Βοριέου Ι;</li> <li>μείδα </li> <li>κεται </li> <li>ιπκαίος</li> </ul>                                                                                                    | okanđiaç                                                   |                                                                       |
| Ημερομηνία Σκδοσης- 👽<br>Π<br>Ημερομηνία Λήξης 👽                                                                                                    | Χωρική κόλυψη (<br>Ελλάδα<br>Ηκυμίνο Βασίλασ τη<br>Γολλία<br>Γερμανία<br>Ισπονία<br>Εκποιδευτική βοθ<br>προσχολική<br>Βηματικά<br>γιαγάδαια<br>γιαγάλαταιο<br>κατηγέλματική σχολή<br>Σε ποτόν απευθών<br>Βασελιας / εκπαδία                                                                                                    | Αικράλης Βρετανίας και Βαριέου Ι     γρίδα      Υκαι      γρίδα      Υκαι      γρίδα      γρίδα   | akandhaç                                                   |                                                                       |
| Ημερομηνία Έκδοσης- 🗭<br>Π<br>Ημερομηνία Λήξης 😪                                                                                                    | Χωρική κάλυψη (<br>Ελλάδα<br>Ηκυμίνο Βασίλεο τη<br>Γελλία<br>Γερμανία<br>Ιστανία<br>Εκπαιδευτική βαθ<br>προχολική<br>δηματικό<br>γιανάδα<br>παροχολική<br>δηματικό<br>γιανάσο<br>Ιστανία<br>Σε ποιόν απευθών<br>Γεραλίως / επαδίως<br>γυπέζωσξεμοις<br>αχεδιαστές επαδέωτ                                                                                                    | Κατράλης Βρατανίας και Βαριέου Ι<br>Ιμίδα Φ                                                                                                    | akanðlag                                                   |                                                                       |
| Ημερομηνία Χήξης 🥪                                                                                                    | Χωρική κάλυψη (<br>Ελλάδα<br>Ηκυμίνο Βασίλεο τη<br>Γελλία<br>Γερμανία<br>Ιστανία<br>Εκπαιδευτική βαθ<br>προχολική<br>δηματού<br>γιανάσο<br>παροχολική<br>δηματού<br>γιανάσο<br>κατηγείλοματο<br>κατηγείλου<br>Εκπαιδιαστίς καταδίως                                                                                                    | Καράλης Βρετανίας και Βαριέου Ι<br>Ιμίδα                                                                                                    | skarðlag                                                   |                                                                       |
| μ<br>Ημερομηνία Λήξης 📀                                                                                                    | Χωρική κόλυψη (<br>Ελλάδα<br>Ηκυμίνο Βασίλασ τη<br>Γολλία<br>Γερμανία<br>Ισπονία<br>Εκποιδευτική βοθ<br>προσχαλική<br>δηματικά<br>γιαγάδα<br>τητογία<br>Σε ποιόν απευθών<br>βασελιας / εκπαδίω<br>μαθηής<br>γατόξους                                                                                                    | Κιτρώνης Βρετανίας και Βαριέου Ι<br>Ιμίδα                                                                                                    | akanðlag                                                   |                                                                       |
| Ημερομηνία Λήξης 🗭                                                                                                    | Χωρική κάλυψη (<br>Ελλάδα<br>Ηκυμένο Βασίλεο τη<br>Γολλία<br>Γέρμανία<br>Ιστονία<br>Εκποιδεωτική βοθ<br>προσχολική<br>Βαραλοικό<br>Υξοσδολού<br>Τέχοιδοποί Λίεται<br>Ιστονία<br>Σε ποτόν απευθάν<br>Βατελλας / εκταδιω<br>μαθηής<br>γατάξινηδεμόνες<br>αχέδιαστές εκταδίων                                                                                                    | Ο Κυράλης Βρετανίας και Βαριέου Ι<br>Ιμίδα Φ                                                                                                    | akanđiaç                                                   |                                                                       |
| Ημερομηνία Αήξης 🗼                                                                                                    | Χωρική κόλυψη (<br>Ελλάδα<br>Ηκυμένο Βασίλεο τη<br>Γολλία<br>Γέρμανία<br>Ιοπονία<br>Εκποιδευτική βοθ<br>προσχολική<br>Βηματικά<br>γιαγάδαι<br>τηγαλόποι<br>γιαγάδα λάκο<br>παγγέλματα<br>παγγέλματα<br>βασελους / εκπαθών<br>βασελους / εκπαθών<br>βασελους / εκπαθών<br>βασελους / εκπαθών<br>βασελους / εκπαθών<br>βασελους / εκπαθών                                                                                                    | Κιεμάλης Βρετανίας και Βαριέου Ι     μείδα      μείδα      μείδα      μείδα      μείδα      μείδα      μείδα μικερύ     μεσό μικερύ     μεσό μικερισμ | akanðiaç                                                   |                                                                       |
| Микроицию Аңξής 👽                                                                                                    | Χωρική κόλυψη (<br>Ελλάδα<br>Ηκυμίνο Βασίλεο τη<br>Γολλία<br>Γεραντία<br>Ιοπονία<br>Εκποιδευτική βοθ<br>προσχολική<br>Βηματικά<br>γιαγκάσιο<br>τιχοιδομοφ λίειο<br>Ισταλλαιτο<br>τιχοιδομοφ λίειο<br>Ισταλλαιτο<br>Τιχοιδομοφ λίειο<br>Ισταλλαιτο<br>Τιχοιδομοφ λίειο<br>Ισταλλαιτο<br>Τιχοιδομοφ λίειο<br>Ισταλλαιτο<br>Τιχοιδομοφ λίειο<br>Ισταλλαιτο<br>Τιχοιδομοφ λίειο<br>Ισταλλαιτο<br>Τιχοιδομοφ λίειο<br>Ισταλλαιτό<br>Τιχοιδομοφ λίειο<br>Ισταλλαιτό<br>Τιχοιδομοφ λίειο<br>Ισταλλαιτό<br>Τιχοιδομοφ λίειο<br>Ισταλλαιτό<br>Τιχοιδομοφ λίειο<br>Ισταλλαιτό<br>Τιχοιδομοφ λίειο<br>Ισταλλαιτό<br>Τιχοιδομοφ λίειο<br>Ισταλλαιτό<br>Τιχοιδομοφ λίειο<br>Ισταλλαιτό<br>Τιχοιδομοφ λίειο<br>Ισταλλαιτό<br>Τιχοιδομοφ λίειο<br>Ισταλλαιτό<br>Τιχοιδομοφ λίειο<br>Ισταλλαιτό<br>Τιχοιδομοφ λίειο<br>Ισταλλαιτό<br>Τιχοιδομοφ<br>Τιχοιδομοφ<br>Τις<br>Γιζιοδομοφ<br>Τιχοιδομοφ<br>Τις<br>Γιζιδομοφ<br>Τις<br>Γιζιδομοφ<br>Τιχο | φ                                                                                                    | skanðlag                                                   |                                                                       |
| Ξ                                                                                                    | Χωρική κάλυψη (<br>Ελλάξα<br>Ηνωμίνο Βασίλαο τη<br>Γορλία<br>Γερανία<br>Ιπαλία<br>Ισπονία<br>Εκποτόδωττική βοθ<br>προσχολική<br>δηματικό<br>γιαμόποι<br>γιαμόποι<br>γιαμόποι<br>γιαμόποι<br>γιαμόποι<br>γιαμόποι<br>γιαμόποι<br>γιαμόποι<br>γιαμόποι<br>γιαμόποι<br>γιαμόποι<br>γιαμόποι<br>γιαμόποι<br>βιατελόως / εκταδίω<br>μαθητές<br>γιαμέλους / εκταδίω<br>μαθητές<br>γιαμέρος μαντάδων<br>Ημερομηνία Έκδο                                                                                                    | φ <tr< td=""><td>skanðlag</td><td></td></tr<>                                                                                                    | skanðlag                                                   |                                                                       |
|                                                                                                    | Χιαρική κάλυψη 1<br>Ελλάδα<br>Γιομλα<br>Γιομλα<br>Γιομλα<br>Ιστονία<br>Εκποιδευτική βαθ<br>προτολ<br>βαμοπά<br>βαμοπά<br>βαμοπά<br>βαμοπά<br>γυγλάσα<br>γιναί λιάσα<br>τιςγαίθορου λιάσα<br>τιςγαίθορου λιάσα<br>τιςγαίθορου λιάσα<br>πατηγύλματική σχολή<br>βαστάλους / κοταδίω<br>μαθητές<br>γραίζινηθείστες ακταδίων<br>Νμερομηνία Έκδο<br>Ημερομηνία Αήξη                                                                                                    | γ         γ           γ         Νεγεδλης Βρετευνίας και Βαρισίου Ι           μρίδα         Φ           ι            ι                                                                                                    |                                                            |                                                                       |

Εικόνα 17: Εισαγωγή και δημοσίευση νέας σφραγίδας ποιότητας - ΒΗΜΑ 2 ΤΕΚΜΗΡΙΩΣΗ ΣΦΡΑΓΙΔΑΣ

 Χωρική Κάλυψη: επιλέγει από μία λίστα τη/τις χώρα/ες που έχει ισχύ η σφραγίδα ποιότητας ή έχει νόημα να χρησιμοποιηθεί.

Σημείωση: Η επιλογή περισσότερων της μιας χώρας γίνεται με CTRL και επιλογή των χωρών από τη λίστα.

- Εκπαιδευτική Βαθμίδα: προσδιορίζει την εκπαιδευτική βαθμίδα ή επίπεδο των
   Ανοιχτών Εκπαιδευτικών Πόρων για τα οποία προορίζεται η σφραγίδα ποιότητας,
   επιλέγοντας από την παρακάτω λίστα:
  - ο προσχολική
  - ο δημοτικό
  - ο γυμνάσιο
  - ο γενικό λύκειο
  - τεχνολογικό λύκειο
  - επαγγελματική σχολή
- Σε ποιόν απευθύνεται: προσδιορίζει το κοινό στο οποίο απευθύνεται η σφραγίδα ποιότητας (δηλαδή, ποιος θα μπορούσε να ενδιαφέρεται ότι οι Ανοιχτοί Εκπαιδευτικοί Πόροι έχουν λάβει τη συγκεκριμένη σφραγίδα ποιότητας) επιλέγοντας από την παρακάτω λίστα:
  - ο δάσκαλοι/εκπαιδευτικοί
  - ο μαθητές
  - γονείς/κηδεμόνες
  - σχεδιαστές εκπαιδευτικού υλικού
- Ημερομηνία έκδοσης: προσδιορίζει την ημερομηνία έκδοσης της σφραγίδας. Η ημερομηνία αφορά στην δημιουργία της σφραγίδας (πότε δημιουργήθηκε) και όχι στην ημερομηνία δημοσίευσης της στο Φωτόδεντρο > Σφραγίδες Ποιότητας.
- Ημερομηνία λήξης: προσδιορίζει την ημερομηνία λήξης της Σφραγίδας. Η ημερομηνία αυτή αναφέρεται στη λήξη της περιόδου χρήσης της σφραγίδας και όχι στην ισχύ της σφραγίδας. Π.χ. μια σφραγίδα που αναφέρεται σε διαδικασία παραγωγής μαθησιακών αντικειμένων στο πλαίσιο ενός έργου, μπορεί να μη

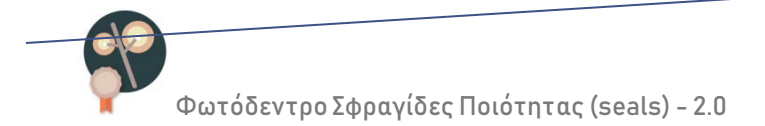

χρησιμοποιείται μετά το πέρας του έργου, αλλά οι σφραγίσεις που έχουν γίνει σε μαθησιακά αντικείμενα συνεχίζουν να ισχύουν.

#### ΒΗΜΑ 3: ΑΝΑΡΤΗΣΗ ΑΡΧΕΙΩΝ ΣΦΡΑΓΙΔΑΣ

Στο ΒΗΜΑ 3 της διαδικασίας, υποβάλλονται όλα τα σχετικά με την σφραγίδα ποιότητας αρχεία. Αυτά περιλαμβάνουν:

| Βήμα 1 Βήμα 2 Βήμα 3<br>Έναρξη Γτοιχτίο Σεροτήδος Υποβολή ερχτίων                                                                                                    | Βήμα 4<br>Έλεγχος και Δημοσίευση                                                       | 1                                                                               | θήρο 1<br>Ένορζη                                                                                | Diges 2<br>Inergia Isperitor, me                                                                        | Βήμο 3<br>βολή αρχύων                                                    | Βήμα 4<br>Έλεγχος και Δημοσίωση                           |
|----------------------------------------------------------------------------------------------------|----------------------------------------------------------------------------------------|---------------------------------------------------------------------------------|-------------------------------------------------------------------------------------------------|----------------------------------------------------------------------------------------------------|--------------------------------------------------------------------------|-----------------------------------------------------------|
| Αναρτήστε τα αρχεία για τη Σφραγίδα Ποιότητας και συγκεκριμένα: α) το εκονίδιο της σφρα<br>το κύριο αρχείο με την περιγραφή της και γ) προσιρετικά, τυχόν άλλο συνοδευτικά ι                               | ίδας ποιότητας (λογότυπο ή άλλο), β)<br>λικό σε συμπιεσμένο φάκελο.                    |                                                                                 | Αναρτήστε το ορχείο γιο τ<br>το κύριο αρχείο ;                                                  | τη Σφραγίδα Ποιότητος και συγκεκριμένα: α) το<br>με την περιγραφή της και γ) προσιρετικά, τυχόν         | ι εκενίδιο της σφραγίδος<br>άλλα συνοδευτικά υλικά                       | ποιότητος (λογότυπο ή άλλο), β)<br>σε συμπιεσμένο φάκελο. |
| Εικονίδιο σφραγίδας: •<br>Αναλιτική περιγραφή της διαδικασίας σύμφωνα με την οποία<br>απονέμεται η σφραγίδα ποιότητος (pdf)::<br>Συνοδευτικό υλικό σφραγίδας σε συμπεσμένο φάκελο (zip): •<br>Φ Προσθήκη ν | tou<br><u>saals no info default.pdf</u> (107<br>KB)                                    |                                                                                 | Εικονίδιο σφραγίδας:<br>Κριτήριο αξιολόγησης<br>αντικείμετα για την απ<br>Συνοδευτικά υλικό σφρ | ο<br>ως προς τα οποία αξιαλογούνται τα<br>ουγή σφραγίδας (pdl):<br>αγίδας σε συμπεσμένα φάκελα (zip)1 Φ | <ul> <li>Προσθήκη νέου</li> <li>Αλλαγή</li> <li>Προσθήκη νέου</li> </ul> | <u>avais no info default pdf</u> (107<br>KB)              |
| Βήμα 1 Βήμα 2                                                                                                    | Βήμα 3                                                                                 | Βήμα 4                                                                          |                                                                                                 |                                                                                                    |                                                                          |                                                           |
| Έναρξη Στοιχεία Σφραγίδας<br>Αναρτήστε τα αρχεία για τη Σφραγίδα Ποιότητας και συγκεκριμέ<br>το κύριο αρχείο με την περιγορφή της και γ) προσιρετικ                                                        | Υποβολή αρχείων<br>α: α) το εικονίδιο της σφραγίδας<br>ι, τυχόν άλλο συνοδευτικό υλικό | Έλεγχος και Δημοσίευση<br>ς ποιότητας (λογότυπο ή άλλ<br>σε συμπιεσμένο φάκελο. |                                                                                                 |                                                                                                    |                                                                          |                                                           |
| Εικονίδιο σφραγίδας:• 💿                                                                                                    | Προσθήκη νέου                                                                          | cashe po info default adf                                                       |                                                                                                 |                                                                                                    |                                                                          |                                                           |
| ιτεριγραφή της οποικαυσίας του φορέα για την απονομή σα<br>ποιότητας (pdf):<br>Συνοδευτικό υλικό σφραγίδας σε συμπιεσμένο φάκελο (zi                                                                       | ο): • Η Προσθήκη νέου                                                                  | seens no mno defauit.por<br>KB)                                                 |                                                                                                 |                                                                                                    |                                                                          |                                                           |

Εικόνα 18: Εισαγωγή και δημοσίευση νέας σφραγίδας ποιότητας - ΒΗΜΑ 3: ΑΝΑΡΤΗΣΗ ΑΡΧΕΙΩΝ

- Εικονίδιο σφραγίδας: το εικονίδιο με το λογότυπο της σφραγίδας
- Κύριο Αρχείο της σφραγίδας (σε pdf μορφή) με αναλυτική περιγραφή της σφραγίδας ποιότητας. Ανάλογα με τον «ΤΥΠΟ» της Σφραγίδας, το κύριο αρχείο της σφραγίδας περιγράφει:
  - Σφραγίδα ποιότητας τύπου ΔΙΑΔΙΚΑΣΙΑ: τη διαδικασία διασφάλισης ποιότητας που ακολουθείται για το σχεδιασμό, ανάπτυξη, αξιολόγηση ή έγκριση του αντικειμένου που σφραγίζεται

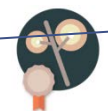

- Σφραγίδα ποιότητας τύπου ΚΡΙΤΗΡΙΑ ΑΞΙΟΛΟΓΗΣΗΣ: το σύνολο των κριτηρίων αξιολόγησης (ποιοτικά και ποσοτικά) με βάση τα οποία αξιολογείται και βαθμολογείται το αντικείμενο που σφραγίζεται
- Σφραγίδα ποιότητας τύπου ΟΝΟΜΑΣΙΑ ΠΡΟΕΛΕΥΣΗΣ: στοιχεία για την εγκυρότητα και αξιοπιστία του φορέα προέλευσης ανοιχτών εκπαιδευτικών πόρων.

ΣΗΜΕΙΩΣΗ: Στην περίπτωση που δεν είναι διαθέσιμη αναλυτική περιγραφή της σφραγίδας ποιότητας, ο φορέας-σφραγιδοθέτης καλείται να αναρτήσει το παρακάτω αρχείο «seals\_no\_info\_default.pdf»:

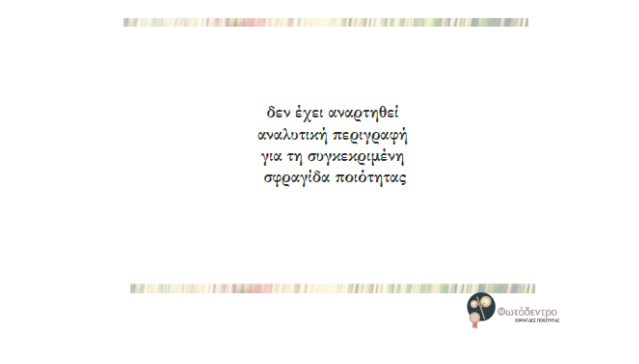

Εικόνα 19: Κενό αρχείο αναλυτικής περιγραφής σφραγίδας

Συνοδευτικό υλικό σφραγίδας σε συμπιεσμένο φάκελο (zip): Οποιοδήποτε πρόσθετο υλικό είναι απαραίτητο για την σφράγιση με τη συγκεκριμένη σφραγίδα ποιότητας (κάποιος οδηγός, ή παραδείγματα σφραγίσεων, κ.ο.κ.)

#### ΒΗΜΑ 4: ΔΗΜΟΣΙΕΥΣΗ ΣΦΡΑΓΙΔΑΣ ΠΟΙΟΤΗΤΑΣ

Στο BHMA 4 γίνεται έλεγχος εάν έχουν συμπληρωθεί όλα τα στοιχεία για τη σφραγίδα. Εάν υπάρχουν ελλείψεις, δίνονται οδηγίες για συμπλήρωση των στοιχείων που λείπουν.

|                                                                                                    |                                                                   | Στοιχεία Σφραγίδας                                  |                                  |                                               | Ελεγχος και Δημοσ                                                 |                        |
|----------------------------------------------------------------------------------------------------|-------------------------------------------------------------------|-----------------------------------------------------|----------------------------------|-----------------------------------------------|-------------------------------------------------------------------|------------------------|
| Βρίσκεστε στο βή                                                                                                    | μα τελικού ελ<br>συνιστο                                          | ιέγχου της δημοσίευσι<br>ύν τη σφραγίδε ποιέτι      | ης της σφραγί<br>ητας και ότι έ; | δας ποιότητας. Επιβεβ<br>χουν συμπληρωθεί όλι | αιώστε ότι έχουν υποβληθεί όλα τα<br>1 τα υποχρεωτικά πεδία.      | ι αρχεία η             |
| Έλεγχος Αρχείω                                                                                                    | r & Στοτχείω                                                      | ν της αφραγίδας ποιό                                | δτητος                           |                                               |                                                                   |                        |
| Ο Βήμα 1: Επιτυ                                                                                                    | χής ολοκλή                                                        | procerty                                            |                                  |                                               |                                                                   |                        |
|                                                                                                    |                                                                   |                                                     |                                  |                                               |                                                                   |                        |
|                                                                                                    |                                                                   |                                                     |                                  |                                               |                                                                   |                        |
| Ο Τα Στοιχεία τη                                                                                                    | ς σφραγίδα                                                        | ς ποιότητας που φαί                                 | ίνονται παρα                     | κάτω δεν έχουν συμ                            | πληρωθεί και είναι υποχρεωτικ                                     | â.                     |
| θ Τα Στοιχεία τη<br>Τίτλος                                                                                                    | ς σφραγίδα                                                        | ς ποιότητας που φαί                                 | ίνονται παρα                     | κάτω δεν έχουν συ                             | πληρωθεί και είναι υποχρεωτικ                                     | â.                     |
| Ο Τα Στοιχεία τη<br>Τίτλος<br>Περιγραφή<br>Είδος Στορη                                                                          | ς σφραγίδα                                                        | ς ποιότητας που φαί                                 | νονται παρα                      | κάτω δεν έχουν συμ                            | πληρωθεί και είναι υποχρεωτικ                                     | ń.                     |
| Ο Τα Στοιχεία τη<br>Τίτλος<br>Περιγραφή<br>Είδος Σφραγ<br>Ημερομηνία                                                            | ς σφραγίδα<br>ίδας Ποιόττ<br>Έκδοσης                              | ς ποιότητας που φαί<br>γτας                         | ίνονται παρο                     | κάτω δεν έχουν συ                             | πληρωθεί και είναι υποχρεωτικ<br>Συμπλήρωση στοιχι                | ά.<br>είων 🥑           |
| <ul> <li>Τα Στοιχεία τη<br/>Τίτλος</li> <li>Περιγραφή</li> <li>Είδος Σφραγ</li> <li>Ημερομηνία</li> <li>Η υποβολή το</li> </ul> | ς σφραγίδα<br>ίδας Ποιότε<br>Έκδοσης<br>Ο εικονιδίο               | ς ποιότητας που φοί<br>ιτος<br>υ αφραγίδας είναι υι | ινονται παρα                     | κάτω δεν έχουν συμ                            | αληρωθεί και είναι υποχρεωτικ<br>Συμπλήρωση στοιχι<br>Υποβολή Αρχ | ά.<br>είων 🤇           |
| <ul> <li>Τα Στοιχεία τη<br/>Τίτλος</li> <li>Περιγραφή</li> <li>Είδος Σφραγ</li> <li>Ημερομηνία</li> <li>Η υποβολή το</li> </ul> | ς σφραγίδα<br>ίδας Ποιόττ<br>Έκδοσης<br>Ο εικονιδίου<br>Φωτώδων ρ | ς ποιότητας που φοί<br>ιτας<br>υ σφραγίδας είναι υ  | ίνονται παρο                     | κάτω δεν έχουν συμ                            | πληρωθεί και είναι υποχρεωτικ<br>Συμπλήρωση στοιχι<br>Υποβολή Αρχ | ά.<br>είων (ε<br>(είων |

Εικόνα 20: ΒΗΜΑ 4: Έλεγχος συμπλήρωσης στοιχείων σφραγίδας ποιότητας –ελλιπή στοιχεία Εάν είναι όλα συμπληρωμένα, δίνεται η δυνατότητα δημοσίευσης της σφραγίδας στο «Φωτόδεντρο Σφραγίδες Ποιότητας».

| Έλενγος Αργείων.                    | Στοιχείων & Άδειας γρήσης | της σφρανίδας ποιότητας |  |
|-------------------------------------|---------------------------|-------------------------|--|
| 🛛 Βήμα 1: Επιτυχής                  | ολοκλήρωση                |                         |  |
|                                     |                           |                         |  |
| 🗢 Βήμα 2: Επιτυχής                  | ολοκλήρωση                |                         |  |
|                                     |                           |                         |  |
| 🛛 Βήμα 3: Επιτυχής                  | ολοκλήρωση                |                         |  |
| Θ Βήμα 3: Επιτυχής Δημοσίευση στο Φ | ολοκλήρωση<br>ωτόδεντρο   |                         |  |

Εικόνα 21. Εισαγωγή και δημοσίευση νέας σφραγίδας ποιότητας - ΒΗΜΑ 4: ΔΗΜΟΣΙΕΥΣΗ ΣΦΡΑΓΙΔΑΣ

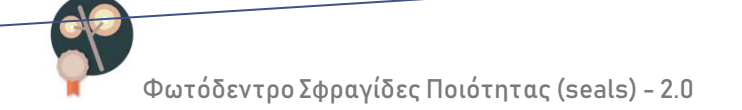

### 4.4.5 ΔΙΟΡΘΩΣΗ / ΕΠΙΚΑΙΡΟΠΟΙΗΣΗ ΣΦΡΑΓΙΔΑΣ ΠΟΙΟΤΗΤΑΣ

Ο φορέας-σφραγιδοθέτης μπορεί να αλλάξει τα στοιχεία μιας σφραγίδας ποιότητας (μεταδεδομένα ή συνημμένα αρχεία) μετά τη δημοσίευσή της, ως βήματα:

#### ΒΗΜΑ 1: ΑΠΟ-ΔΗΜΟΣΙΕΥΣΗ ΤΗΣ ΣΦΡΑΓΙΔΑΣ ΠΟΙΟΤΗΤΑΣ

Ο φορέας-σφραγιδοθέτης από-δημοσιεύει προσωρινά τη σφραγίδα, ώστε να έχει τη δυνατότητα επεξεργασίας της, ως εξής:

| <u>ΥΥΣΣΕΙΑ/ΛΑΕΡΤΗΣ</u>                                                                                        |                                                                     |
|----------------------------------------------------------------------------------------------------|---------------------------------------------------------------------|
|                                                                                                    | ∕ ≥ <                                                               |
|                                                                                                    |                                                                     |
|                                                                                                    | ΔΗΜΟΣΙΕΥΘΗΚΕ ΑΠΟ                                                    |
| ▶ 2101ΧΕΙΑ 2 ΦΡΑΙ ΙΔΑΣ<br>ΝΟΜΑ ΣΦΡΑΓΙΑΣ<br>ΔΥΣΕΙΔΙ ΛΑΕΡΤΙΣ                                                    |                                                                     |
| ΣΙΟΙΛΕΙΑ ΖΦΡΑΙΙΔΑΣ           ΝΝΟΜΑ ΣΦΡΑΤΙΔΑΣ           ΣΑΥΣΕΙΔΥΛΑΕΡΤΙΣ           ΕΙΦΙΤΑΦΗ ΣΦΡΑΤΙΔΑΣ           | ΔΗΜΟΣΙΕΥΘΗΚΕ ΑΠΟ<br>ΠΥΕ<br>Ημερομηνία Δημεοίευσης: 05-03-<br>2019   |
| ▶ ΣΙΟΙΚΕΙΑ ΖΟΡΑΙΙΔΑΣ ΝΝΟΜΙΣΕΝΑ ΔΟΡΑΙΙΔΑΣ ΝΝΟΜΙΣΕΝΑ ΔΕΡΤΙΕ ΕΚΡΙΤΡΑΘΗ ΤΟ ΤΑ ΤΑ ΤΑ ΤΑ ΤΑ ΤΑ ΤΑ ΤΑ ΤΑ ΤΑ ΤΑ ΤΑ ΤΑ | ΔΗΜΟΣΙΕΥΡΟΗΚΕ ΑΠΟ<br>ΓΓΓΕ<br>Ημαρομηνία Δημοσίευσης: 05-03-<br>2019 |

#### Εικόνα 22: Επεξεργασία δημοσιευμένης σφραγίδας

- προβάλλει την καρτέλα της σφραγίδας και -όντας συνδεδεμένος στο σύστημα,
   επιλέγει το εικονίδιο «επεξεργασία» που φαίνεται στην Εικόνα 22.
- επιβεβαιώνει ότι επιστρέφει τη σφραγίδα για μετασχολιασμό. Εάν επιθυμεί,
   συμπληρώνει και το λόγο επιστροφής της σφραγίδας.

| tur í Sau |                                                                                                    |  |
|-----------|----------------------------------------------------------------------------------------------------|--|
| φωτουεν   |                                                                                                    |  |
|           | Επεξεργασία Αντικειμένου                                                                                                    |  |
|           | Επιλέξτε "Επιστροφή του αντικειμένου για μετασχολιασμό", προκειμένου η σφραγίδα ποιότητας να αποδημοσιευθεί από το αποθετήριο και<br>να έχετε τη δυνατότητα επεξεργασίας της. Σε αυτήν την περίπτωση, η σφραγίδα ποιότητας θα εμφανιστεί στη λίστα "Ημπελείς σφραγίδες<br>ποιότητας φορέα" στο χώρο εργασίας σας και θα παραμένει εκεί για χρονικό διάστημα 2 ώραν, κατά τη διάρκαι του οποίου θα<br>μπορείτε να την επεξεργαστείτε και να τη δημοσιεύσετε εκ νέου. Σημειώνεται ότι <b>αν παρέλθει το διάστημα των 2 ωρών χωρίς να</b><br>έχετε <b>επιλέξει την εκν έναυ σημοσίευση της σφραγίδας ποιότητας, τότε η σφραγίδα ποιότητας θα δημοσιευθεί αυτόματα.</b><br>Επιλέξτε "Ακύρωση" αν θέλετε να επιστρέψετε στο χώρο εργοσίας αος. |  |
|           | Περιγράψτε το λόγο επιστροφής του αντικειμένου για μετασχολιασμό                                                                                                    |  |
|           | Επιστροφή του αντικαμένου για μετασχολιασμό Ακύρωση                                                                                                    |  |

Εικόνα 23. Επιβεβαίωση από-δημοσίευσης σφραγίδας

### ΒΗΜΑ 2: ΕΠΕΞΕΡΓΑΣΙΑ ΤΩΝ ΣΤΟΙΧΕΙΩΝ ΤΗΣ ΣΦΡΑΓΙΔΑΣ

Μετά την επιβεβαίωση της από-δημοσίευσης, η σφραγίδα μεταφέρεται στη λίστα «Ημιτελείς σφραγίδες ποιότητας φορέα» και από εκεί, ο φορέας-σφραγιδοθέτης, επιλέγει το εικονίδιο επεξεργασίας για να αλλάξει στοιχεία της σφραγίδας στις αντίστοιχες καρτέλες (βλ. 4.4.4)

|          |          |                      | φορέα                                                |                                                                              |                                                |                                                                                             |                                                                                                 |
|----------|----------|----------------------|------------------------------------------------------|------------------------------------------------------------------------------|------------------------------------------------|---------------------------------------------------------------------------------------------|-------------------------------------------------------------------------------------------------|
| ικονίδιο |          | Τίτλος Σφραγίδας     |                                                      | Σχόλια                                                                       |                                                | Ενέργειες                                                                                   | 0                                                                                               |
|          | ΟΔΥΣΣΕΙ  | Α/ΛΑΕΡΤΗΣ            |                                                      |                                                                              |                                                | 0/ 6                                                                                        | 0                                                                                               |
|          | iκovlδio | ικονίδιο<br>ΟΔΥΣΣΕΙ. | ικονίδιο <u>Τίτλος Σφραγίδας</u><br>ΟΔΥΣΣΕΙΑ/ΛΑΕΡΤΗΣ | φορεα           ικονίδιο         Τίτλος Σφραγίδας           ΟΛΥΣΣΕΙΑ/ΛΑΕΡΤΗΣ | ικονίδιο <u>Τίτλος Σφραγίδας</u> <u>Σχόλια</u> | φορου           ικονίδιο         Τίτλος Σφραγίδας         Σχόλια           ΟΔΥΣΣΕΙΑ/ΛΑΕΡΤΗΣ | κονίδιο <u>Τίτλος Σφραγίδας</u> <u>Σχόλια</u> Ενέργειες<br>ΟΔΥΣΣΕΙΑ/ΛΑΕΡΤΗΣ<br>ΟΔΥΣΣΕΙΑ/ΛΑΕΡΤΗΣ |

#### Εικόνα 24: Ημιτελείς σφραγίδες ποιότητας φορέα

#### ΒΗΜΑ 3: ΔΗΜΟΣΙΕΥΣΗ ΤΗΣ ΣΦΡΑΓΙΔΑΣ

Ο φορέας-σφραγιδοθέτης υλοποιεί τις απαιτούμενες διορθώσεις/αλλαγές και δημοσιεύει εκ νέου τη σφραγίδα.

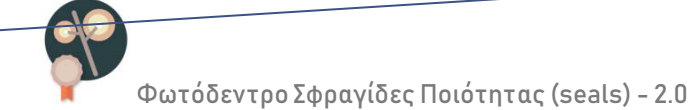

### 4.4.6 ΟΡΙΣΜΟΣ / ΔΙΑΧΕΙΡΙΣΗ ΧΕΙΡΙΣΤΩΝ ΣΦΡΑΓΙΔΩΝ ΠΟΙΟΤΗΤΑΣ

Ο φορέας-σφραγιδοθέτης έχει τη δυνατότητα να δημιουργήσει όσους χρήστες επιθυμεί, οι οποίοι θα έχουν δυνητικά το ρόλο «χειριστή σφραγίδας» για μία ή περισσότερες από τις σφραγίδες του φορέα:

- Από το χώρο εργασίας του ο φορέαςσφραγιδοθέτης επιλέγει «Διαχείριση χειριστών σφραγίδων» και μεταβαίνει στη σελίδα «Διαχείρισης χειριστών σφραγίδων».
- στη σελίδα «Διαχείρισης χειριστών σφραγίδων» επιλέγει «Προσθήκη νέου χειριστή».

Διαχείριση χειριστών σφραγίδων

| Προσθήκη νέα | υ χειριστή     |              |   |
|--------------|----------------|--------------|---|
|              |                |              |   |
|              | A              |              |   |
|              | ΔΙΟΥΡΟΦΗ ΥΕΙΡΙ | στη σφραγιοα | S |

Εικόνα 25: Διαχείριση χειριστών σφραγίδων

- > Εισάγει τα εξής στοιχεία για το χειριστή σφραγίδας στην αντίστοιχη καρτέλα :
  - o **e-mail**
  - ο Επίθετο
  - ο Όνομα
  - Κωδικό πρόσβασης

| Φωτουεντρο Ζφραγισες ποιοτητας (Sears) - 2.0 |  |
|----------------------------------------------|--|
|                                              |  |
|                                              |  |
| Εισαγωγή στοιχείων νέου χειριστή σφραγίδας   |  |
|                                              |  |
| joikonomidou@cti.gr                          |  |
| Επίθετο* Οικονομίδου                         |  |
| Όνομα* Τζένη                                 |  |
| Τηλέφωνο:                                    |  |
|                                              |  |
| Νέος κωδικός πρόσβασης*                      |  |
|                                              |  |

Εικόνα 26: Εισαγωγή στοιχείων για χειριστή σφραγίδας

Επιλέγει Αποθήκευση. Ο νέος χρήστης δημιουργήθηκε.

Ο φορέας-σφραγιδοθέτης μπορεί να δει όλους τους χειριστές σφραγίδων του επιλέγοντας από τον χώρο εργασίας του την 4<sup>η</sup> καρτέλα (tab) με τίτλο «Χειριστές Σφραγίδων φορέα».

| Σφραγίδες ποιότητας φορέα |         | Σφραγίσεις φορέα | Ημπελείς σφραγίδες ποιότητας<br>φορέα |       | Χειριστές σφραγίδων φορέα |           |  |
|---------------------------|---------|------------------|---------------------------------------|-------|---------------------------|-----------|--|
| Εικόνα                    | Ονομ/μα | 1                | Email                                 | Διαθέ | σιμες Σφραγίδες           | Ενέργειες |  |
|                           |         |                  |                                       |       |                           |           |  |

Εικόνα 27: «Φωτόδεντρο Σφραγίδες Ποιότητας» 2.0 – προβολή Χειριστών Σφραγίδων φορέα

## 4.4.7 ΑΝΑΘΕΣΗ ΣΦΡΑΓΙΔΩΝ ΠΟΙΟΤΗΤΑΣ ΣΕ ΧΕΙΡΙΣΤΕΣ ΣΦΡΑΓΙΔΩΝ

Για να έχει τη δυνατότητα ένας «χειριστής» σφραγίδας να κάνει χρήση μιας σφραγίδας για να «σφραγίσει» Ανοιχτούς Εκπαιδευτικούς Πόρους θα πρέπει να του δοθεί κατάλληλη εξουσιοδότηση από τον φορέα-σφραγιδοθέτη.

Ο φορέας-σφραγιδοθέτης εξουσιοδοτεί έναν ή περισσότερους από τους «χειριστές» που να κάνουν «χρήση» μιας σφραγίδας ποιότητας κάνοντας «ανάθεση» της σφραγίδας στον/στους χρήστες αυτούς ως εξής:

Από το χώρο εργασίας του επιλέγει την καρτέλα, με τίτλο «Χειριστές Σφραγίδων φορέα» (4<sup>n</sup> καρτέλα).

| Σφραγίδες ποιότητας φορέα |                       | Σφραγίσεις φορές | ι Ημπελείς σφρα<br>φορέα | γίδες ποιότητος                          | Χειριστές σφραγίδων φορέα         |         |                     |
|---------------------------|-----------------------|------------------|--------------------------|------------------------------------------|-----------------------------------|---------|---------------------|
| Εικόνα                    | Ονομ/μο               |                  | Email                    | Διαθι                                    | ίσιμες Σφρα                       | γίδες   | Ενέργειες           |
| 2                         | Χειριστής Σφραγίδων Π | TYE sealer2      | @cti.gr                  | ΟΔΥΣΣΕΙΑ/ΣΙ<br>ΠΛΕΙΑΔΕΣ/ΧΙ<br>ΨΗΦΙΑΚΟ ΣΣ | ΕΙΡΗΝΕΣ,<br>ΡΥΣΑΛΛΙΔΕΣ<br>ΙΟΛΕΙΟ- | , KIPKH | L<br>L<br>Dean geog |
|                           | Τζένη Οικονομίδου     | joikono          | omidou@cti.gr            | ΜΕΤΑΔΕΔΟΜ                                | ΜΕΤΑΔΕΔΟΜΕΝΑ,                     |         | 100pa               |

Εικόνα 28: «Φωτόδεντρο Σφραγίδες Ποιότητας» 2.0 – ανάθεση σφραγίδας

Επιλέγει το εικονίδιο «Ανάθεση σφραγίδας» και μεταβαίνει στην καρτέλα που φαίνεται στην Εικόνα 29. Επιλέγει τη σφραγίδα ποιότητας από τη λίστα με τις διαθέσιμες σφραγίδες. Επιλέγει τον χειριστή στον οποίο θέλει να κάνει την ανάθεση. Επιβεβαιώνει κάνοντας κλικ στην επιλογή «Ανάθεση».

| Ανάθεση Σ  | Σφραγίδας σε Χειριστή |  |
|------------|-----------------------|--|
| Σφραγίδα:  | - •                   |  |
| Χειριστής: | - •                   |  |
| Ανάθεση    |                       |  |

Εικόνα 29: «Φωτόδεντρο Σφραγίδες Ποιότητας» 2.0 – ανάθεση σφραγίδας σε χειριστή

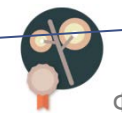

### 4.5 ΡΟΛΟΣ: ΧΕΙΡΙΣΤΗΣ ΣΦΡΑΓΙΔΑΣ – ΕΝΕΡΓΕΙΕΣ

### 4.5.1 ΕΙΣΟΔΟΣ ΣΤΟ ΧΩΡΟ ΕΡΓΑΣΙΑΣ

Ο χειριστής σφραγίδας ποιότητας εισέρχεται με τους κωδικούς του στο χώρο εργασία του. Η είσοδος στο περιβάλλον διαχείρισης σφραγίδων και σφραγίσεων γίνεται :

 από τη διεύθυνση <u>http://photodentro.edu.gr/seals</u>, επιλέγοντας «ΣΥΝΔΕΣΗ ΦΟΡΕΩΝ»

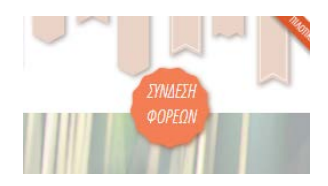

Ή απ' ευθείας από τη διεύθυνση: <u>http://photodentro.edu.gr/seals/password-login</u>

|                     |                                                                                                    | Τζένη Οικονομίδου                                                                      |        |           |      |
|---------------------|----------------------------------------------------------------------------------------------------|----------------------------------------------------------------------------------------|--------|-----------|------|
|                     |                                                                                                    | ΧΩΡΟΣΕΡΓΑΣΙΑΣ                                                                          |        |           |      |
|                     |                                                                                                    |                                                                                        |        | 21        | ovtě |
| Σφραγί              | σεις Ημιτελείς οφραγίσεις                                                                          | χφραγίδες ποιότητας                                                                    |        | 21        | οντά |
| Σφραγί<br><u>10</u> | σεις Ημπελείς αφραγίσεις<br>Τίτλος Σφράνισης                                                       | Χφραγίδος ποιότητας<br>Σύνδεσμος                                                       | Σχάλια | 2 α       | οντά |
| Σφραγί<br>10        | σεις Ημπελείς σφραγίσεις<br>Τίτλος Σφράνισης                                                       | Σφραγίδος ποιότητας<br>Σύνδεσμος                                                       | Σχάλια | 2 α       | ovtć |
| Σφραγ<br>10<br>5570 | οτις Ημπελείς οφραγίσεις<br>Τπλος Χαράνισης<br>Ζψράγιση: Το Σύμβολο της Πίστειος<br>(αντηστοίχιση) | Zępayłósc, nowinyrac,<br><u>Suwiscowsc</u><br>http://photodentro.edu.gr/seals///8541/2 | Σχόλια | Evépyelec | ovrē |

Εικόνα 30: «Φωτόδεντρο Σφραγίδες Ποιότητας» 2.0 – χώρος εργασίας «χειριστή σφραγίδας» Από την αρχική σελίδα του χώρου εργασίας έχει τη δυνατότητα να κάνει τα εξής:

- Να διαμορφώσει ή να επεξεργαστεί το προφίλ του
- Να κάνει μια νέα σφράγιση

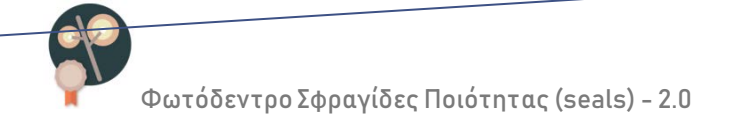

Επίσης, έχει τη δυνατότητα να δει:

- τη λίστα με τις σφραγίσεις ανοιχτών εκπαιδευτικών πόρων που έχει ολοκληρώσει,
- τη λίστα με τις ημιτελείς σφραγίσεις, οι οποίες δεν έχουν δημοσιευτεί ακόμα, και
- τη λίστα με τις διαθέσιμες σφραγίδες που μπορεί να χρησιμοποιήσει για να σφραγίσει μαθησιακά αντικείμενα (σφραγίδες για τις οποίες έχει λάβει εξουσιοδότηση από τον φορέα-σφραγοδοθέτη να χρησιμοποιεί)

### 4.5.2 ΔΙΑΜΟΡΦΩΣΗ ΠΡΟΦΙΛ ΧΕΙΡΙΣΤΗ ΣΦΡΑΓΙΔΑΣ

Ο χειριστής σφραγίδας διαμορφώνει το προφίλ του στο Αποθετήριο ως εξής:

| Τζένη Οικονομίδου<br>Σώρος Εργασίας<br>Σεπεξεργασία Προφίλ<br>Δποσύνδεση | Επιλέγει «επεξεργασία προφίλ» από το<br>αριστερό μενού και εισέρχεται στην<br>καρτέλα του προφίλ του. |
|--------------------------------------------------------------------------|----------------------------------------------------------------------------------------------------|
|                                                                          | Εισάγει εικόνα προφίλ επιλέγοντας το<br>εικονίδιο                                                     |

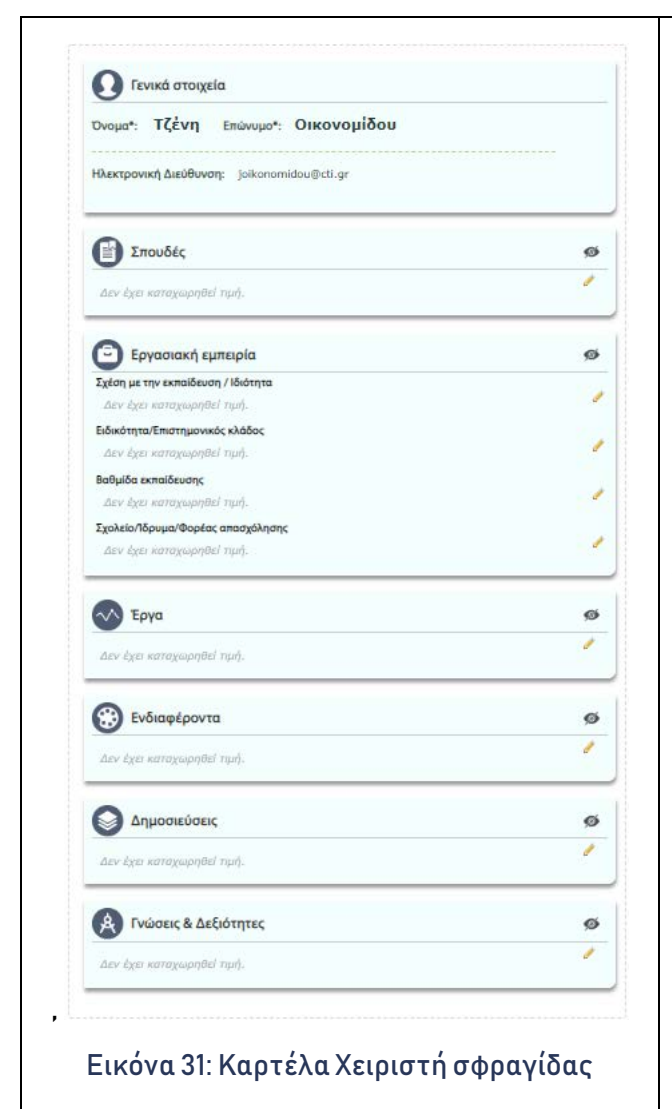

Τα Γενικά στοιχεία (Όνομα, Επώνυμο και Ηλεκτρονική διεύθυνση) έχουν ήδη οριστεί από τον φορέα-σφραγιδοθέτη.

Ο χειριστής μπορεί προαιρετικά να εισάγει επιπλέον στοιχεία όπως σπουδές, εργασιακή εμπειρία, έργα που έχει συμμετάσχει , ενδιαφέροντα, δημοσιεύσεις, γνώσεις και δεξιότητες κ.λπ.

Έχει τη δυνατότητα:

- να μετακινήσει τμήματα του προφίλ
   και να αλλάξει τη σειρά εμφάνισής
   τους
- να «κλείσει» τα τμήματα του προφίλ
   που δεν επιθυμεί να εμφανίζονται

Ο χειριστής έχει τη δυνατότητα να επεξεργάζεται τα στοιχεία του προφίλ του σε κάθε χρονική στιγμή.

#### 4.5.3 ΕΠΙΛΟΓΗ ΑΝΟΙΧΤΩΝ ΕΚΠΑΙΔΕΥΤΙΚΩΝ ΠΟΡΩΝ ΓΙΑ ΣΦΡΑΓΙΣΗ

Η επιλογή των Ανοιχτών Εκπαιδευτικών Πόρων προς σφράγιση γίνεται μέσω του Εθνικού Συσσωρευτή Εκπαιδευτικού Περιεχομένου «ΦΩΤΟΔΕΝΤΡΟ» <u>http://photodentro.edu.gr</u>.

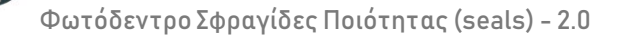

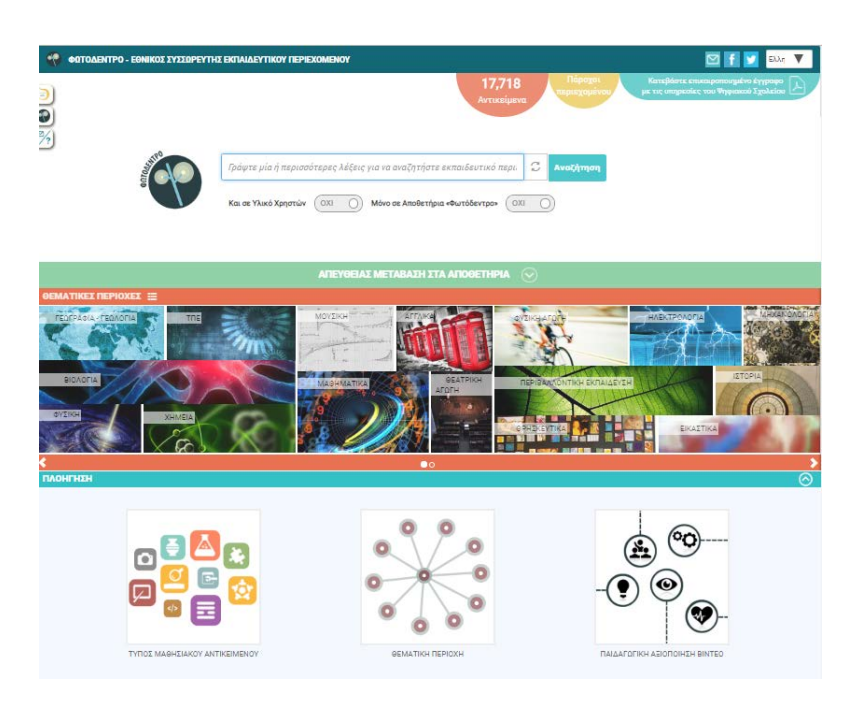

Εικόνα 32: Εθνικός Συσσωρευτής Εκπαιδευτικού Περιεχομένου «ΦΩΤΟΔΕΝΤΡΟ»

Ο χειριστής πλοηγείται / αναζητά Ανοιχτούς Εκπαιδευτικούς Πόρους. Εφόσον κρίνει ότι ένας Ανοιχτός Εκπαιδευτικός Πόρος ικανοποιεί τη διαδικασία ή τα κριτήρια διασφάλισης ποιότητας που ορίζει η Σφραγίδα Ποιότητας που διαχειρίζεται, επιλέγει να τον «στείλει» στο χώρο εργασίας του για πιθανή σφράγιση.

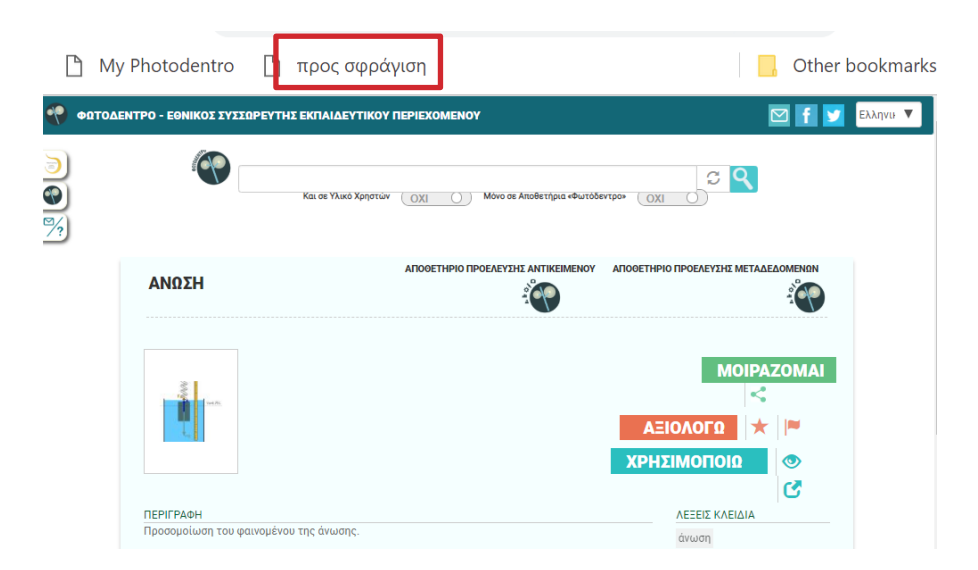

Εικόνα 33: Εισαγωγή σελιδοδείκτη «προς σφάγιση» στο πρόγραμμα περιήγησης (browser)

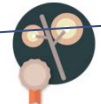

ΠΡΟΣΟΧΗ: Για να έχει τη δυνατότητα αυτή θα πρέπει πρώτα να έχει εγκαταστήσει στον browser που χρησιμοποιεί έναν «σελιδοδείκτη» (bookmark) πχ. σελιδοδείκτη «προς σφράγιση» όπως φαίνεται στην Εικόνα 33, ακολουθώντας τη διαδικασία που δίνεται στο ΠΑΡΑΡΤΗΜΑ Α.

Καθώς βρίσκεται στη σελίδα του αντικειμένου, επιλέγει το σελιδοδείκτη «προς σφράγιση». Αν ο χειριστής:

- είναι ήδη συνδεδεμένος στο «Φωτόδεντρο Σφραγίδες Ποιότητας», τότε θα μεταφερθεί απευθείας στο επόμενο βήμα,
- δεν είναι συνδεδεμένος ανακατευθύνεται στο «Φωτόδεντρο Σφραγίδες Ποιότητας», όπου του ζητείται να εισάγει τα στοιχεία σύνδεσης του.

Στη συνέχεια, εμφανίζεται το εικονίδιο του Ανοιχτού Εκπαιδευτικού Πόρου μαζί με το αναγνωριστικό του, τον τίτλο και την περιγραφή του και ζητείται από τον χειριστή να επιβεβαιώσει την επιλογή του με το κουμπί «Αποστολή για σφράγιση» (Εικόνα 34).

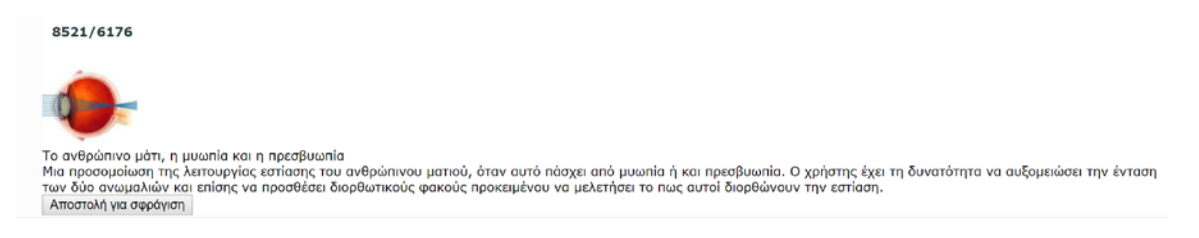

Εικόνα 34. Επιβεβαίωση προσθήκης Ανοιχτού Εκπαιδευτικού Πόρου σε λίστα για Σφράγιση Επιβεβαιώνοντας την αποστολή για σφράγιση, ο χειριστής λαμβάνει το παρακάτω μήνυμα επιβεβαίωσης.

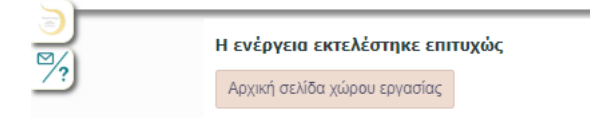

Εικόνα 35. Επιτυχής μεταφορά μαθησιακού αντικειμένου για σφράγιση

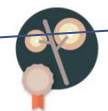

Ο Ανοιχτός Εκπαιδευτικός Πόρος βρίσκεται πλέον στο χώρο εργασίας του χειριστή. Επιλέγοντας το κουμπί «Αρχική σελίδα χώρου εργασίας» μεταφέρεται στο χώρο εργασίας του, απ΄ όπου μπορεί να εκτελέσει τη σφράγιση,

#### 4.5.4 ΣΦΡΑΓΙΣΗ ΑΝΟΙΧΤΩΝ ΕΚΠΑΙΔΕΥΤΙΚΩΝ ΠΟΡΩΝ

Από τα χώρο εργασίας του ο χειριστής επιλέγει το εικονίδιο «Σφράγιση αντικειμένων» και μεταφέρεται στο περιβάλλον

Σφράγιση αντικειμένων

Σφράγισης Ανοιχτών Εκπαιδευτικών Πόρων (Εικόνα 36). Εκεί βλέπει τη λίστα με τα μαθησιακά αντικείμενα τα οποία είναι διαθέσιμα για σφράγιση.

| Σφ       | ραγίδα ποιό<br>› · | τητας*                                                  |                                                                                                    |          |
|----------|--------------------|---------------------------------------------------------|----------------------------------------------------------------------------------------------------|----------|
|          |                    |                                                         | 5 αντικεί<br>Ο επιλεγμένα αντικεί                                                                                                    | iµ<br>iµ |
| ID       | Εικονίδιο          | Τίτλος                                                  | Περιγραφή                                                                                                    |          |
| 8521/94  |                    | "Un petit tour à Paris" (Dialogue et lexique)           | Présentation interactive de la bd "Un petit tour à<br>Paris" et de son lexique                                                                                                    |          |
| 8521/39  | <b>Fa1</b>         | "Mes loisirs préférés" : Dialogue et lexique            | Διαδραστική παρουσίαση του διαλόγου-κόμικ "Mes<br>loisirs préférés" και του αντίστοιχου λεξιλογίου του                                                                                              |          |
| 8521/16  | See 15.            | Άνωση ενός σώματος στον αέρα και σε διαφορετικά<br>υγρά | Προσομοίωση του φαινομένου της άνωσης.                                                                                                    |          |
| 8522/827 |                    | !TV-Lab                                                 | Οι μαθητές του 1ου Δημοτικού Σπάτων<br>παρουσιάζουν την έκτακτη είδηση για το νέφος που<br>"πνίγει" την Αθήνα και την εφεύρεση για την<br>εξολόθρευση των ρύπων.                                    |          |
| 8521/61  | <b>0</b> -         | Το ανθρώπινο μάτι - Η μυωπία και η πρεσβυωπία           | Μια προσομοίωση της λειτουργίας εστίασης του<br>ανθρώπινου ματιού, όταν αυτό πάσχει από μυωπία ή<br>και πρεσβυωπία. Ο χρήστης έχει τη δυνατότητα να<br>αυδουσήστης την όταση την δύα αυτισμόνου του |          |

Εικόνα 36: Φωτόδεντρο Σφραγίδες Ποιότητας 2.0 – Σφράγιση Ανοιχτών Εκπαιδευτικών Πόρων

| Σφ       | ραγίδα ποιά                   | οτητας*                                         |                                                                       |      |
|----------|-------------------------------|-------------------------------------------------|-----------------------------------------------------------------------|------|
|          | <ul> <li>ΨΗΦΙΑΚΟ Σ</li> </ul> | XONEIO (ITYE)                                   |                                                                       |      |
| 0        | ) -                           |                                                 |                                                                       |      |
| 0        | Ο ΨΗΦΙΑΚΟ Σ                   | CONEIO-METADEDOMENA (ITYE)                      |                                                                       |      |
|          |                               |                                                 | 5 avtika                                                              | ei p |
|          |                               |                                                 | τ επιλεγμενά άντικα                                                   | b    |
| ID       | Εικονίδιο                     | Τίτλος                                          | Περιγραφή                                                             | -    |
|          |                               |                                                 |                                                                       |      |
| 9521/04  |                               | "Un potit tour à Parie" (Dialogue et levique)   | Précentation interactive de la bd "Un potit tour à                    |      |
| 0521/94  |                               | on perit tour a Paris (Dialogue et lexique)     | Paris" et de son lexique                                              |      |
|          |                               |                                                 |                                                                       |      |
| 8521/39  |                               | "Mes loisirs préférés" : Dialoque et lexique    | Διαδραστική παρουσίαση του διαλόνου-κόμικ "Mes                        |      |
|          |                               |                                                 | loisirs préférés" και του αντίστοιχου λεξιλογίου του                  |      |
|          |                               |                                                 |                                                                       |      |
| 8521/16  | ž I                           | Άνωση ενός σώματος στον αέρα και σε διαφορετικά | Προσομοίωση του φαινομένου της άνωσης.                                |      |
|          |                               | υγρά                                            |                                                                       |      |
|          | T,                            |                                                 |                                                                       |      |
| 8522/827 |                               | !TV-Lab                                         | Οι μαθητές του 1ου Δημοτικού Σπάτων                                   |      |
|          | X                             |                                                 | παρουσιάζουν την έκτακτη είδηση για το νέφος που                      |      |
|          |                               |                                                 | "πνιγει" την Αθηνα και την εφευρεση για την<br>εξολόθρευση των ρύπων. |      |
| 8521/61  |                               | Το ανθρώπινο μάτι - Η μυωπία και η πρεσβυωπία   | Μια προσομοίωση της λειτουργίας εστίασης του                          |      |
|          |                               |                                                 | ανθρώπινου ματιού, όταν αυτό πάσχει από μυωπία ή                      |      |
|          | 1.1.1.1                       |                                                 | και πρεσβυωπια. Ο χρηστης εχει τη δυνατοτητα να                       |      |

Εικόνα 37: Σφράγιση ΒΗΜΑ 1: Επιλογή Σφραγίδας και Ανοιχτού Εκπαιδευτικού Πόρου

#### ΒΗΜΑ 2: ΤΕΚΜΗΡΙΩΣΗ ΣΦΡΑΓΙΣΗΣ

Στο ΒΗΜΑ 2 ο χειριστής εισάγει πληροφορίες για τη συγκεκριμένη σφράγιση, οι οποίες θα εμφανίζονται στην καρτέλα της σφράγισης (Βλ. Ενότητα 3.3.3). Συγκεκριμένα εισάγει τα παρακάτω στοιχεία:

- Τίτλος σφράγισης: Το όνομα της σφράγισης που τη χαρακτηρίζει μοναδικά.
   Αυτόματα από προεπιλογή- εμφανίζεται τίτλος της μορφής:
   «Σφράγιση ΗΜΕΡΟΜΗΝΙΑ ΩΡΑ» πχ. Σφράγιση 18/01/2018 04:39:00
   Η ημερομηνία / ώρα λαμβάνονται αυτόματα από το σύστημα και δηλώνουν την ημερομηνία / ώρα που έγινε η συγκεκριμένη σφράγιση.
   Ο χειριστής μπορεί να αλλάξει τον τίτλο της σφράγισης.
- Περιγραφή: Σύντομη περιγραφή της σφράγισης, όπου δίνονται επιπλέον στοιχεία
   για τη συγκεκριμένη σφράγιση.
- Ημερομηνία απονομής σφραγίδας ποιότητας (σφράγισης). Πρόκειται για την ημερομηνία που γίνεται η σφράγιση. Λαμβάνει αυτόματα τιμή την τρέχουσα ημερομηνία. Ο χειριστής μπορεί να αλλάξει την ημερομηνία (πχ. εάν η σφράγιση έγινε στο παρελθόν και τώρα αναρτάται ηλεκτρονικά στο σύστημα «Φωτόδεντρο Σφραγίδες Ποιότητας)

| Έναρ | ișî                                     | Στοιχείο Σφράγισης  | Υποβολή αρχείων | Έλεγχος και Δημοσίευση |
|------|-----------------------------------------|---------------------|-----------------|------------------------|
|      | Τίτλος σφράγισης<br>Σφράγιση 18/03/2019 | <ul> <li></li></ul> | σης             |                        |
|      | Περιγραφή σφράγ                         | ισης: 🥥             |                 |                        |
|      |                                         |                     |                 |                        |
|      |                                         |                     |                 |                        |
|      |                                         | anonvitac           |                 |                        |
|      | ποιότητας• @                            | σφραγισας           |                 |                        |

Εικόνα 38: Σφράγιση ΒΗΜΑ 2: Εισαγωγή στοιχείων τεκμηρίωσης σφράγισης

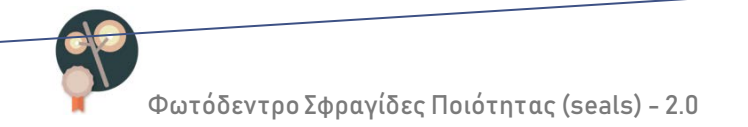

### ΒΗΜΑ 3: ΑΝΑΡΤΗΣΗ ΑΡΧΕΙΩΝ ΣΦΡΑΓΙΣΗΣ

Στο ΒΗΜΑ 3 της διαδικασίας (Εικόνα 39), υποβάλλονται όλα τα σχετικά με τη σφράγιση αρχεία. Αυτά περιλαμβάνουν:

|   | <b>Βήμα 1</b><br>Έναρξη                  |                 | <b>Βήμα 2</b><br>Στοιχεία Σφράγισης     |          | Ε<br>Υποβα | <b>3ήμα 3</b><br>ολή αρχεία |                        |   | <b>Βήμα 4</b><br>Έλεγχος και Δημοσίευση        |
|---|------------------------------------------|-----------------|-----------------------------------------|----------|------------|-----------------------------|------------------------|---|------------------------------------------------|
| r | Συνοδευτικό αρχείο<br>Τρόσθετο υλικό σφρ | σφράγ<br>ἀγισης | ισης (pdf): 오<br>; σε συμπιεσμένο φἀκελ | o (zip): | Ũ          | ⊘                           | Αλλαγή<br>2007θήκη νέο | U | stamping <u>no info default.pdf</u> (62<br>KB) |

#### Εικόνα 39: ΒΗΜΑ 3: Ανάρτηση αρχείων σφράγισης

- Συνοδευτικό αρχείο σφράγισης (pdf): Πρόκειται για το αρχείο που πιστοποιεί τη σφράγιση. Ενδεικτικά: Απόφαση Επιτροπής για τη θετική αξιολόγηση, έγκριση ή παραλαβή του Ανοιχτού Εκπαιδευτικού Πόρου, Έγγραφο πιστοποίησης κ.λπ.
- Πρόσθετο υλικό σφράγισης σε συμπιεσμένο φάκελο (zip): Οποιοδήποτε πρόσθετο υλικό είναι διαθέσιμο για τη σφράγιση.

ΣΗΜΕΙΩΣΕΙΣ: (α) Στην περίπτωση που δεν είναι διαθέσιμο κάποιο συνοδευτικό αρχείο για τη σφράγιση, ο χειριστής καλείται να αναρτήσει το παρακάτω αρχείο «stamping\_no\_info\_default.pdf»:

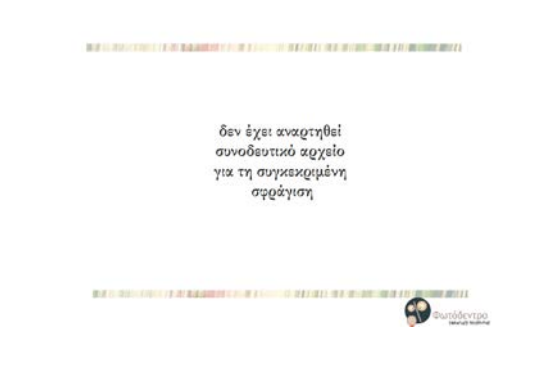

Εικόνα 40: Κενό συνοδευτικό αρχείο περιγραφής σφράγισης

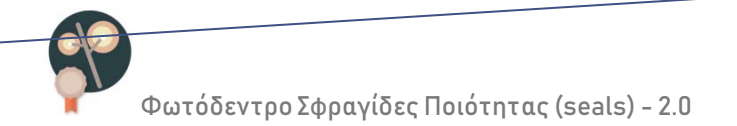

(β) από προεπιλογή, το εικονίδιο της σφράγισης είναι το εικονίδιο (thumbnail) του Ανοιχτού Εκπαιδευτικού Πόρου με το υδατογράφημα «Σφραγισμένο».

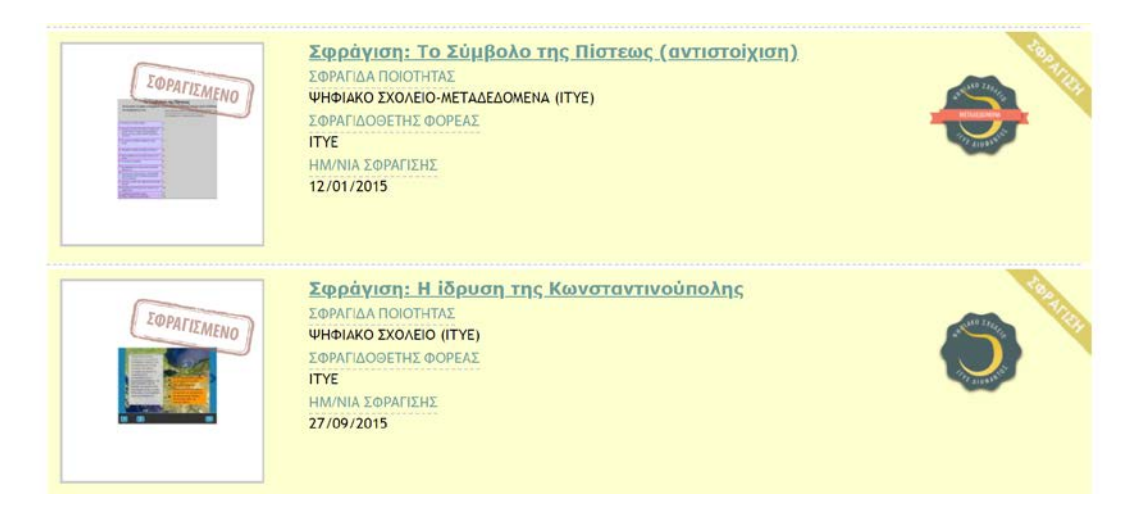

Εικόνα 41: Εικονίδιο Σφράγισης – με υδατογράφημα «ΣΦΡΑΓΙΣΜΕΝΟ»

### ΒΗΜΑ 4: ΔΗΜΟΣΙΕΥΣΗ ΣΦΡΑΓΙΣΗΣ

Στο BHMA 4 γίνεται έλεγχος εάν έχουν συμπληρωθεί όλα τα στοιχεία για τη σφράγιση. Εάν υπάρχουν ελλείψεις, δίνονται οδηγίες για συμπλήρωση των στοιχείων που λείπουν.

| <b>Βήμα 1</b><br>Έναρξη |               | <b>Βήμα 2</b><br>Στοιχείο Σφράγισης               |                          | <b>Βήμα 3</b><br>Υποβολή αρχείων                     | Βήμα 4<br>Έλεγχος και Δημοσίευση                     |
|-------------------------|---------------|---------------------------------------------------|--------------------------|------------------------------------------------------|------------------------------------------------------|
| Βρίσκεστε στο βή        | μα τελικού ελ | έγχου της δημοσίευσης τ<br>τη σφράγιση και ότι ές | ης σφράγιι<br>(ουν συμπ) | της. Επιβεβαιώστε ότι έχο<br>ηρωθεί όλα τα υποχρεωτι | υν υποβληθεί όλα τα αρχεία που συνιστοι<br>κά πεδία. |
| Έλεγχος Αρχείω          | ν & Στοιχείω  | ν της αφράγισης                                   |                          |                                                      |                                                      |
| Θ Βήμα 1: Επιτυ         | ιχής ολοκλήι  | ρωση                                              |                          |                                                      |                                                      |
| Θ Τα Στοιχεία τη        | ης σφράγιση   | ς που φαίνονται παρακ                             | άτω δεν έ                | χουν συμπληρωθεί και                                 | είναι υποχρεωτικά.                                   |
| Περιγραφή               | σφράγισης     |                                                   |                          |                                                      | Συμπλήρωση στοιχείων                                 |
| Θ Βήμα 3: Επιτυ         | ιχής ολοκλήι  | ρωση                                              |                          |                                                      |                                                      |
|                         |               |                                                   |                          |                                                      |                                                      |
| Δημοσίευση στο          | Φωτόδεντρο    | 2                                                 |                          |                                                      |                                                      |

Εικόνα 42: ΒΗΜΑ 4: Έλεγχος συμπλήρωσης στοιχείων σφράγισης – ελλιπή στοιχεία

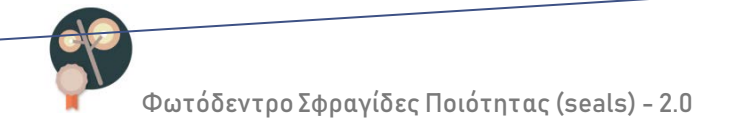

Εάν όλα τα στοιχεία είναι συμπληρωμένα, δίνεται η δυνατότητα δημοσίευσης της σφράγισης στο «Φωτόδεντρο Σφραγίδες Ποιότητας».

|                    | ιχείων της σφράγισης |                              |       |  |
|--------------------|----------------------|------------------------------|-------|--|
| Βήμα 1: Επιτυχής ο | οκλήρωση             |                              |       |  |
|                    |                      |                              |       |  |
| Βήμα 2: Επιτυχής ο | οκλήρωση             |                              |       |  |
|                    |                      |                              |       |  |
| Βήμα 3: Επιτυχής ο | οκλήρωση             |                              |       |  |
| ημοσίευση στο Φωτό | έντρο                |                              |       |  |
|                    | Όλα τα βήμ           | ιατα έχουν ολοκληρωθεί επιτυ | νχώς! |  |
|                    | An                   | μοσίευση Σφοάνισης           | 1     |  |
|                    |                      |                              |       |  |

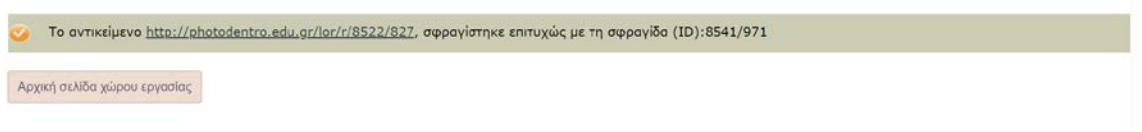

Εικόνα 44: Επιτυχής δημοσίευση σφράγισης

Μετά την ολοκλήρωση της δημοσίευσης, η σφράγιση εμφανίζεται στη λίστα με τις Σφραγίσεις,

|        |                               |                             |                                          |        | 3 0             | οντό  |
|--------|-------------------------------|-----------------------------|------------------------------------------|--------|-----------------|-------|
| Σφραγί | σεις                          | Ημιτελείς σφραγίσεις        | Σφραγίδες ποιότητας                      |        | 1 επιλεγμένα αν | τικεί |
| ID     |                               | <u>Τίτλος Σφράγισης</u>     | Σύνδεσμος                                | Σχόλια | Ενέργειες       | 0     |
| 35570  | Σφράγιση: Τι<br>(αντιστοίχιση | ο Σύμβολο της Πίστεως<br>)) | http://photodentro.edu.gr/seals/r/8541/3 |        | 0               | 0     |
| 35571  | Σφράγιση: Τι                  | ο Σύμβολο της Πίστεως<br>1) | http://photodentro.edu.gr/seals/r/8541/3 |        |                 | 0     |

Εικόνα 45: Εμφάνιση της σφράγισης στη λίστα «Σφραγίσεις»

### 4.5.5 ΜΑΖΙΚΗ ΣΦΡΑΓΙΣΗ ΑΝΟΙΧΤΩΝ ΕΚΠΑΙΔΕΥΤΙΚΩΝ ΠΟΡΩΝ

Δίνεται η δυνατότητα στο χειριστή να σφραγίσει μαζικά Ανοιχτούς Εκπαιδευτικούς Πόρους.

Από τα χώρο εργασίας του ο χειριστής επιλέγει το εικονίδιο «Σφράγιση αντικειμένων» και μεταφέρεται στο περιβάλλον Σφράγισης Ανοιχτών Εκπαιδευτικών Πόρων, όπου βλέπει τη

Σφράγιση αντικειμένων

λίστα με τα μαθησιακά αντικείμενα τα οποία είναι διαθέσιμα για σφράγιση.

| Σα      |                                     |                                                         |                                                                                                    |  |  |  |  |  |
|---------|-------------------------------------|---------------------------------------------------------|----------------------------------------------------------------------------------------------------|--|--|--|--|--|
| Σιη     |                                     |                                                         |                                                                                                    |  |  |  |  |  |
|         | ραγίδα ποιά                         | τητας.                                                  |                                                                                                    |  |  |  |  |  |
| (       | <ul> <li>ΨΗΦΙΑΚΟ Σ</li> </ul>       | XOAEIO-METALELOMENA (ITYE)                              |                                                                                                    |  |  |  |  |  |
|         | <ul> <li>ψΗΦΙΑΚΟ Σ)</li> </ul>      | OAEIO (ITYE)                                            |                                                                                                    |  |  |  |  |  |
|         | ΨΗΦΙΑΚΟ ΣΧΟΛΕΙΟ-ΜΕΤΑΔΕΔΟΜΕΝΑ (ΙΤΥΕ) |                                                         |                                                                                                    |  |  |  |  |  |
|         |                                     |                                                         | 4 αντικε<br>3 επιλεγμένα αντικε                                                                                                    |  |  |  |  |  |
| ID      | Εικονίδιο                           | Τίτλος                                                  | Περιγραφή                                                                                                    |  |  |  |  |  |
|         |                                     |                                                         |                                                                                                    |  |  |  |  |  |
| 8521/94 |                                     | "Un petit tour à Paris" (Dialogue et lexique)           | Présentation interactive de la bd "Un petit tour à<br>Paris" et de son lexique                                                                      |  |  |  |  |  |
| 8521/39 | €a¶£                                | "Mes loisirs préférés" : Dialogue et lexique            | Διαδραστική παρουσίαση του διαλόγου-κόμικ "Mes<br>loisirs préférés" και του αντίστοιχου λεξιλογίου του                                              |  |  |  |  |  |
| 8521/16 |                                     | Άνωση ενός σώματος στον αέρα και σε διαφορετικά<br>υγρά | Προσομοίωση του φαινομένου της άνωσης.                                                                                                    |  |  |  |  |  |
|         |                                     | Το ανθρώπινο μάτι - Η μυωπία και η πρεσβυωπία           | Μια προσομοίωση της λειτουργίας εστίασης του<br>ανθρώπινου ματιού, όταν αυτό πάσχει από μυωπία ή<br>και πρεσβυωπία. Ο χρήστης έχει τη δυνατότητα να |  |  |  |  |  |

Εικόνα 46: Μαζική Σφράγιση Ανοιχτών Εκπαιδευτικών Πόρων

Στο ΒΗΜΑ 1 επιλέγει (α) τη σφραγίδα ποιότητας και (β) όλους τους Ανοιχτούς Εκπαιδευτικούς Πόρους που επιθυμεί να σφραγίσει με τη σφραγίδα αυτή.

Στο ΒΗΜΑ 2 δίνει τον τίτλο της μαζικής σφράγισης.

Για τα υπόλοιπα βήματα ακολουθεί την ίδια διαδικασία που περιγράφηκε στην Ενότητα 4.5.4).

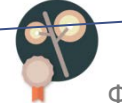

### 4.5.6 ΠΡΟΒΟΛΗ ΣΦΡΑΓΙΣΕΩΝ

Από το χώρο εργασίας του ο χειριστής έχει τη δυνατότητα να δει:

#### ΣΦΡΑΓΙΣΕΙΣ

Λίστα με τις σφραγίσεις Ανοιχτών Εκπαιδευτικών Πόρων που έχει ολοκληρώσει (Εικόνα 45),

7 οντότητες

#### ΗΜΙΤΕΛΕΙΣ ΣΦΡΑΓΙΣΕΙΣ

| Σφραγί | ίσεις Ημιτελείς σφραγίσεις Σφραγίδ | ες ποιότητας |                     |   |   |
|--------|------------------------------------|--------------|---------------------|---|---|
| ID     | <u>Τίτλος Σφράγισης</u>            | Σχόλια       | Ενέργειες           |   |   |
|        |                                    |              |                     |   |   |
| 35572  | Σφράγιση 18/03/2019 03:56:51       |              | • / 1               |   |   |
| 35574  | Σφράγιση 18/03/2019 03:58:58       |              | <b>o</b> / <b>í</b> | 0 |   |
| 35575  | Σφράγιση 18/03/2019 04:02:42       |              | <b>o</b> / <b>i</b> |   |   |
| 35577  | Σφράγιση 18/03/2019 04:10:07       |              | • × 1               |   |   |
| 35579  | Σφράγιση 18/03/2019 04:14:52       |              | • × 1               |   |   |
| 35582  | Σφράγιση 18/03/2019 04:39:00       |              | 0/1                 | 0 | _ |

Εικόνα 47:Λίστα «Ημιτελείς Σφραγίσεις»

Λίστα με τις σφραγίσεις οι οποίες δεν έχει ολοκληρώσει ή δημοσιεύσει ακόμα.

Κάθε φορά που ο χειριστής ξεκινά μία νέα σφράγιση επιλέγοντας το εικονίδιο «Σφράγιση αντικειμένων» αλλά δεν ολοκληρώνει τη διαδικασία, δημιουργείται μία «ημιτελής σφράγιση». Για τις ημιτελείς σφραγίσεις ο χειριστής έχει τις εξής δυνατότητες:

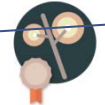

### (α) προεπισκόπηση

(β) επεξεργασία: ο χειριστής μεταβαίνει στις καρτέλες που περιέχουν τα μεταδεδομένα της σφράγισης, από όπου μπορεί να επεξεργαστεί τα αντίστοιχα πεδία.

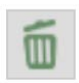

#### (γ) διαγραφή

Στην περίπτωση ύπαρξης πολλών διαφορετικών σφραγίσεων από τον χειριστή, τα πεδία στο πάνω μέρος των αντίστοιχων στηλών (ID, Τίτλος Σφράγισης) μπορούν να χρησιμοποιηθούν για να γίνει αναζήτηση μέσα στις διαθέσιμες σφραγίσεις.

### 4.5.7 ΔΙΟΡΘΩΣΗ / ΕΠΙΚΑΙΡΟΠΟΙΗΣΗ ΣΦΡΑΓΙΣΗΣ

Ο χειριστής μπορεί να αλλάξει τα στοιχεία μιας σφράγισης μετά τη δημοσίευσή της, ακολουθώντας τα παρακάτω βήματα:

#### ΒΗΜΑ 1: ΑΠΟ-ΔΗΜΟΣΙΕΥΣΗ ΤΗΣ ΣΦΡΑΓΙΣΗΣ

Ο χειριστής απο-δημοσιεύει προσωρινά τη σφράγιση, ώστε να έχει τη δυνατότητα επεξεργασίας της, ως εξής:

- Από το χώρο εργασίας του, επιλέγει την καρτέλα «Σφραγίσεις».
- Επιλέγει το εικονίδιο και

και προβάλλει την καρτέλα της σφράγισης.

• Επιλέγει το εικονίδιο «επεξεργασία» 🚧 (βλ. Εικόνα 48).

| WPATIZH 18/03/2019 04:39:00                                                                                                |                                                                                                    |
|----------------------------------------------------------------------------------------------------|----------------------------------------------------------------------------------------------------|
| (IONIUMUD)                                                                                                    |                                                                                                    |
| ΣΤΟΙΧΕΙΑ ΣΦΡΑΓΙΣΗΣ  ΠΤΛΟΣ ΣΦΡΑΓΙΑΤΑ  ΔΟΥΤΟ 4:19:00                                                                         | 64 ΣΤΟΙΧΕΙΑ ΣΦΡΑΓΙΔΑΣ<br>Σθαντίδα ποιοτητάς                                                                                                    |
| ΠΕΡΙΓΡΑΦΗ ΣΦΗΛΠΣΚΕ<br>Σφράγιση με τη σφραγίδα του ΨΣ<br>ΔΙΕΥΟΥΝΣΗ ΑΝΑΦΟΡΑΣ<br>Τιτρ: //photodentro.edu.gr/seals/r/8541/3564 |                                                                                                    |
| CITA ΣΗΗΤΣΠΑΦΕΣ<br>Ο Ουουουρίδου<br>ΣΗΣΓΑΦΕΣ ΑΔΗΓΙΑΓΑΘΕΣ                                                                   | TERIFINARH X06ATILAX<br>H 2009/K Rodottor, "WHEAKO 3XXAEID - ITYE A/DRAITOZ - opopti of Avovsto<br>Extendedurencip Roport, an undividing a submitting and the<br>Roundedure acturate/dbude acturate/dbude acturate/dbude acturate/<br>Roundedure.acturate/dbude acturate/dbude acturate/<br>Roundedure.acturate/dbude acturate/<br>Roundedure.acturate/dbude acturate/<br>Roundedure.acturate/dbude acturate/<br>Roundedure.acturate/<br>Roundedure.acturate/<br>Roundeure.acturate/<br>Roundeure.actura |
| 18/03/2019<br>ΑΡΧΕΙΑ ΣΦΡΑΓΙΣΗΣ                                                                                             | Εκπαιδυτικό Πόροι / ναθηρίακό Αντικείμηνα έικον σκολοστεί και αναττικοθί<br>ακολουθρίνται μια συγκεισματί μια διοδικορία διασράλληση ποιότητος, το ποιοί<br>ορίστηκε από το 177Ε ΔΙΟΦΑΙΤΟΙ και ακολουθήθηκε στο πλοίσιο των Πρόζιων<br>«Ψηφιακό Σκολιμό Γκ (2017-2015), ΕΣΠΑ 2017-2013) και «Ψηφιακό Σκολικίο Πι» (2017<br>2019, ΕΣΠΑ 2014-2020).                                                                                                    |
| KYPIO APXEIO<br>stamping_no_info_default.pdf (1077598)                                                                     | ΤΥΠΟΣ 1ΦΡΑΠΔΑΣ<br>διαδικασία                                                                                                    |
|                                                                                                    |                                                                                                    |

Εικόνα 48: Καρτέλα Σφράγισης - Επεξεργασία δημοσιευμένης σφράγισης

 Επιβεβαιώνει ότι επιστρέφει το αντικείμενο για μετασχολιασμό. Εάν επιθυμεί, συμπληρώνει και το λόγο επιστροφής της σφράγισης.

| Επιλέξτε "Επιστροφή του αντικειμένου για<br>την ενέρνειά σας ουτή το αντικείμενο ης | μετασχολιασμό" για να επιστρέψει το αντικείμενο σε κατάσταση "Ανάθεση Μετασχολιασμού". Ν<br>είνει να είναι δουραιευμένο και μοροείτε να προθείτε σε τορησηριάση των μεταδεδομένων το |
|-------------------------------------------------------------------------------------|----------------------------------------------------------------------------------------------------|
| Πατήστε "Ακύρωση" για να επιστρέψετε στ                                             | ο χώρο εργασίας σας.                                                                                                    |
| Περιγράψτε το λόγο επιστροφής του αντικ                                             | ειμένου για μετασχολιασμό                                                                                                    |
|                                                                                     |                                                                                                    |
|                                                                                     |                                                                                                    |
|                                                                                     |                                                                                                    |
|                                                                                     |                                                                                                    |

Εικόνα 49. Επιβεβαίωση αποδημοσίευσης Σφράγισης

#### ΒΗΜΑ 2: ΕΠΕΞΕΡΓΑΣΙΑ ΤΩΝ ΣΤΟΙΧΕΙΩΝ ΤΗΣ ΣΦΡΑΓΙΣΗΣ

Μετά την επιβεβαίωση της απο-δημοσίευσης, η σφράγιση μεταφέρεται στη λίστα «Ημιτελείς σφραγίσεις» και από εκεί, ο χειριστής, επιλέγει το εικονίδιο επεξεργασίας για να αλλάξει στοιχεία της σφράγισης.

ΒΗΜΑ 3: ΔΗΜΟΣΙΕΥΣΗ ΤΗΣ ΣΦΡΑΓΙΣΗΣ

Ο χειριστής υλοποιεί τις απαιτούμενες διορθώσεις/αλλαγές και δημοσιεύει εκ νέου τη σφράγιση.

# 5 ΠΑΡΑΡΤΗΜΑ Α – ΕΙΣΑΓΩΓΗ ΣΕΛΙΔΟΔΕΙΚΤΗ «ΠΡΟΣ ΣΦΡΑΓΙΣΗ»

Διαδικασία εισαγωγής σε φυλλομετρητή (browser) του «σελιδοδείκτη» (bookmark) «προς σφράγιση».

#### 5.1 ΣΕ ΦΥΛΛΟΜΕΤΡΗΤΗ GOOGLE CHROME

1. Δημιουργούμε μία νέα καρτέλα (new tab)στον φυλλομετρητή.

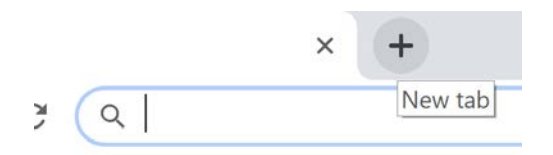

2. Επιλέγουμε το εικονίδιο στην πάνω δεξιά γωνία του Chrome και στο αναδυόμενο μενού, επιλέγουμε τους «**Σελιδοδείκτες**» (Bookmarks).

| Νέα καρτέλα          |                  |        |      |        | Ctrl+T  |
|----------------------|------------------|--------|------|--------|---------|
| Νέο παράθυρο         |                  |        |      | (      | Ctrl+N  |
| Νέο παράθυρο α       | νώνυμης περιήγης | σης    |      | Ctrl+S | hift+N  |
| Ιστορία και πρόσ     | φατες καρτέλες   |        |      |        | +       |
| Λήψεις               |                  |        |      |        | Ctrl+J  |
| Σελιδοδείκτες        |                  |        |      |        | •       |
| Μεγέθυνση            |                  | -      | 100% | +      | 53      |
| Εκτύπωση             |                  |        |      |        | Ctrl+P  |
| Εύρεση               |                  |        |      |        | Ctrl+F  |
| Περισσότερα εργαλεία |                  |        |      |        | Þ       |
| Επεξεργασία          | Αποκοπή          | Αντιγρ | οαφή | Επυ    | κόλληση |
| Ρυθμίσεις            |                  |        |      |        |         |
| Βοήθεια και σχετ     | ικές πληροφορίες |        |      |        | F       |
| Έξοδος               |                  |        |      | Ctrl+S | hift+Q  |

| New tab                                                                                                    |        | Ctrl       | +T    |
|----------------------------------------------------------------------------------------------------|--------|------------|-------|
| New window                                                                                                    |        | Ctrl       | +N    |
| New incognito                                                                                                    | window | Ctrl+Shift | +N    |
| History                                                                                                    |        |            | •     |
| Downloads                                                                                                    |        | Ctr        | I+J   |
| Bookmarks                                                                                                    |        |            | •     |
|                                                                                                    |        |            |       |
| Zoom                                                                                                    | -      | 33% +      | ::    |
| Print                                                                                                    |        | Ctrl       | +P    |
| Cast                                                                                                    |        |            |       |
| Find                                                                                                    |        | Ctrl       | +F    |
| More tools                                                                                                    |        |            | •     |
| Edit                                                                                                    | Cut    | Сору       | Paste |
| Settings                                                                                                    |        |            |       |
| Help                                                                                                    |        |            | ►     |
| Exit                                                                                                    |        |            |       |
| ALC: NO DE CONTRACTOR OF CONTRACTOR OF CONTO |        |            |       |

Στο αναδυόμενο παράθυρο, επιλέγουμε «Δημιουργία σελιδοδείκτη για αυτήν τη σελίδα...» (Boorkmark this page).

|   | Δημιουργία σελιδοδείκτη για αυτήν τη σελίδα            | Ctrl+D       |
|---|--------------------------------------------------------|--------------|
|   | Δημιουργία σελιδοδεικτών για όλες τις ανοικτές σελίδες | Ctrl+Shift+D |
| ~ | Εμφάνιση γραμμής σελιδοδεικτών                         | Ctrl+Shift+B |
|   | Διαχείριση σελιδοδεικτών                               | Ctrl+Shift+O |
|   | Εισαγωγή σελιδοδεικτών και ρυθμίσεων                   |              |

4. Στο αναδυόμενο παράθυρο, εισάγουμε το όνομα «προς σφράγιση» (ή οποίο άλλο θεωρούμε καταλληλότερο) στο πεδίο «Όνομα» (Name) και στη συνέχεια επιλέγουμε το κουμπί «Επεξεργασία…» (Done).

| Edit boo           | okmark       |      | ×      |
|--------------------|--------------|------|--------|
| Name               | προς σφράγια | ση   |        |
| Folder Bookmarks b |              | ar   | •      |
| More               |              | Done | Remove |

5. Στο αναδυόμενο παράθυρο, στο πλαίσιο «**Διεύθυνση URL**», εισάγουμε με αντιγραφή και επικόλληση τον παρακάτω κώδικα και επιλέγουμε «**Αποθήκευση**».

javascript:(function(){if (document.getElementById("photodentro-id").innerHTML == "undefined" || document.getElementById("photodentro-id").innerHTML.trim() == "){alert("Προέκυψε κάποιο σφάλμα κατά την ανάγνωση του αντικειμένου στο Φωτόδεντρο");}else{ var id = document.getElementById("photodentroid").innerHTML.replace("/", "-");location.href = 'http://photodentro.edu.gr/seals/add?photodentro-id='+ id}})()

6. Επιλέγοντας «Αποθήκευση», ολοκληρώνεται η εισαγωγή του σελιδοδείκτη «προς σφράγιση», ο οποίος εμφανίζεται πλέον στη Γραμμή Σελιδοδεικτών και είναι διαθέσιμος για χρήση.

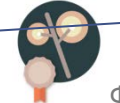

#### 5.2 $\Sigma E \Phi Y \Lambda \Lambda O M E T P H T H MOZILLA FIREFOX$

1. Δημιουργούμε μία νέα καρτέλα (new tab)στον φυλλομετρητή.

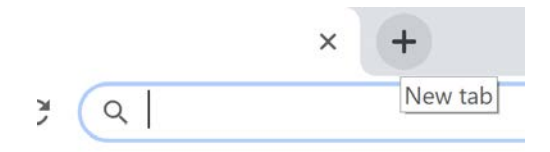

Επιλέγουμε το εικονίδιο στο πάνω μέρος της επιφάνειας του Mozilla Firefox και από το αναδυόμενο μενού επιλέγουμε το αναδυόμενο μενού επιλέγουμε «Σελιδοδείκτες» (Bookmarks) και στη συνέχεια «Εργαλεία σελιδοδεικτών (Bookmarks Toolbar) και «Προβολή γραμμής σελιδοδεικτών».

3.

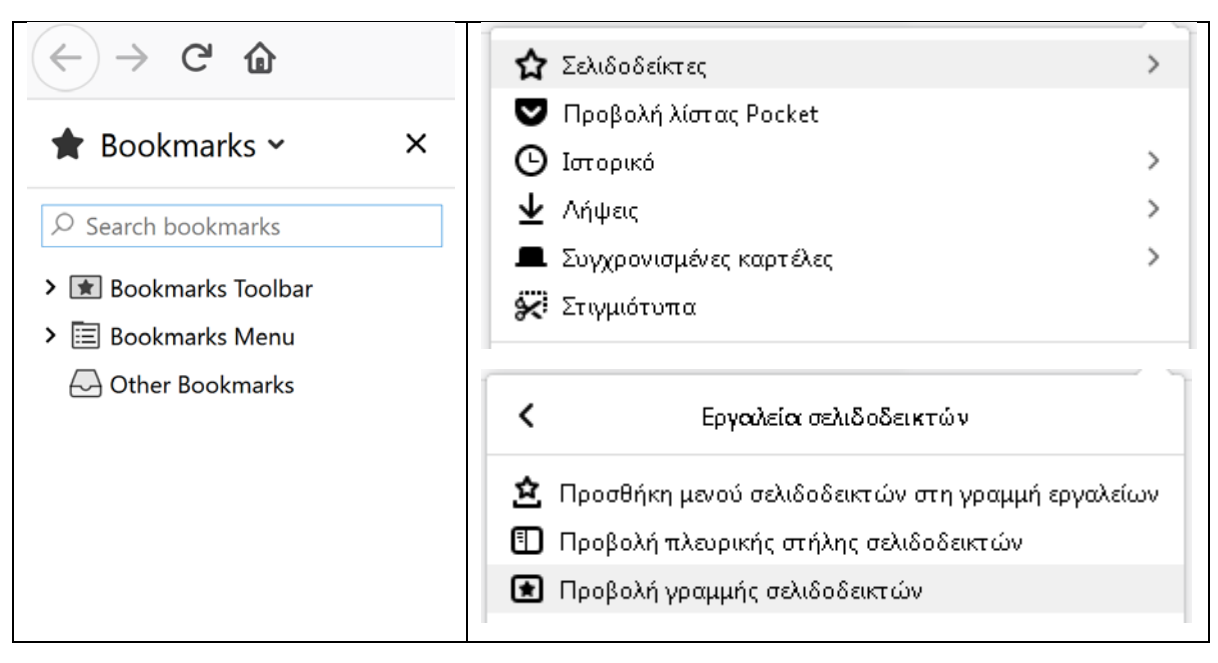

4. Κάτω από τη Γραμμή Διευθύνσεων εμφανίζεται η Γραμμή Σελιδοδεικτών.

| ۏ Νέα καρτέλα            | × + |                                                                                                    |
|--------------------------|-----|----------------------------------------------------------------------------------------------------|
| $($ $\rightarrow$ C' $($ | ۹.  | Αναζήτηση με Google ή πληκτρολόγηση διεύθυνσ                                                                                 |
|                          |     | Άνοιγμα όλων σε καρτέλες           Νέος σελιδοδείκτης           Νέος φάκελος           Νέο διαχωριστικό           Επικόλληση |
|                          |     | G Google × +                                                                                                    |

- Κάνοντας δεξί κλικ στη γραμμή σελιδοδεικτών, επιλέγουμε «Νέος σελιδοδείκτης» (New Bookmark) για να εισάγουμε το όνομα και την τοποθεσία (URL) για το Εργαλείο Εισαγωγής Μαθησιακών Αντικειμένων.
- 6. Στο αναδυόμενο παράθυρο συμπληρώνουμε τα στοιχεία ως εξής:

| New Bookmark |                                                                         |  |  |  |  |  |
|--------------|-------------------------------------------------------------------------|--|--|--|--|--|
|              | <u>N</u> ame:                                                           |  |  |  |  |  |
|              | προς σφράγιση                                                           |  |  |  |  |  |
|              | Location:                                                               |  |  |  |  |  |
|              | <pre>ittp://photodentro.edu.gr/seals/add?photodentro-id='+ id})()</pre> |  |  |  |  |  |
|              | Tags:                                                                   |  |  |  |  |  |
|              | Separate tags with commas                                               |  |  |  |  |  |
|              | <u>K</u> eyword:                                                        |  |  |  |  |  |
|              |                                                                         |  |  |  |  |  |
|              |                                                                         |  |  |  |  |  |
|              | Add Cancel                                                              |  |  |  |  |  |

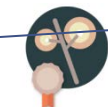

Name (όνομα): εισάγουμε το όνομα «προς σφράγιση» (ή οποίο άλλο θεωρούμε καταλληλότερο)

Location (τοποθεσία): εισάγουμε με αντιγραφή και επικόλληση τον παρακάτω κώδικα.

javascript:(function(){if (document.getElementById("photodentro-id").innerHTML == "undefined" || document.getElementById("photodentro-id").innerHTML.trim() == "){alert("Προέκυψε κάποιο σφάλμα κατά την ανάγνωση του αντικειμένου στο Φωτόδεντρο");}else{ var id = document.getElementById("photodentroid").innerHTML.replace("/", "-");location.href = 'http://photodentro.edu.gr/seals/add?photodentro-id='+ id})()

 Επιλέγοντας «Add» (Προσθήκη), ολοκληρώνεται η εισαγωγή του σελιδοδείκτη, ο οποίος εμφανίζεται πλέον στη Γραμμή Σελιδοδεικτών και είναι διαθέσιμος για χρήση.